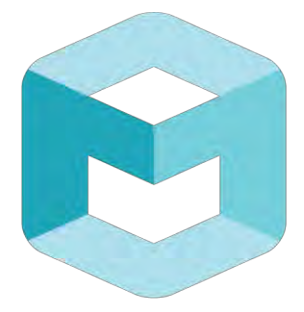

# seeing machines

# GUARDIAN FIELD SUPPORT MANUAL

# Guardian - Generation 2 (Gen2)

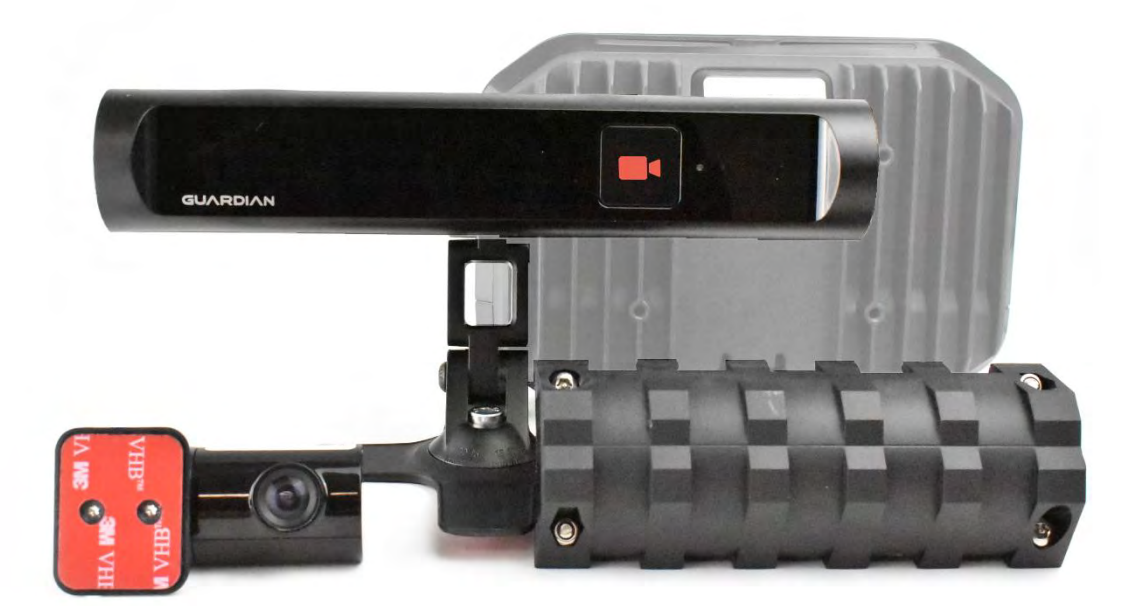

#### 1. PURPOSE

The purpose of this manual is to describe the process for the installation, fault finding and maintenance of Guardian - Generation 2 (Gen 2). Please refer to the Guardian Field Installation Manual (June 2016) for installations of the Guardian Gen 1.

All Guardian Gen 2 installations must be completed in accordance with this manual.

This document is the standard for Guardian Gen 2 installations.

As per product details below;

Model Name (Product Family): G2-SY-CON2

Product Name: Guardian Split System Model Type: G2-SY-CON2-1001272, G2-SY-CON2-1001484

Product Name: Guardian System LTE Model Type: G2-SY-CON2-1002244

Deviation from the process described in this manual may void the warranty of the product and lead to the suspension of an individual's certification.

#### 2. SECTIONS

| SECTION | TITLE                                   |
|---------|-----------------------------------------|
| 0.      | Preface and Compliance Certificates     |
| 1.      | Introduction to Guardian Gen 2          |
| 2.      | Installation of Guardian Gen 2          |
| 3.      | Service & Maintenance of Guardian Gen 2 |

#### **3. REFERENCE DOCUMENTS**

The below referenced documents can be accessed via the Technical Communication Portal (TCP) at <u>tcp.seeingmachines.com</u> if you require access to the TCP, please make a request via the 'Apply Here' button on the TCP website.

| ITEM | TITLE                  |
|------|------------------------|
| 1.   | Knowledge Base         |
| 2.   | Installation Checklist |
| 3.   | Tutorial videos        |

#### 4. FCC COMPLIANCY

This device complies with Part 15 of the FCC Rules. Operation is subject to the following two conditions: (1) this device may not cause harmful interference, and (2) this device must accept any interference received, including interference that may cause undesired operation. This product does not contain any user serviceable components. Any unauthorized product changes or modifications will invalidate warranty and all applicable regulatory certifications and approvals, including authority to operate this device.

#### FCC Part 15 Digital Emissions Compliance

We, Seeing Machines, Level 1, 11 Lonsdale St, Braddon, ACT, 2612, Australia, +61 2 6103 4700, declare under our sole responsibility that the product Guardian complies with Part 15 of the FCC Rules.

#### 15.19

This device complies with Part 15 of the FCC Rules. Operation is subject to the following two conditions: (1) this device may not cause harmful interference, and (2) this device must accept any interference received, including interference that may cause undesired operation.

#### 15.105

This equipment has been tested and found to comply with the limits for a Class B digital device, pursuant to part 15 of the FCC Rules. These limits are designed to provide reasonable protection against harmful interference in a residential installation. This equipment generates, uses and can radiate radio frequency energy and, if not installed and used in accordance with the instructions, may cause harmful interference to radio communications. However, there is no guarantee that interference will not occur in a particular installation. If this equipment does cause harmful interference to radio or television reception, which can be determined by turning the equipment off and on, the user is encouraged to try to correct the interference by one or more of the following measures:

- Reorient or relocate the receiving antenna.
- Increase the separation between the equipment and receiver.
- Connect the equipment into an outlet on a circuit different from that to which the receiver is connected.
- Consult the dealer or an experienced radio/TV technician for help.

#### 15.21

Any changes or modifications not expressly approved by the party responsible for compliance could void the authority to operate equipment.

This device and its antenna must not be co-located or operating in conjunction with any other antenna or transmitter.

End-users and installers must be provided with antenna installation instructions and transmitter operating conditions for satisfying RF exposure compliance.

#### FCC RF Radiation Exposure Statement:

This equipment complies with FCC radiation exposure limits set forth for an uncontrolled environment. This equipment should be installed and operated with minimum distance 20cm between the radiator & your body.

#### 5. Canada Certification

This device complies with Industry Canada's licence-exempt RSSs. Operation is subject to the following two conditions: (1) This device may not cause interference; and (2) This device must accept any interference, including interference that may cause undesired operation of the device.

Le présent appareil est conforme aux CNR d'Industrie Canada applicables aux appareils radio exempts de licence. L'exploitation est autorisée aux deux conditions suivantes : (1) l'appareil ne doit pas produire de brouillage, et (2) l'utilisateur de l'appareil doit accepter tout brouillage radioélectrique subi, même si le brouillage est susceptible d'en compromettre le fonctionnement.

This device and its antenna(s) must not be co-located or operating in conjunction with any other antenna or transmitter.

Cet appareil et son antenne (s) ne doivent pas être situés ou fonctionner en conjonction avec une autre antenne ou émetteur.

IC Radiation Exposure Statement:

This equipment complies with IC RSS-102 radiation exposure limits set forth for an uncontrolled environment. This equipment should be installed and operated with minimum distance 20cm between the radiator & your body.

Déclaration d'exposition aux radiations:Cet équipement est conforme aux limites

d'exposition aux rayonnements IC établies pour un environnement non contrôlé.

Cet équipement doit être installé et utilisé avec un minimum de 20 cm de distance

entre la source de rayonnement et votre corps.

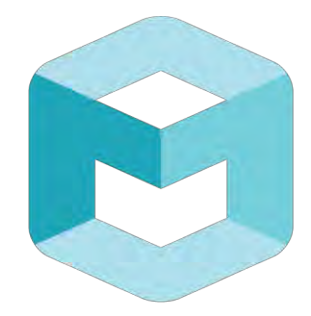

# seeing machines

# GUARDIAN FIELD SUPPORT MANUAL

## Section 1 – Introduction to Guardian Generation 2

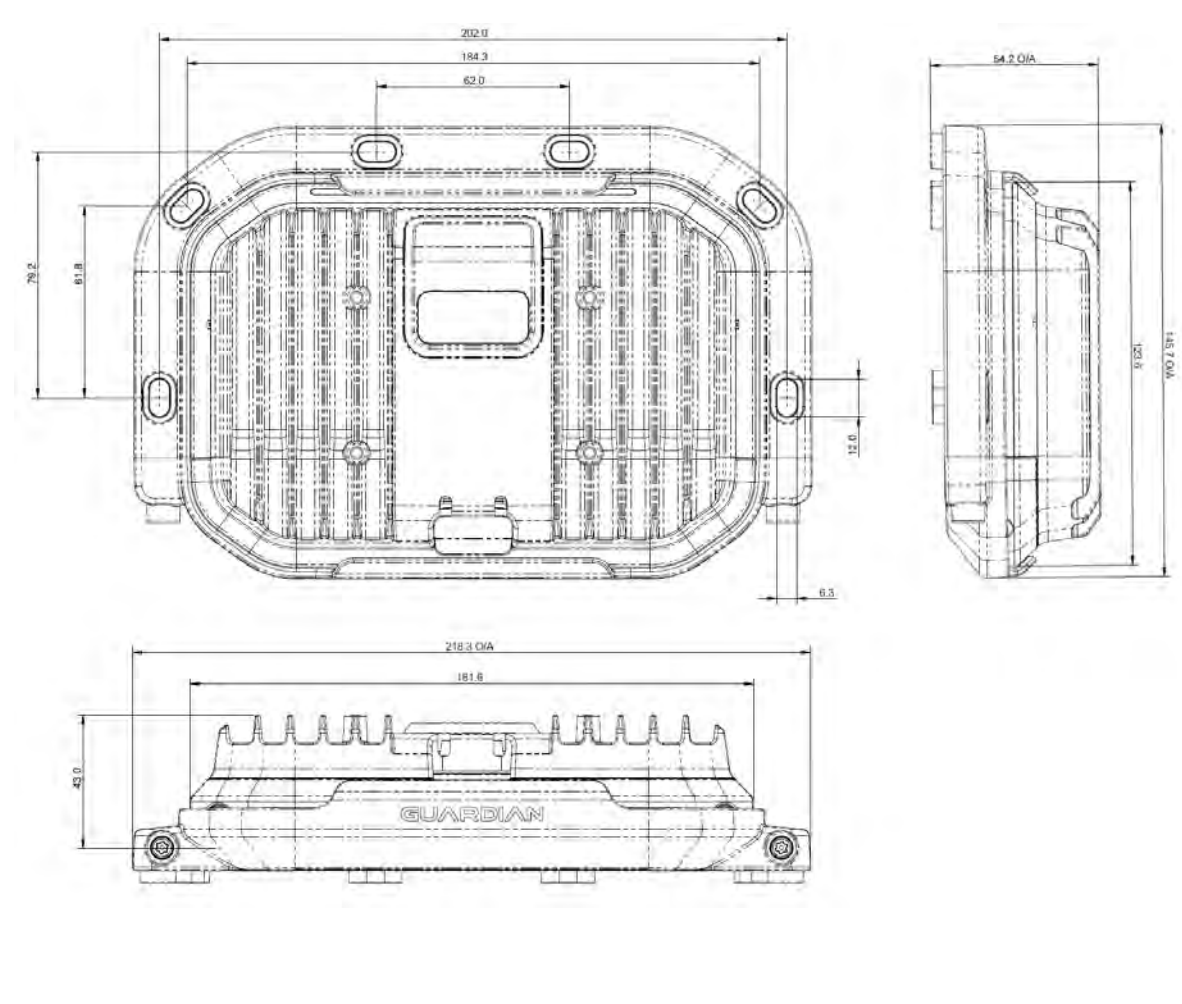

## **Table of Contents**

| 1. | OVERVIEW                                    |                              |
|----|---------------------------------------------|------------------------------|
| 2. | ABBREVIATIONS                               | 4                            |
| 3. | TERMS                                       | 7                            |
| 4. | SAFETY                                      | 9                            |
| 5. | PACKAGING                                   |                              |
| 6. | STANDARD COMPONENTS                         |                              |
| 7. | OPTIONAL COMPONENTS                         | Error! Bookmark not defined. |
| 8. | INSTALLATION TOOL KIT (Provided by Trainer) |                              |
| 9. | REQUIRED TOOLS FOR INSTALLATION             | 20                           |

#### **1. OVERVIEW**

The aim of this section is to introduce the acronyms, and components of Guardian Generation 2 (Gen 2)

**Section 1** A certified Guardian Technician must read and understand this section before commencing a physical installation of the System.

### 2. ABBREVIATIONS

| ABBREVIATION                                                                                                    | MEANING                                                           |  |
|----------------------------------------------------------------------------------------------------|-------------------------------------------------------------------|--|
| APN                                                                                                    | Access Point Name-Relates to SIM Card                             |  |
| CELL                                                                                                    | Cellular<br>-Wireless communications via a communications network |  |
| DC Direct Current                                                                                                    |                                                                   |  |
| Demo                                                                                                    | Demonstration                                                     |  |
| DSSi                                                                                                    | Driver Safety System interface                                    |  |
| EMC                                                                                                    | Electromagnetic Compatibility                                     |  |
| FFC                                                                                                    | Forward Facing Camera                                             |  |
| Finger TightSomething tightened with your thumb and two fingers. With or was a tool. Excessive force may damage the item |                                                                   |  |
| FOV Field Of View                                                                                                    |                                                                   |  |
| GPS                                                                                                    | S Global Positioning System                                       |  |
| HSE Health, Safety and the Environment                                                                                   |                                                                   |  |
| ICS                                                                                                    | In Cab Sensor (also known as the Driver Facing Camera)            |  |
| IP Ingress Protection Marking (for use with connectors)<br>Internet Protocol (for use with computers)                    |                                                                   |  |
| ICS                                                                                                    | In-Cab Sensor (may also be called Driver Facing Camera)           |  |
| IR                                                                                                    | Infra-Red                                                         |  |
| IVS                                                                                                    | In-Vehicle System                                                 |  |
| JHA                                                                                                    | Job Hazard Assessment                                             |  |
| LAN                                                                                                    | Local Area Network                                                |  |
| LED                                                                                                    | Light Emitting Diode                                              |  |
| OJT                                                                                                    | On Job Training                                                   |  |
| PC                                                                                                    | Personal Computer                                                 |  |
| РСВ                                                                                                    | Printed Circuit Board                                             |  |
| PIN                                                                                                    | Personal Identification Number                                    |  |

| PPE   | Personal Protective Equipment (e.g. safety glasses, gloves)               |
|-------|---------------------------------------------------------------------------|
| PSU   | Power Supply Unit                                                         |
| RMA   | Return Materials Authorization                                            |
| URL   | Uniform Resource Locator<br>-Refers to a webpage link                     |
| SD    | Secure Digital<br>-Refers to the SD memory card                           |
| SIM   | Subscriber Identity Module<br>-As in SIM Card for a communications device |
| SM    | Seeing Machines                                                           |
| ТСР   | Technical Communications Portal                                           |
| USB   | Universal Serial Bus                                                      |
| HDMI  | High-Definition Multimedia Interface<br>-Refers to video output           |
| Wi-Fi | Refers to a local area wireless network                                   |

| MEASUREMENTS | MEANING                |
|--------------|------------------------|
| Α            | Ampere                 |
| C            | Celsius                |
| cm           | Centimeter             |
| DC           | Direct Current         |
| ft.          | Feet                   |
| g            | gram                   |
| GB           | Gigabyte               |
| F            | Fahrenheit             |
| in.          | Inch                   |
| kg           | Kilogram               |
| lb.          | Pound                  |
| m            | Meter                  |
| mm           | Millimeter             |
| nm           | Nanometer              |
| oz           | Ounce                  |
| RPM          | Revolutions per minute |
| V            | Volt                   |

#### 3. TERMS

| TERM                                                                                                    | DEFINITION                                                                                                    |  |  |
|----------------------------------------------------------------------------------------------------|----------------------------------------------------------------------------------------------------|--|--|
| Black Box                                                                                                    | BoxGuardian Gen 2 has an inbuilt function to record all footage for a set periodBoxThis is known as the Black Box Recorder which is like a Flight InformationRecorder - "Black Box".                                                                                                    |  |  |
| Certified Technician                                                                                                    | A <b>Certified Technician</b> is a person who has completed the Seeing<br>Machines training program and has been assessed in the installation and<br>maintenance of a system in a vehicle. A Certified Technician can complete<br>installations and conduct maintenance tasks on Guardian.                                                         |  |  |
| <b>Configuration File</b> The configuration (config) file contains all the details required for the to function as per the client's requirements                                                                                                    |                                                                                                    |  |  |
| <b>FOV</b> A <b>Field of View</b> (FOV) event is an event where the driver has not been tracked by the Guardian System for a configurable duration of time whil travelling at or above the configured speed limit. You may be asked to rectify FOV's by a client or in response to a support ticket. |                                                                                                    |  |  |
| Isolation                                                                                                    | <ul> <li>The removal of all electrical energy to the vehicles, providing a safe environment for workers</li> <li>Isolation could be achieved by, but is not limited to: <ul> <li>Switching the main power supply isolation switch to the off position (where provided)</li> <li>Removing the Positive wire from the battery</li> </ul> </li> </ul> |  |  |
| Non-Standard<br>Installation                                                                                                    | A <i>Non-Standard Install</i> may be conducted by using non-permanent<br>measures – Velcro, cable-ties, double-sided tape or magnets. Drilling and<br>cutting are normally not allowed during a non-standard install.<br>May also be referred to as a 'soft' install.                                                                              |  |  |
| Operator                                                                                                    | The person in control of the vehicle. Can also be called the Driver.                                                                                                    |  |  |
| Pitch                                                                                                    | The angle in degrees, of the In-Cab Sensor (ICS) position up and down.<br>Value range between 10 to 30 degrees.<br>(usually mounted on the dashboard is 10 degrees)                                                                                                    |  |  |
| RMA                                                                                                    | Return Merchandise Authorization (RMA) is the SM mechanism to investigate a warranty claim.                                                                                                    |  |  |
| Soft Install                                                                                                    | See 'Non-Standard Install'.                                                                                                    |  |  |

| System | Refers to the Guardian Gen 2 System but predominately relates to the hardware.                           |  |
|--------|----------------------------------------------------------------------------------------------------|--|
|        | The angle in degrees, the In-Cab Sensor (ICS) is mounted left or right in relation to the driver's head. |  |
| Yaw    | Value range between -25 to 25 degrees.                                                                   |  |
|        | (- equals left of the driver, + equals right of the driver)                                              |  |

#### 4. SAFETY

Safety must be considered prior to installing Guardian.

You must comply with the client's site safety policies, processes, arrangements and requirements in place at the site where you will install or maintain the System.

If such policies do not exist, it is a requirement to follow the SAFE WORK practices detailed below.

For additional Safety related information, contact the local Occupational Health & Safety authority in your country.

#### SAFE WORK means:

| LOOK     | for the hazards that may be present during the job    |  |
|----------|-------------------------------------------------------|--|
| ASSESS   | the hazards and associated risk involved with the job |  |
| MANAGE   | the hazards involved with the job with controls       |  |
| EVALUATE | the effectiveness of the controls                     |  |

When conducting your Safe Work Analysis or a Job Hazard Analysis (JHA), you must plan for how you will manage the risks and hazards you have identified using the "Hierarchy of Controls", where **Elimination** is the most effective control measure and **Personal Protective Equipment** (PPE) is the least effective control measure:

| Elimination    | Completely eliminate or remove the hazard from the job     |  |
|----------------|------------------------------------------------------------|--|
| Substitution   | Change the task or tool to one with lower risks            |  |
| Engineering    | Isolation from the hazard (e.g. machine guards)            |  |
| Administration | Training, policies and procedures                          |  |
| PPE            | Use of protective equipment such as gloves, safety glasses |  |

### **5. PACKAGING**

#### System Model Type: G2-SY-CON2-1001272 and G2-SY-CON2-1001484

| ITEM          | QTY | DESCRIPTION                                                                                                    | IMAGE |
|---------------|-----|----------------------------------------------------------------------------------------------------|-------|
| Box           | 1   | Packaging: Brown Carton<br>Size: 280x270x560mm<br>Weight: 4.7kg<br>Markings:<br>Seeingmachines<br>GUARDIAN<br>Engineered in Australia<br>Manufactured in China |       |
| Inner Cartons | 2   | <b>Contents:</b> 2 layers of shaped cardboard protecting components.                                                                                           |       |
| Paperwork     | 1   | <b>Documentation:</b> Installation Checklist                                                                                                    |       |

#### System Model Type: G2-SY-CON2-1002244

| ITEM          | QTY | DESCRIPTION                                                                                                    | IMAGE |
|---------------|-----|----------------------------------------------------------------------------------------------------|-------|
| Box           | 1   | Packaging: Brown Carton<br>Size: 270x157x560 mm<br>Weight: 3.8kg<br>Markings:<br>Seeing GUARDIAN<br>Engineered in Australia. Manufactured in China. |       |
| Inner Cartons | 2   | <b>Contents:</b> 1 layer of shaped cardboard protecting components.                                                                                 |       |
| Paperwork     | 1   | <b>Documentation:</b> Installation Checklist                                                                                                    |       |

Note: Vibration Motor and Forward Facing Camera are packaged separately. Both come in cartons containing 10 items each. Carton size is of similar size to the system carton.

## 6. STANDARD COMPONENTS

| ITEM    | QTY | DESCRIPTION                                                                                                    | IMAGE    |
|---------|-----|----------------------------------------------------------------------------------------------------|----------|
|         |     | Controller Unit Hardware:                                                                                                    |          |
|         |     | <b>Connection:</b> This is the main processing unit, all components connect to this unit                                                                             |          |
|         |     | Size: 182x124x43mm                                                                                                    |          |
|         | 1   | Adjustment: Input voltage: 10 to 30V DC (at the Controller)                                                                                                    | 1        |
|         |     | <b>Function:</b> This is the Processor of the system which runs the entire system. It is rated at IP50 and is not waterproof. The temperature rating is -40C to 65C. | CLARDANS |
|         |     | Controller Mounting Pan:                                                                                                    |          |
|         |     | <b>Connection:</b> Holds the <b>Controller</b> to a wall or other stable fixture                                                                                     |          |
|         |     | Size: 218x146x54mm (Controller inside)                                                                                                    |          |
|         | 1   | <b>Adjustment:</b> Comes in 2 parts, to release the controller with a T20 driver                                                                                     | GUARDIAN |
| er Unit |     | <b>Function:</b> Provides easy access to house the Controller in a universal location for quick removal                                                              |          |
| trolle  |     | Fastener – Custom Bolt:                                                                                                    |          |
| Cont    |     | <b>Connection:</b> To fasten <b>Mounting Pan</b> to the vehicle                                                                                                    |          |
|         | 4   | Size: M6x30 cap hex head 5mm with side hole                                                                                                    |          |
|         |     | <b>Adjustment:</b> Can be tightened from one side of the truck                                                                                                    |          |
|         |     | <b>Function:</b> Designed to enable one installer to tighten the bolt when two people are required                                                                   |          |
|         |     | Fastener - Nut:                                                                                                    |          |
|         |     | <b>Connection:</b> To fasten <b>Mounting Pan</b> to the vehicle                                                                                                    | To       |
|         | 4   | Size: M6 SS Hex Nut                                                                                                    |          |
|         |     | Adjustment: To be used with a 10mm socket                                                                                                    |          |
|         |     |                                                                                                    |          |
|         |     | Fastener – Split Washer:                                                                                                    |          |
|         | 4   | vehicle                                                                                                    |          |
|         |     | Size: M6 OD 11.8 SS Split Washer                                                                                                    |          |

|                                   | 4 | <ul> <li>Adjustment: Must be squashed flat to be tight, and to be mounted on the opposite side of the Mounting Pan</li> <li>Function: To eliminate loosening from vibration</li> <li>Fastener - Washer:</li> <li>Connection: To fasten Mounting Pan to the vehicle</li> <li>Size: M6 OD 20 SS Flat Washer</li> <li>Adjustment: To be mounted on the opposite side of the Mounting Pan</li> <li>Function: Provide a wider surface area for a stronger hold</li> </ul> | 0 |
|-----------------------------------|---|----------------------------------------------------------------------------------------------------|---|
| In-Cab Sensor (ICS <mark>)</mark> | 1 | In-Cab Sensor (ICS) Module Hardware:<br>Connection: To the ICS Cable<br>Size: 200mm x 60mm x 38mm, cable 1.5m<br>Adjustment: Must be completely visible to the<br>drivers face in normal driving<br>Function: This is the In-Cab Sensor, Audio and<br>IR Illumination of the system that alerts and<br>detects fatigue and distraction for the driver<br>Sensor viewing angle: H47°xV36°                                                                             |   |
|                                   | 1 | ICS Cable<br>Connection: To the ICS Module and the<br>Controller Unit<br>Size: Cable 3.5m + 1.5m ICS Module<br>Adjustment: N/A<br>Function: To provide quick connect to the<br>sensors for installation and replacement                                                                                                    |   |
|                                   | 1 | <ul> <li>Mounting Arm Assembly:</li> <li>Connection: Connects between the mount and the ICS module</li> <li>Size: 145mm ICS lift height</li> <li>Adjustment: Allows adjustment of 4 points using your T20 driver (Yaw, Roll, Pitch, Height)</li> <li>Function: Provides position of the ICS to face to driver depending on dashboard</li> </ul>                                                                                                    |   |

| 2Fastener - Mounting Arm Assembly Bolts:<br>Connection: Connects the arm to the mount and<br>the arm to the ICS moduleSize: M6 x 12 T20 Security Torx Head Button<br>Screw2Size: M6 x 12 T20 Security Torx Head Button<br>ScrewAdjustment: Allows adjustment of Yaw and Roll<br>using your T20 driverFunction: Provides position of the ICS to face to<br>driver depending on dashboardScrew in Hard Mount1Screw in Hard Mount<br>Connection: Mounting plate for the ICS<br>Size: 63mm diameter<br>Adjustment: Can be orientated for mounting the<br>screwsFunction: To be used in a Hard installation to<br>screw the ICS to the dashboard3Fastener - Self tapping screw<br>Connection: Used with the Hard Mount<br>Size: 10 Gauge x 25mm black self-tapping screw<br>CSK<br>Adjustment: Use Phillips head to screw in<br>Function: Used with Screw in hard mountImage: Size: 10 Gauge x 25mm black self-tapping screw<br>CSK<br>Adjustment: Use Phillips head to screw in<br>Function: Used with Screw in hard mount1Adhesive Soft mount:<br>Connection: Used with Screw in hard mount1Adhesive Soft mount:<br>Connection: Used with Screw in hard mount1Adhesive Soft mount:<br>Connection: Used with Screw in hard mount1Adhesive Soft mount:<br>Connection: Used with Screw in hard mount1Function: To be used in a Soft installation to<br>secure the ICS to the dashboard, once down this<br>cene the ICS to the dashboard, once down this<br>cene the ICS to the dashboard through<br>adhesion                                                                                                    |  |   |                                                                                                    |   |
|----------------------------------------------------------------------------------------------------|--|---|----------------------------------------------------------------------------------------------------|---|
| 2       Connection: Connects the arm to the mount and the arm to the ICS module       Size: M6 x 12 T20 Security Torx Head Button Screw         Adjustment: Allows adjustment of Yaw and Roll using your T20 driver       Function: Provides position of the ICS to face to driver depending on dashboard       Image: Connection: Rounting plate for the ICS size: 63mm diameter         1       Screw in Hard Mount       Connection: Mounting plate for the ICS size: 63mm diameter       Image: Connection: Mounting plate for mounting the screws         Function: To be used in a Hard installation to screw the ICS to the dashboard       Fastener - Self tapping screw       Image: Connection: Used with the Hard Mount         3       Fastener - Self tapping screw       Connection: Used with the Hard Mount       Image: Connection: Used with the Hard Mount         3       Size: 10 Gauge x 25mm black self-tapping screw CSK       Adjustment: Use Phillips head to screw in Function: Used with Screw in hard mount       Image: Connection: Mounting plate for the ICS         3       Size: 110mm diameter       Adjustment: make sure position is correct before sticking to the dashboard, once down this cannot be reused. Alcohol wipes must be used. Seeing Machines tested the strength using 3M primer. To be covered by SM test standards 3M primer must be used.       Function: To be used in a Soft installation to secure the ICS to the dashboard through adhesion                                                                                                    |  |   | Fastener - Mounting Arm Assembly Bolts:                                                                                                    |   |
| 2       Size: M6 x 12 T20 Security Torx Head Button         2       Adjustment: Allows adjustment of Yaw and Roll using your T20 driver         Function: Provides position of the ICS to face to driver depending on dashboard       Image: Connection: Mounting plate for the ICS         1       Screw in Hard Mount       Connection: Mounting plate for the ICS         5ize: 63mm diameter       Adjustment: Can be orientated for mounting the screws         Function: To be used in a Hard installation to screw the ICS to the dashboard       Image: Connection: Used with the Hard Mount         3       Size: 10 Gauge x 25mm black self-tapping screw CSK       Image: Connection: Used with Screw in hard mount         3       Adjustment: Use Phillips head to screw in Function: Used with Screw in hard mount       Image: Connection: Mounting plate for the ICS         1       Adhesive Soft mount:       Connection: Mounting plate for the ICS       Size: 110mm diameter         1       Adhesive Soft mount:       Connection: Mounting plate for the ICS       Size: 110mm diameter         1       Adhesive Soft mount:       Connection: Mounting plate for the ICS       Size: 110mm diameter         1       Adjustment: make sure position is correct before sticking to the dashboard, once down this carnot be reused. Alcohol wipes must be used.       Seeing Machines tested the strength using 3M primer. To be covered by SM test standards 3M primer. To be used in a Soft installation to secure the ICS to the dashboard through adhesion                                                                                                    |  |   | <b>Connection:</b> Connects the arm to the mount and the arm to the ICS module                                                                                                    |   |
| Adjustment: Allows adjustment of Yaw and Roll<br>using your T20 driverFunction: Provides position of the ICS to face to<br>driver depending on dashboard1Screw in Hard Mount<br>Connection: Mounting plate for the ICS<br>Size: 63mm diameter<br>Adjustment: Can be orientated for mounting the<br>screws<br>Function: To be used in a Hard installation to<br>screw the ICS to the dashboardImage: Connection: Connection: Connection: Used with the Hard Mount3Fastener - Self tapping screw<br>Connection: Used with the Hard Mount<br>Size: 10 Gauge x 25mm black self-tapping screw<br>CSK<br>Adjustment: Use Phillips head to screw in<br>Function: Used with Screw in hard mountImage: Connection: Connection: Used with Screw in<br>Adjustment: Use Phillips head to screw in<br>Function: Used with Screw in hard mount1Adhesive Soft mount:<br>Connection: Mounting plate for the ICS<br>Size: 110mm diameter<br>Adjustment: make sure position is correct<br>before sticking to the dashboard, once down this<br>cannot be reused. Alcohol wipes must be used.<br>Seeing Machines tested the strength using 3M<br>primer. To be covered by SM test standards 3M<br>primer. To be used in a Soft installation to<br>secure the ICS to the dashboard through<br>adhesion                                                                                                    |  | 2 | <b>Size:</b> M6 x 12 T20 Security Torx Head Button Screw                                                                                                    |   |
| Function: Provides position of the ICS to face to driver depending on dashboard         Screw in Hard Mount         Connection: Mounting plate for the ICS         Size: 63mm diameter         Adjustment: Can be orientated for mounting the screws         Function: To be used in a Hard installation to screw the ICS to the dashboard         Fastener - Self tapping screw         Connection: Used with the Hard Mount         Size: 10 Gauge x 25mm black self-tapping screw         CSK         Adjustment: Use Phillips head to screw in Function: Used with Screw in hard mount         Adhesive Soft mount:         Connection: Mounting plate for the ICS         Size: 10 Gauge x 25mm black self-tapping screw         CSK         Adjustment: Use Phillips head to screw in Function: Used with Screw in hard mount         Adhesive Soft mount:         Connection: Mounting plate for the ICS         Size: 110mm diameter         Adjustment: make sure position is correct         before sticking to the dashboard, once down this cannot be reused. Alcohol wipes must be used.         Seeing Machines tested the strength using 3M primer. To be covered by SM test standards 3M primer. To be used in a Soft installation to secure the ICS to the dashboard through adhesion                                                                                                    |  |   | Adjustment: Allows adjustment of Yaw and Roll using your T20 driver                                                                                                    |   |
| Screw in Hard Mount<br>Connection: Mounting plate for the ICS<br>Size: 63mm diameter<br>Adjustment: Can be orientated for mounting the<br>screws<br>Function: To be used in a Hard installation to<br>screw the ICS to the dashboardImage: Connection:<br>State: 10 Gauge x 25mm black self-tapping screw<br>Connection: Used with the Hard Mount3Size: 10 Gauge x 25mm black self-tapping screw<br>CSK<br>Adjustment: Use Phillips head to screw in<br>Function: Used with Screw in hard mountImage: Connection:<br>Size: 10 Gauge x 25mm black self-tapping screw<br>CSK<br>Adjustment: Use Phillips head to screw in<br>Function: Used with Screw in hard mount1Adhesive Soft mount:<br>Connection: Mounting plate for the ICS<br>Size: 110mm diameter<br>Adjustment: make sure position is correct<br>before sticking to the dashboard, once down this<br>cannot be reused. Alcohol wipes must be used.<br>Seeing Machines tested the strength using 3M<br>primer. To be used in a Soft installation to<br>secure the ICS to the dashboard through<br>adhesionImage: Connection:<br>CON                                                                                                    |  |   | <b>Function:</b> Provides position of the <b>ICS</b> to face to driver depending on dashboard                                                                                                    |   |
| 1Connection: Mounting plate for the ICS<br>Size: 63mm diameter<br>Adjustment: Can be orientated for mounting the<br>screws<br>Function: To be used in a Hard installation to<br>screw the ICS to the dashboardImage: Connection: Connection: Used with the Hard Mount3Fastener - Self tapping screw<br>Connection: Used with the Hard Mount<br>Size: 10 Gauge x 25mm black self-tapping screw<br>CSK<br>Adjustment: Use Phillips head to screw in<br>Function: Used with Screw in hard mountImage: Connection: Used with the Hard Mount3Size: 10 Gauge x 25mm black self-tapping screw<br>CSK<br>Adjustment: Use Phillips head to screw in<br>Function: Used with Screw in hard mountImage: Connection: Used with Screw in hard mount1Adhesive Soft mount:<br>Connection: Mounting plate for the ICS<br>Size: 110mm diameter<br>Adjustment: make sure position is correct<br>before sticking to the dashboard, once down this<br>cannot be reused. Alcohol wipes must be used.<br>Seeing Machines tested the strength using 3M<br>primer. To be covered by SM test standards 3M<br>primer must be used.<br>Function: To be used in a Soft installation to<br>secure the ICS to the dashboard through<br>adhesionImage: Connection to<br>secure the ICS to the dashboard through<br>adhesion                                                                                                    |  |   | Screw in Hard Mount                                                                                                    |   |
| Size: 63mm diameterAdjustment: Can be orientated for mounting the<br>screwsFunction: To be used in a Hard installation to<br>screw the ICS to the dashboardFastener - Self tapping screw<br>Connection: Used with the Hard MountSize: 10 Gauge x 25mm black self-tapping screw<br>CSK<br>Adjustment: Use Phillips head to screw in<br>Function: Used with Screw in hard mountAdhesive Soft mount:<br>Connection: Mounting plate for the ICS<br>Size: 110mm diameter<br>Adjustment: make sure position is correct<br>before sticking to the dashboard, once down this<br>cannot be reused. Alcohol wipes must be used.<br>Seeing Machines tested the strength using 3M<br>primer. To be covered by SM test standards 3M<br>primer must be used.<br>Function: To be used in a Soft installation to<br>secure the ICS to the dashboard through<br>adhesion                                                                                                    |  |   | Connection: Mounting plate for the ICS                                                                                                    | 0 |
| 1       Adjustment: Can be orientated for mounting the screws         Function: To be used in a Hard installation to screw the ICS to the dashboard         3       Fastener - Self tapping screw         Connection: Used with the Hard Mount         3       Size: 10 Gauge x 25mm black self-tapping screw         CSK         Adjustment: Use Phillips head to screw in         Function: Used with Screw in hard mount         Addustment: Use Phillips head to screw in         Function: Used with Screw in hard mount         Addustment: Connection: Mounting plate for the ICS         Size: 110mm diameter         Adjustment: make sure position is correct         before sticking to the dashboard, once down this         cannot be reused. Alcohol wipes must be used.         Seeing Machines tested the strength using 3M         primer. To be covered by SM test standards 3M         primer must be used.         Function: To be used in a Soft installation to secure the ICS to the dashboard through adhesion                                                                                                    |  |   | Size: 63mm diameter                                                                                                    |   |
| Image: Second Second |  | 1 | Adjustment: Can be orientated for mounting the screws                                                                                                    |   |
| Fastener - Self tapping screw<br>Connection: Used with the Hard Mount3Size: 10 Gauge x 25mm black self-tapping screw<br>CSK<br>Adjustment: Use Phillips head to screw in<br>Function: Used with Screw in hard mount4Adhesive Soft mount:<br>Connection: Mounting plate for the ICS<br>Size: 110mm diameter1Adhesive Soft mount:<br>connection: Mounting plate for the ICS<br>Size: 110mm diameter1Adjustment: make sure position is correct<br>before sticking to the dashboard, once down this<br>cannot be reused. Alcohol wipes must be used.<br>Seeing Machines tested the strength using 3M<br>primer. To be covered by SM test standards 3M<br>primer must be used.1Function: To be used in a Soft installation to<br>secure the ICS to the dashboard through<br>adhesion                                                                                                    |  |   | <b>Function:</b> To be used in a Hard installation to screw the <b>ICS</b> to the dashboard                                                                                                    |   |
| 3Connection: Used with the Hard Mount<br>Size: 10 Gauge x 25mm black self-tapping screw<br>CSK<br>Adjustment: Use Phillips head to screw in<br>Function: Used with Screw in hard mountImage: Connection with screw in hard mountAdhesive Soft mount:<br>Connection: Mounting plate for the ICS<br>Size: 110mm diameter<br>Adjustment: make sure position is correct<br>before sticking to the dashboard, once down this<br>cannot be reused. Alcohol wipes must be used.<br>Seeing Machines tested the strength using 3M<br>primer. To be covered by SM test standards 3M<br>primer must be used.Image: Connection with the Hard Mount1Function: To be used in a Soft installation to<br>secure the ICS to the dashboard through<br>adhesionImage: Connection with the Hard Mount                                                                                                    |  |   | Fastener - Self tapping screw                                                                                                    |   |
| 3Size: 10 Gauge x 25mm black self-tapping screw<br>CSKAdjustment: Use Phillips head to screw in<br>Function: Used with Screw in hard mountAdhesive Soft mount:<br>Connection: Mounting plate for the ICS<br>Size: 110mm diameterAdjustment: make sure position is correct<br>before sticking to the dashboard, once down this<br>cannot be reused. Alcohol wipes must be used.<br>Seeing Machines tested the strength using 3M<br>primer. To be covered by SM test standards 3M<br>primer must be used.1Function: To be used in a Soft installation to<br>secure the ICS to the dashboard through<br>adhesion                                                                                                    |  | 3 | Connection: Used with the Hard Mount                                                                                                    | Ť |
| Adjustment: Use Phillips head to screw in<br>Function: Used with Screw in hard mountAdhesive Soft mount:<br>Connection: Mounting plate for the ICS<br>Size: 110mm diameterAdjustment: make sure position is correct<br>before sticking to the dashboard, once down this<br>cannot be reused. Alcohol wipes must be used.<br>Seeing Machines tested the strength using 3M<br>primer. To be covered by SM test standards 3M<br>primer must be used.Function: To be used in a Soft installation to<br>secure the ICS to the dashboard through<br>adhesion                                                                                                    |  |   | <b>Size:</b> 10 Gauge x 25mm black self-tapping screw CSK                                                                                                    |   |
| Function: Used with Screw in hard mountAdhesive Soft mount:<br>Connection: Mounting plate for the ICS<br>Size: 110mm diameterAdjustment: make sure position is correct<br>before sticking to the dashboard, once down this<br>cannot be reused. Alcohol wipes must be used.<br>Seeing Machines tested the strength using 3M<br>primer. To be covered by SM test standards 3M<br>primer must be used.Function: To be used in a Soft installation to<br>secure the ICS to the dashboard through<br>adhesion                                                                                                    |  |   | Adjustment: Use Phillips head to screw in                                                                                                    | Ŧ |
| Adhesive Soft mount:<br>Connection: Mounting plate for the ICS<br>Size: 110mm diameterAdjustment: make sure position is correct<br>before sticking to the dashboard, once down this<br>cannot be reused. Alcohol wipes must be used.<br>Seeing Machines tested the strength using 3M<br>primer. To be covered by SM test standards 3M<br>primer must be used.Function: To be used in a Soft installation to<br>secure the ICS to the dashboard through<br>adhesion                                                                                                    |  |   | Function: Used with Screw in hard mount                                                                                                    |   |
| <ul> <li>Connection: Mounting plate for the ICS</li> <li>Size: 110mm diameter</li> <li>Adjustment: make sure position is correct<br/>before sticking to the dashboard, once down this<br/>cannot be reused. Alcohol wipes must be used.<br/>Seeing Machines tested the strength using 3M<br/>primer. To be covered by SM test standards 3M<br/>primer must be used.</li> <li>Function: To be used in a Soft installation to<br/>secure the ICS to the dashboard through<br/>adhesion</li> </ul>                                                                                                    |  |   | Adhesive Soft mount:                                                                                                    |   |
| <ul> <li>Size: 110mm diameter</li> <li>Adjustment: make sure position is correct<br/>before sticking to the dashboard, once down this<br/>cannot be reused. Alcohol wipes must be used.<br/>Seeing Machines tested the strength using 3M<br/>primer. To be covered by SM test standards 3M<br/>primer must be used.</li> <li>Function: To be used in a Soft installation to<br/>secure the ICS to the dashboard through<br/>adhesion</li> </ul>                                                                                                    |  |   | Connection: Mounting plate for the ICS                                                                                                    |   |
| <ul> <li>Adjustment: make sure position is correct before sticking to the dashboard, once down this cannot be reused. Alcohol wipes must be used. Seeing Machines tested the strength using 3M primer. To be covered by SM test standards 3M primer must be used.</li> <li>Function: To be used in a Soft installation to secure the ICS to the dashboard through adhesion</li> </ul>                                                                                                    |  |   | Size: 110mm diameter                                                                                                    |   |
| <b>Function:</b> To be used in a Soft installation to secure the <b>ICS</b> to the dashboard through adhesion                                                                                                    |  | 1 | Adjustment: make sure position is correct<br>before sticking to the dashboard, once down this<br>cannot be reused. Alcohol wipes must be used.<br>Seeing Machines tested the strength using 3M<br>primer. To be covered by SM test standards 3M<br>primer must be used. |   |
|                                                                                                    |  |   | <b>Function:</b> To be used in a Soft installation to secure the <b>ICS</b> to the dashboard through adhesion                                                                                                    |   |

|                   | 4 | <ul> <li>Alcohol wipe:</li> <li>Connection: For prepping surface before adhesion.</li> <li>Size: N/A</li> <li>Adjustment: After area is cleaned wait 1 minute for evaporation of alcohol.</li> <li>Function: For adhesive mounts to clean off dust or grease (ICS Adhesive mount, FFC mount, GPS Antenna, 3/4G Antenna)</li> </ul> | Alcohol Pad.<br>Not lapping Atabat<br>Pro Backado the<br>Pro Backado the<br>Pro Ba |
|-------------------|---|----------------------------------------------------------------------------------------------------|----------------------------------------------------------------------------------------------------|
| sing Camera (FFC) | 1 | Forward Facing Camera (FFC) Hardware:<br>Connection: To the Controller Unit<br>Size: 72 x 41 x 40 mm, cable 7m<br>Adjustment: 1.5mm Allen key for pitch control<br>(supplied by installer)<br>Function: To provide footage of what the drivers<br>sees ahead when an event is triggered<br>Sensor viewing angle: H114°xV61°        | ant AHB                                                                                                    |
| Forward Faci      | 2 | Forward Facing Camera (FFC) Tamper Cap:<br>Connection: To the FFC adjustment screw<br>Size: 6.1mm Diameter<br>Adjustment: Clips in<br>Function: To provide an anti-tamper solution to<br>the FFC                                                                                                    | ٢                                                                                                    |
| Vibration Motor   | 1 | Vibration Motor Hardware:<br>Connection: To the MFC<br>Size: 137mm x 55mm, Cables 4m + MFC 1m<br>Adjustment: 2 of the 5 slots can be used when<br>using the hose clamps for securing<br>Function: Alerts the driver with Vibration when<br>the system detects an event                                                             |                                                                                                    |
|                   | 1 | Multi-Function Cable (MFC):<br>Connection: To the Controller Unit<br>Size: Cable 1m<br>Adjustment: Plugs using clipping connectors<br>Function: Provides connection for CCDC, Micro<br>USB OTG, Vibration Motor, and other FMS<br>integration                                                                                      |                                                                                                    |

| West Camp Hardware:         Connection: To the Vibration Motor / Mounting Plate         2       Size: 320mm Hex Head 8mm         Adjustment: Tightening up the hex head will give a stronger clamping connection       Function: To clamp the vibration motor to the driver's seat without the use of screws         Vibration Plate Hardware:       Connection: To the Vibration Motor         Size: 135mm x 28mm       1         1       Adjustment: Mounting plate is designed to self-tap into the driver's seat if clamping is unavailable         Fastener – Tek Screw:       Connection:         2       Size: 30mm Hex Head 8mm         Adjustment: Self tapping metal screws       Function: to be used with the Vibration Plate Hardware         2       Size: 30mm Hex Head 8mm         Adjustment: Self tapping metal screws       Function: to be used with the Vibration Plate Hardware         2       Size: 30mm Kex Head 8mm         Adjustment: Clean surface with Alcohol wipes before, uses adhesive VHB Tape         Function: To the Controller Unit         Size: 145mm x 40mm, cable 4m         Adjustment: To the Controller Unit         Size: 45mm x 40mm, cable 4m         Adjustment: To provide the Controller unit ample         3/4G communication         1       Adjustment: must face to the sky, metal cannot block sight to the sky         Function                                                                                                    |            |   |                                                                                                    |                                                                                                    |
|----------------------------------------------------------------------------------------------------|------------|---|----------------------------------------------------------------------------------------------------|----------------------------------------------------------------------------------------------------|
| Connection: To the Vibration Motor / Mounting Plate         2       Size: 320mm Hex Head 8mm         Adjustment: Tightening up the hex head will give a stronger clamping connection       Function: To clamp the vibration motor to the driver's seat without the use of screws         Vibration Plate Hardware:       Connection: To the Vibration Motor         Size: 135mm x 28mm       Adjustment: Mounting plate is designed to self-tap into the driver's seat if clamping is unavailable         Function: To the Vibration motor holes       Function: To the Veration Plate Hardware:         Connection:       Connection:         2       Size: 30mm Hex Head 8mm         Adjustment: Self tapping metal screws       Function: to be used with the Vibration Plate         Function: To the Controller Unit       Size: 145mm x 19mm, cable 4m         Adjustment: Clean surface with Alcohol wipes before, uses andesive VHB Tape       Function: To provide the Controller Unit         Size: 45mm x 40mm, cable 4m       Adjustment: must face to the sky, metal cannot block sight to the sky       Size: 45mm x 40mm, cable 4m         Adjustment: To provide the Controller Unit       Size: 45mm x 40mm, cable 4m       Adjustment: must face to the sky, metal cannot block sight to the sky         1       Server 40mm, cable 4m       Adjustment: must face to the sky, metal cannot block sight to the sky       Size: 45mm x 40mm, cable 4m         1       Connection: To provide the Controller unit amp                                                                                                    |            |   | Hose Clamp Hardware:                                                                                           |                                                                                                    |
| Size: 320mm Hex Head 8mm         Adjustment: Tightening up the hex head will       give a stronger clamping connection         Function: To clamp the vibration motor to the driver's seat without the use of screws       Image: Connection: To the Vibration Motor         Size: 135mm x 28mm       1       Adjustment: Mounting holes are compatible with Generation 1 vibration motor holes         Function: This mounting plate is designed to self-tap into the driver's seat if clamping is unavailable       Image: Connection:         2       Size: 30mm Hex Head 8mm       Adjustment: Self tapping metal screws         Function: To the Vibration Plate Hardware:       Connection:       Size: 30mm Hex Head 8mm         Adjustment: Self tapping metal screws       Function: To the Controller Unit       Size: 145mm x 19mm, cable 4m         Adjustment: Clean surface with Alcohol wipes before, uses adhesive VHB Tape       Function: To provide the Controller unit ample         3/4G Antenna Hardware:       Connection:       Connection: To the Controller Unit         Size: 145mm x 19mm, cable 4m       Adjustment: must face to the sky, metal cannot block sight to the sky       Image: Connection: To provide the Controller Unit         Size: 45mm x 40mm, cable 4m       Adjustment: must face to the sky, metal cannot block sight to the sky       Image: Connection: To provide the Controller Unit         Size: 45mm x 40mm, cable 4m       Adjustment: must face to the sky, metal cannot block sight to the sky       Image                                                                                                    |            |   | <b>Connection:</b> To the Vibration Motor / Mounting Plate                                                     |                                                                                                    |
| Image: Adjustment: Tightening up the hex head will give a stronger clamping connection         Function: To clamp the vibration motor to the driver's seat without the use of screws         Vibration Plate Hardware:         Connection: To the Vibration Motor         Size: 135mm x 28mm       1         Adjustment: Mounting holes are compatible with Generation 1 vibration motor holes       Image: Connection: This mounting plate is designed to self-tap into the driver's seat if clamping is unavailable         Fastener – Tek Screw:         Connection:         Size: 30mm Hex Head 8mm         Adjustment: Self tapping metal screws         Function: To the Controller Unit         Size: 30mm Hex Head 8mm         Adjustment: Connection:         Size: 30mm Hex Head 8mm         Adjustment: Self tapping metal screws         Function: to be used with the Vibration Plate         Hardware       Size: 315mm x 19mm, cable 4m         Adjustment: Clean surface with Alcohol wipes       Function: To provide the Controller unit ample         JAG communication       GPS Antenna Hardware:         Connection:: To provide the Controller unit ample       GPS Antenna Hardware:         Connection:: To                                                                                                    |            | 2 | Size: 320mm Hex Head 8mm                                                                                       |                                                                                                    |
| Function: To clamp the vibration motor to the<br>driver's seat without the use of screws           Vibration Plate Hardware:<br>Connection: To the Vibration Motor<br>Size: 135mm x 28mm           1         Adjustment: Mounting holes are compatible with<br>Generation 1 vibration motor holes           Function: This mounting plate is designed to<br>self-tap into the driver's seat if clamping is<br>unavailable         Image: Connection:<br>Size: 30mm Hex Head 8mm           2         Size: 30mm Hex Head 8mm         Adjustment: Self tapping metal screws           Function: To the Controller Unit         Size: 145mm x 19mm, cable 4m           Adjustment: Clean surface with Alcohol wipes<br>before, uses adhesive VHB Tape         Image: Connection: To the Controller unit ample<br>3/4G communication           1         GPS Antenna Hardware:<br>Connection: To the Controller Unit<br>Size: 45mm x 19mm, cable 4m         Image: Connection: To the Controller unit ample<br>3/4G communication           1         GPS Antenna Hardware:<br>Connection: To the Controller Unit<br>Size: 45mm x 40mm, cable 4m         Image: Connection: To the Controller Unit<br>Size: 45mm x 40mm, cable 4m           1         GPS Antenna Hardware:<br>Connection: To the Controller Unit<br>Size: 45mm x 40mm, cable 4m         Image: Connection: To the Controller Unit<br>Size: 45mm x 40mm, cable 4m           1         GPS/GLONASS communication         Image: Connection: To provide the Controller unit ample<br>GPS/GLONASS communication           1         Double sided VHB tape<br>Connection: to the GPS for affixing to the<br>vehicle         Image: Conne                                                                                                    |            | 2 | <b>Adjustment:</b> Tightening up the hex head will give a stronger clamping connection                         | ET SAL                                                                                                    |
| Vibration Plate Hardware:         Connection: To the Vibration Motor         Size: 135mm × 28mm         1       Adjustment: Mounting holes are compatible with Generation 1 vibration motor holes         Function: This mounting plate is designed to self-tap into the driver's seat if clamping is unavailable         2       Fastener - Tek Screw:         Connection:       Size: 30mm Hex Head 8mm         Adjustment: Self tapping metal screws       Function: to be used with the Vibration Plate         Hardware       3/4G Antenna Hardware:         Connection: To the Controller Unit       Size: 145mm x 19mm, cable 4m         Adjustment: Clean surface with Alcohol wipes before, uses adhesive VHB Tape       Function: To provide the Controller unit ample 3/4G communication         1       GPS Antenna Hardware:       Connection: To the Controller Unit         Size: 45mm x 40mm, cable 4m       Adjustment: must face to the sky, metal cannot block sight to the sky         Function: To provide the Controller unit ample GPS/GLONASS communication       Image: 45mm x 40mm, cable 4m         1       Double sided VHB tape       Double sided VHB tape         1       Connection: to the GPS for affixing to the vehicle       Size: 20x33mm                                                                                                    |            |   | <b>Function:</b> To clamp the vibration motor to the driver's seat without the use of screws                   | 11 Tay                                                                                                    |
| Perform       1       Connection: To the Vibration Motor         Size: 135mm x 28mm       1       Adjustment: Mounting holes are compatible with Generation 1 vibration motor holes         Function: This mounting plate is designed to self-tap into the driver's seat if clamping is unavailable       Image: Connection:         2       Fastener - Tek Screw:       Connection:         2       Size: 30mm Hex Head 8mm       Adjustment: Self tapping metal screws         Function: to be used with the Vibration Plate       Hardware         3/4G Antenna Hardware:       Connection: To the Controller Unit         Size: 145mm x 19mm, cable 4m       Adjustment: Clean surface with Alcohol wipes before, uses adhesive VHB Tape         Function: To provide the Controller unit ample 3/4G communication       GPS Antenna Hardware:         Connection: To the Controller Unit       Size: 45mm x 40mm, cable 4m         Adjustment: must face to the sky, metal cannot block sight to the sky       Function: To provide the Controller unit ample GPS/GLONASS communication         1       Connection: To provide the Controller unit ample GPS/GLONASS communication       Image: Give Connection: To provide the Controller unit ample GPS/GLONASS communication         1       Connection: to the GPS for affixing to the vehicle       Size: 20x33mm                                                                                                    |            | - | Vibration Plate Hardware:                                                                                      |                                                                                                    |
| Size: 135mm x 28mm         1       Adjustment: Mounting holes are compatible with Generation 1 vibration motor holes       Image: Size: 135mm x 28mm         1       Adjustment: Mounting holes are compatible with Generation 1 vibration motor holes       Image: Size: 135mm x 28mm         2       Fastener - Tek Screw:<br>Connection:<br>Size: 30mm Hex Head 8mm<br>Adjustment: Self tapping metal screws<br>Function: to be used with the Vibration Plate<br>Hardware       Image: Size: 30mm Hex Head 8mm<br>Adjustment: Self tapping metal screws<br>Function: to be used with the Vibration Plate<br>Hardware         1       3/4G Antenna Hardware:<br>Connection: To the Controller Unit<br>Size: 145mm x 19mm, cable 4m<br>Adjustment: Clean surface with Alcohol wipes<br>before, uses adhesive VHB Tape<br>Function: To provide the Controller unit ample<br>3/4G communication       Image: Size: 35mm x 40mm, cable 4m<br>Adjustment: must face to the sky, metal cannot<br>block sight to the sky         1       GPS Antenna Hardware:<br>Connection: To the Controller Unit<br>Size: 45mm x 40mm, cable 4m<br>Adjustment: must face to the sky, metal cannot<br>block sight to the sky       Image: Size: 35mm x 40mm, cable 4m<br>Adjustment: must face to the sky, metal cannot<br>block sight to the sky         1       Double sided VHB tape<br>Connection: To provide the Controller unit ample<br>GPS/GLONASS communication       Image: Size: 20x33mm                                                                                                    |            |   | Connection: To the Vibration Motor                                                                             |                                                                                                    |
| Image: Provide the Controller Unit         Size: 30mm Hax Head 8mm         Adjustment: Self tapping metal screws         Function: To the Controller Unit         Size: 145mm x 19mm, cable 4m         Adjustment: Clean surface with Alcohol wipes         before, uses adhesive VHB Tape         Function: To the Controller Unit         Size: 45mm x 40mm, cable 4m         Adjustment: Clean surface with Alcohol wipes         before, uses adhesive VHB Tape         Function: To the Controller Unit         Size: 45mm x 40mm, cable 4m         Adjustment: must face to the sky, metal cannot         Jdes Size: 45mm x 40mm, cable 4m         Adjustment: must face to the sky, metal cannot         Jdes Size: 45mm x 40mm, cable 4m         Adjustment: must face to the sky, metal cannot         Jdes Size: 45mm x 40mm, cable 4m         Adjustment: must face to the sky, metal cannot         Jouble sided VHB tape         Connection: To the Controller unit ample         GPS/GLONASS communication         1         Double sided VHB tape         Connection: to the GPS for affixing to the         vehicle       Size: 20x33mm                                                                                                    |            |   | <b>Size:</b> 135mm x 28mm                                                                                      |                                                                                                    |
| Function: This mounting plate is designed to self-tap into the driver's seat if clamping is unavailable         2       Fastener - Tek Screw:<br>Connection:<br>Size: 30mm Hex Head 8mm<br>Adjustment: Self tapping metal screws<br>Function: to be used with the Vibration Plate<br>Hardware       Image: Connection:<br>Size: 145mm x 19mm, cable 4m<br>Adjustment: Clean surface with Alcohol wipes<br>before, uses adhesive VHB Tape<br>Function: To provide the Controller unit ample<br>3/4G communication       Image: Connection:<br>GPS Antenna Hardware:<br>Connection: To the Controller unit ample<br>3/4G communication         1       GPS Antenna Hardware:<br>Connection: To the Controller Unit<br>Size: 45mm x 19mm, cable 4m<br>Adjustment: Clean surface with Alcohol wipes<br>before, uses adhesive VHB Tape<br>Function: To provide the Controller unit ample<br>3/4G communication       Image: Connection: To the Controller Unit<br>Size: 45mm x 40mm, cable 4m<br>Adjustment: must face to the sky, metal cannot<br>block sight to the sky         1       GPS Antenna Hardware:<br>Connection: To provide the Controller unit ample<br>GPS/GLONASS communication       Image: Connection: To provide the Controller unit ample<br>GPS/GLONASS communication         1       Double sided VHB tape<br>Connection: to the GPS for affixing to the<br>vehicle<br>Size: 20x33mm       Image: Connection: to the GPS for affixing to the                                                                                                    |            | 1 | <b>Adjustment:</b> Mounting holes are compatible with Generation 1 vibration motor holes                       |                                                                                                    |
| Fastener – Tek Screw:<br>Connection:<br>Size: 30mm Hex Head 8mm<br>Adjustment: Self tapping metal screws<br>Function: to be used with the Vibration Plate<br>Hardwaregeogree13/4G Antenna Hardware:<br>Connection: To the Controller Unit<br>Size: 145mm x 19mm, cable 4m<br>Adjustment: Clean surface with Alcohol wipes<br>before, uses adhesive VHB Tape<br>Function: To provide the Controller unit ample<br>3/4G communicationgeogree1GPS Antenna Hardware:<br>Connection: To the Controller Unit<br>Size: 145mm x 19mm, cable 4m<br>Adjustment: Clean surface with Alcohol wipes<br>before, uses adhesive VHB Tape<br>Function: To provide the Controller unit ample<br>3/4G communicationgeogree1GPS Antenna Hardware:<br>Connection: To the Controller Unit<br>Size: 45mm x 40mm, cable 4m<br>Adjustment: must face to the sky, metal cannot<br>block sight to the sky<br>Function: To provide the Controller unit ample<br>GPS/GLONASS communication1Double sided VHB tape<br>Connection: to the GPS for affixing to the<br>vehicle<br>Size: 20x33mmImage: Connection: Contending to the<br>vehicle                                                                                                    |            |   | <b>Function:</b> This mounting plate is designed to self-tap into the driver's seat if clamping is unavailable |                                                                                                    |
| UnderstandConnection:<br>Size: 30mm Hex Head 8mm<br>Adjustment: Self tapping metal screws<br>Function: to be used with the Vibration Plate<br>Hardware13/4G Antenna Hardware:<br>Connection: To the Controller Unit<br>Size: 145mm x 19mm, cable 4m<br>Adjustment: Clean surface with Alcohol wipes<br>before, uses adhesive VHB Tape<br>Function: To provide the Controller unit ample<br>3/4G communication1GPS Antenna Hardware:<br>Connection: To the Controller Unit<br>Size: 45mm x 19mm, cable 4m<br>Adjustment: Clean surface with Alcohol wipes<br>before, uses adhesive VHB Tape<br>Function: To provide the Controller unit ample<br>3/4G communication1GPS Antenna Hardware:<br>Connection: To the Controller Unit<br>Size: 45mm x 40mm, cable 4m<br>Adjustment: must face to the sky, metal cannot<br>block sight to the sky<br>Function: To provide the Controller unit ample<br>GPS/GLONASS communication1Double sided VHB tape<br>Connection: to the GPS for affixing to the<br>vehicle<br>Size: 20x33mm                                                                                                    |            |   | Fastener – Tek Screw:                                                                                          |                                                                                                    |
| Perform       2       Size: 30mm Hex Head 8mm       Adjustment: Self tapping metal screws         Function: to be used with the Vibration Plate       Function: to be used with the Vibration Plate         Hardware       3/4G Antenna Hardware:       Connection: To the Controller Unit         Size: 145mm x 19mm, cable 4m       Adjustment: Clean surface with Alcohol wipes before, uses adhesive VHB Tape       Function: To provide the Controller unit ample 3/4G communication         Image: Provide the Controller Unit       Size: 45mm x 40mm, cable 4m       Adjustment: must face to the sky, metal cannot block sight to the sky         Function: To provide the Controller unit ample GPS/GLONASS communication       Double sided VHB tape       Image: Provide the GPS for affixing to the vehicle         1       Double sided VHB tape       Connection: to the GPS for affixing to the vehicle       Image: Provide the GPS for affixing to the vehicle                                                                                                    |            |   | Connection:                                                                                                    | -                                                                                                    |
| Purpose       1       Adjustment: Self tapping metal screws         Function: to be used with the Vibration Plate       Hardware         1       3/4G Antenna Hardware:         Connection: To the Controller Unit       Size: 145mm x 19mm, cable 4m         Adjustment: Clean surface with Alcohol wipes<br>before, uses adhesive VHB Tape       Function: To provide the Controller unit ample<br>3/4G communication         1       GPS Antenna Hardware:<br>Connection: To the Controller Unit<br>Size: 45mm x 40mm, cable 4m         Adjustment: must face to the sky, metal cannot<br>block sight to the sky         Function: To provide the Controller unit ample<br>GPS/GLONASS communication         1       Double sided VHB tape<br>Connection: to the GPS for affixing to the<br>vehicle<br>Size: 20x33mm                                                                                                    |            | 2 | Size: 30mm Hex Head 8mm                                                                                        |                                                                                                    |
| Image: Production of the state of the state of the s                |            | 2 | Adjustment: Self tapping metal screws                                                                          | and the second second s |
| BUDDEVEDSE       3/4G Antenna Hardware:<br>Connection: To the Controller Unit<br>Size: 145mm x 19mm, cable 4m<br>Adjustment: Clean surface with Alcohol wipes<br>before, uses adhesive VHB Tape<br>Function: To provide the Controller unit ample<br>3/4G communication         Image: style="text-align: left;">GPS Antenna Hardware:<br>Connection: To the Controller Unit<br>Size: 45mm x 40mm, cable 4m<br>Adjustment: must face to the sky, metal cannot<br>block sight to the sky<br>Function: To provide the Controller unit ample<br>GPS/GLONASS communication         Image: style="text-align: center;">Double sided VHB tape<br>Connection: to the GPS for affixing to the<br>vehicle<br>Size: 20x33mm                                                                                                    |            |   | <b>Function:</b> to be used with the Vibration Plate Hardware                                                  |                                                                                                    |
| EUDDORConnection: To the Controller Unit<br>Size: 145mm x 19mm, cable 4m<br>Adjustment: Clean surface with Alcohol wipes<br>before, uses adhesive VHB Tape<br>Function: To provide the Controller unit ample<br>3/4G communicationImage: Connection: To provide the Controller unit ample<br>3/4G communication1GPS Antenna Hardware:<br>Connection: To the Controller Unit<br>Size: 45mm x 40mm, cable 4m<br>Adjustment: must face to the sky, metal cannot<br>block sight to the skyImage: Connection: To provide the Controller unit ample<br>GPS/GLONASS communication1Double sided VHB tape<br>Connection: to the GPS for affixing to the<br>vehicle<br>Size: 20x33mmImage: Connection: To the GPS for affixing to the<br>vehicle                                                                                                    |            |   | 3/4G Antenna Hardware:                                                                                         |                                                                                                    |
| PUTCE1Size: 145mm x 19mm, cable 4m<br>Adjustment: Clean surface with Alcohol wipes<br>before, uses adhesive VHB Tape<br>Function: To provide the Controller unit ample<br>3/4G communicationImage: Consection of the Controller unit ample<br>addition of the Controller Unit<br>Size: 45mm x 40mm, cable 4m<br>Adjustment: must face to the sky, metal cannot<br>block sight to the sky<br>Function: To provide the Controller unit ample<br>GPS/GLONASS communicationImage: Consection of the Controller Unit<br>Size: 45mm x 40mm, cable 4m<br>Adjustment: must face to the sky, metal cannot<br>block sight to the skyImage: Consection of the Controller unit ample<br>GPS/GLONASS communication1Double sided VHB tape<br>Connection: to the GPS for affixing to the<br>vehicle<br>Size: 20x33mmImage: Consection of the tape<br>Consection of the tape                                                                                                    | na         | 1 | Connection: To the Controller Unit                                                                             |                                                                                                    |
| Perform1Adjustment: Clean surface with Alcohol wipes<br>before, uses adhesive VHB Tape<br>Function: To provide the Controller unit ample<br>3/4G communicationPerform1GPS Antenna Hardware:<br>Connection: To the Controller Unit<br>Size: 45mm x 40mm, cable 4m<br>Adjustment: must face to the sky, metal cannot<br>block sight to the sky<br>Function: To provide the Controller unit ample<br>GPS/GLONASS communicationImage: Connection for the Controller Unit<br>Size: 45mm x 40mm, cable 4m<br>Adjustment: must face to the sky, metal cannot<br>block sight to the sky<br>Function: To provide the Controller unit ample<br>GPS/GLONASS communicationImage: Connection for the GPS for affixing to the<br>vehicle<br>Size: 20x33mm                                                                                                    | Iten       |   | Size: 145mm x 19mm, cable 4m                                                                                   |                                                                                                    |
| Function: To provide the Controller unit ample<br>3/4G communication         GPS Antenna Hardware:<br>Connection: To the Controller Unit<br>Size: 45mm x 40mm, cable 4m<br>Adjustment: must face to the sky, metal cannot<br>block sight to the sky<br>Function: To provide the Controller unit ample<br>GPS/GLONASS communication     Image: Connection for the formula<br>of the formula<br>formula         1       Double sided VHB tape<br>Connection: to the GPS for affixing to the<br>vehicle<br>Size: 20x33mm       Image: Content of the formula<br>formula                                                                                                    | /4G Ar     |   | <b>Adjustment:</b> Clean surface with Alcohol wipes before, uses adhesive VHB Tape                             |                                                                                                    |
| PUTCEGPS Antenna Hardware:<br>Connection: To the Controller Unit<br>Size: 45mm x 40mm, cable 4m<br>Adjustment: must face to the sky, metal cannot<br>block sight to the sky<br>Function: To provide the Controller unit ample<br>GPS/GLONASS communicationImage: GPS and a state of the sky and a state of the sky and a state of the s                         | ς.<br>Γ    |   | <b>Function:</b> To provide the Controller unit ample 3/4G communication                                       |                                                                                                    |
| PUTCHConnection: To the Controller Unit<br>Size: 45mm x 40mm, cable 4m<br>Adjustment: must face to the sky, metal cannot<br>block sight to the sky<br>Function: To provide the Controller unit ample<br>GPS/GLONASS communicationImage: Connection of the text of text of text                         |            |   | GPS Antenna Hardware:                                                                                          |                                                                                                    |
| Image: state in the state is a state in the state is a state in the state is a state is a state in the state is a state is a state is a state in the state is a state is a state is a state in the state is a state in the state in the state is a state in the state in the state is a state in the state in the state is a state in the state in the state is a state in the state in the state is a state in the state in the sta |            |   | Connection: To the Controller Unit                                                                             |                                                                                                    |
| Image: signed signed                |            |   | Size: 45mm x 40mm, cable 4m                                                                                    |                                                                                                    |
| Function: To provide the Controller unit ample         GPS/GLONASS communication         1         Double sided VHB tape         Connection: to the GPS for affixing to the         vehicle         Size: 20x33mm                                                                                                    | oS Antenna | 1 | <b>Adjustment:</b> must face to the sky, metal <b>cannot</b> block sight to the sky                            |                                                                                                    |
| O     Double sided VHB tape       1     Connection: to the GPS for affixing to the vehicle       Size: 20x33mm                                                                                                    |            |   | <b>Function:</b> To provide the Controller unit ample GPS/GLONASS communication                                |                                                                                                    |
| 1     Connection: to the GPS for affixing to the vehicle       Size: 20x33mm                                                                                                    | Ū          |   | Double sided VHB tape                                                                                          |                                                                                                    |
| <b>Size:</b> 20x33mm                                                                                                    |            | 1 | <b>Connection:</b> to the GPS for affixing to the vehicle                                                      | HB*                                                                                                    |
|                                                                                                    |            |   | Size: 20x33mm                                                                                                  | N VI                                                                                                    |

| Adjustment: Clean surface with Alcohol wipes before |   |                                                                                                    |          |
|-----------------------------------------------------|---|----------------------------------------------------------------------------------------------------|----------|
|                                                     |   | Function: To affix GPS antenna to the vehicle                                                                                                    |          |
|                                                     |   | Power Cable Hardware:                                                                                                    |          |
|                                                     |   | Connection: To the Controller Unit and to the<br>In-line Fuse Holders                                                                                                    |          |
|                                                     | 1 | Size: 5m                                                                                                    |          |
|                                                     |   | Adjustment: Can be shortened as required                                                                                                    |          |
|                                                     |   | <b>Function:</b> 3 core cable to provide battery, ignition and ground to the Controller Unit                                                                                    |          |
|                                                     |   | In-line Fuse Holder:                                                                                                    |          |
|                                                     | 2 | <b>Connection:</b> To the open-ended side of the<br>Power Cable to be used with Crimps and Joiners<br>on the Battery and Ignition wires as close to the<br>fuse box as possible |          |
|                                                     | - | Size: Mini Blade Fuses                                                                                                    |          |
|                                                     |   | Adjustment: N/A                                                                                                    |          |
|                                                     |   | <b>Function:</b> Provides disconnection of electrical energy if cabling is shorted                                                                                              |          |
| ole                                                 |   | 7.5A Fuse – Mini Blade                                                                                                    |          |
| er Cat                                              |   | Connection: To be used with the In-line Fuse<br>Holders                                                                                                    | -        |
| MOc                                                 | 2 | Size: Mini Blade 7.5Amp                                                                                                    | 6.00     |
| н                                                   |   | Adjustment: Can be replaced if blown                                                                                                    | - Carlos |
|                                                     |   | <b>Function:</b> To protect from short circuits and electrical fires                                                                                                    |          |
|                                                     |   | Wire Joiner Terminal:                                                                                                    |          |
|                                                     |   | Connection: Connects a cut wire together                                                                                                    |          |
|                                                     | 2 | Size: Blue                                                                                                    |          |
|                                                     |   | <b>Adjustment:</b> Automotive crimps must be used to crimp terminal                                                                                                    |          |
|                                                     |   | Function: For power connection                                                                                                    |          |
|                                                     |   | Crimp Terminal:                                                                                                    |          |
|                                                     |   | <b>Connection:</b> Connects a cut wire to a threaded bolt or screw                                                                                                    |          |
|                                                     | 3 | Size: Blue Ring 4mm                                                                                                    | -        |
|                                                     |   | <b>Adjustment:</b> Automotive crimps must be used to crimp terminal                                                                                                    | 0        |
|                                                     |   | Function: For power connection                                                                                                    |          |
|                                                     |   |                                                                                                    |          |

|                     |    | Crimp Terminal:                                                                                          |        |
|---------------------|----|----------------------------------------------------------------------------------------------------|--------|
|                     |    | <b>Connection:</b> Connects a cut wire to a threaded bolt or screw                                       |        |
|                     | 3  | Size: Blue Ring 6.3mm                                                                                    |        |
|                     |    | <b>Adjustment:</b> Automotive crimps must be used to crimp terminal                                      | 0      |
|                     |    | Function: For power connection                                                                           |        |
|                     |    | Crimp Terminal:                                                                                          |        |
|                     |    | <b>Connection:</b> Connects a cut wire to a threaded bolt or screw                                       |        |
|                     | 3  | Size: Blue Ring 10mm                                                                                     |        |
|                     |    | Adjustment: Automotive crimps must be used to crimp terminal                                             | 0      |
|                     |    | Function: For power connection                                                                           |        |
|                     |    | Zip/Cable Ties:                                                                                          |        |
|                     | 20 | <b>Connection:</b> For cable formation, relief and safe cabling                                          | $\cap$ |
|                     |    | Size: 188mm x 4.8mm                                                                                      |        |
| les                 |    | Adjustment: Trim excess after use                                                                        |        |
| Installer Accessori |    | <b>Function:</b> Use to keep cabling away from standard vehicles operation                               |        |
|                     |    | Blanking Grommet:                                                                                        |        |
|                     |    | <b>Connection:</b> To provide quality of install if a hole in the dashboard is required for cable wiring |        |
|                     | 1  | Size: 36.3mm (25mm hole size)                                                                            |        |
|                     | '  | Adjustment: punch or cut a hole to allow cables                                                          |        |
|                     |    | through the centre                                                                                       |        |

## 7. INSTALLATION TOOL KIT (Provided by Trainer)

| TOOL                                                                                                    | IMAGE                                                                                                    |
|----------------------------------------------------------------------------------------------------|----------------------------------------------------------------------------------------------------|
| Security Torx 20 (T20) Key                                                                                           |                                                                                                    |
| 24/7 Support Business Card                                                                                           | Guardian 24/7 Support Center         System Registration   Configuration   Troubleshooting         support@seeingmachines.com         AUS Tel: +61 2 6108 4313         USA Tel: +61 2 6108 4313         USA Tel: +1 855 377 4636         Dechnical Communications Portal         Support Manuals   Updates   Knowledge Base   Resources         top.seeingmachines.com         Seeing         GUARDIAN       SEEINGMACHINES.COM                                                                                                    |
| USB Recovery Dongle Information Card                                                                                 | Recovery USB Dongle is NOT programmed To download the software and program your Recovery USB dongle please go to:         tcp.seeingmachines.com/recovery-dongle         You will not be able to perform the installation without a programmed Recovery USB Dongle.         Eventorial Strength Strength Strengt Strengt Strength Strength Strength Strength Strength S |
| USB Recovery Dongle (minimum size 4GB)                                                                               | GUARDIAN                                                                                                    |
| USB to Ethernet Adapter                                                                                              |                                                                                                    |
| Software & User Manual for USB to Ethernet Adapter<br>(Software not required if you are running Windows 7 and above) | HANUAL                                                                                                    |
| Ethernet Cable                                                                                                    |                                                                                                    |

### 8. REQUIRED TOOLS FOR INSTALLATION

| TOOL                                                                                                    |                                                                                                    | IMAGE |
|----------------------------------------------------------------------------------------------------|----------------------------------------------------------------------------------------------------|-------|
| 1.5mm Allen Key                                                                                                    | To adjust locking screw on the FFC                                                                                                    | 2     |
| Laptop                                                                                                    | Installation and<br>Maintenance functions<br>(Windows7, Windows8,<br>Windows10 or Apple<br>OS are preferred)<br>Laptop must have an<br>ethernet port or a USB<br>port                                         |       |
| Protractor / Smart<br>Phone app<br>(In degrees)                                                                                                    | Determining camera<br>Pitch and Yaw settings                                                                                                    |       |
| Box containing the<br>(2058/S26 Ra<br>Piece)<br>1/4in female B<br>Contents:<br>Phillips bits: F<br>Pozidriv bits:<br>Security Torx<br>T20, T25, T30<br>Hexagon bits<br>Slotted bits: 4<br>Sockets: 6, 7,<br>1- bit holder<br>1- bit ratchet<br>1- socket driv<br>1/4in bexagon | following items:<br>atchet Socket Bit Set 26-<br>bit ratchet<br>PH-1, PH-2, PH-3<br>PZ-1, PZ-2, PZ-3<br>bits: T10-security, T15,<br>0<br>: 3, 4, 5, 6<br>4, 5, 6<br>, 8, 10, 13 mm<br>er 1/4in square male to |       |

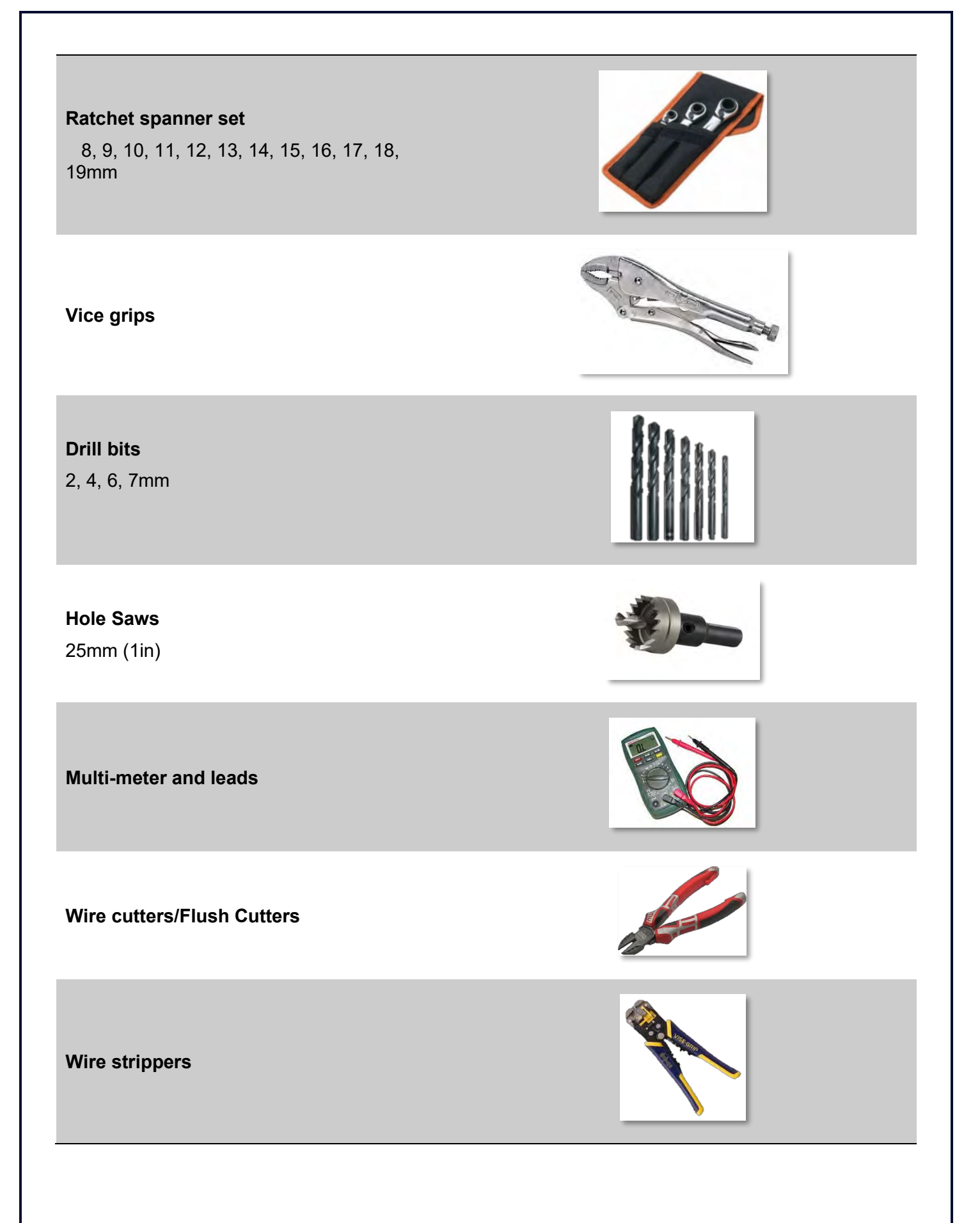

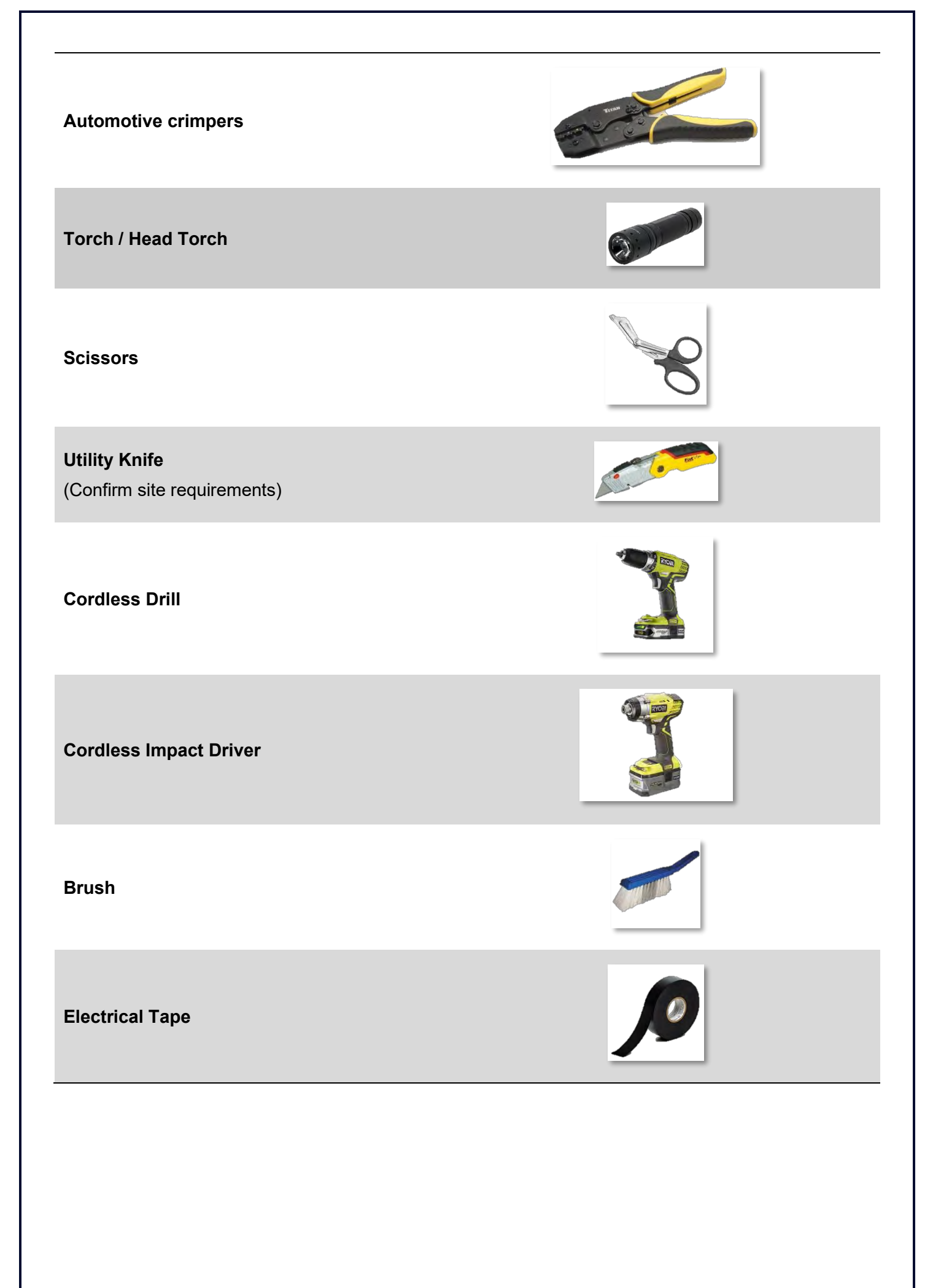

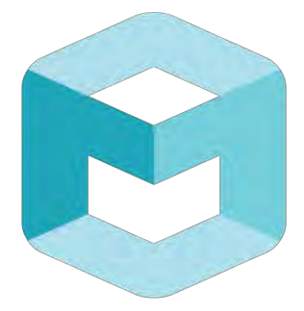

# seeing machines

# GUARDIAN FIELD SUPPORT MANUAL

Section 2 – Installation of Guardian Generation 2

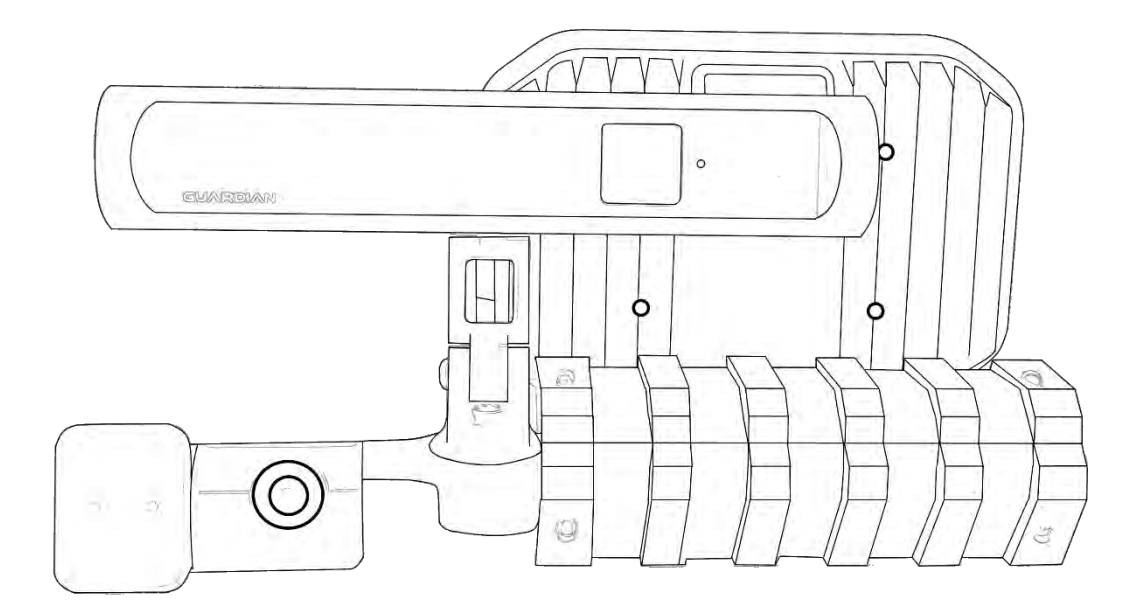

#### **Table of Contents**

| 1 | OVE              | ERVIEW                                                    |                                      |                              |  |
|---|------------------|-----------------------------------------------------------|--------------------------------------|------------------------------|--|
| 2 | TEC              | CHNICAL COMMUNICATIONS PORTAL (TCP)                       |                                      |                              |  |
| 3 | LAP <sup>.</sup> | LAPTOP & SMART PHONE SETUP                                |                                      |                              |  |
|   | 3.1              | 1 WINDOWS SETUP                                           |                                      |                              |  |
|   | 3.2              | MAC OS SET                                                | <sup>-</sup> UP                      |                              |  |
|   | 3.3              | CHROME SE                                                 | TUP                                  | 13                           |  |
|   | 3.4              | SMART PHC                                                 | DNE SETUP                            | 14                           |  |
|   | 3.4.             | РНОТС                                                     | ARCHIVE                              | 14                           |  |
|   | 3.5              | GUARDIAN                                                  | SYSTEM RESTORATION REQUIREMENT       | 16                           |  |
|   | 3.5.             | USB RE                                                    | COVERY DONGLE RESTORATION            | 16                           |  |
|   | 3.5.             | DOWN                                                      | LOADING THE RECOVERY DONGLE SOFTWARE | 16                           |  |
|   | 3.5.             | PROGR                                                     | AMMING THE RECOVERY DONGLE           | 16                           |  |
| 4 | PRE              | ARATION FO                                                | DR INSTALLATION                      |                              |  |
| 5 | PRO              | DUCT INSTA                                                | LLATION                              | 21                           |  |
|   | 5.1              | AIRBAG Safe                                               | ety                                  | 21                           |  |
|   | 5.2              | COMPONEN                                                  | IT INTERCONNECTIONS                  |                              |  |
|   | 5.3              | INSTALLATI                                                | ON RECORDS                           | 23                           |  |
|   | 5.4              | COMPONEN                                                  | IT INSTALLATION SPECIFICS            | 25                           |  |
|   | 5.4.             | SIM CA                                                    | RD INSTALLATION                      | 25                           |  |
|   | 5.4.             | CONTR                                                     | OLLER UNIT INSTALLATION              | 27                           |  |
|   | 5.4.             | IN-CAB                                                    | SENSOR MODULE INSTALLATION           |                              |  |
|   | 5.4.             | FFC INS                                                   | STALLATION                           |                              |  |
|   | 5.4.             | 3/4G A                                                    | NTENNA INSTALLATION                  |                              |  |
|   | 5.4.             | GPS AN                                                    | ITENNA INSTALLATION                  |                              |  |
|   | 5.4.             | VIBRAT                                                    | ION MOTOR INSTALLATION               |                              |  |
|   | 5.4.             | POWE                                                      | R CABLE INSTALLATION                 |                              |  |
|   | 5.4.             | MFC IN                                                    | ISTALLTION                           | 53                           |  |
|   | 5.4.             | 0 CABLIN                                                  | IG INSTALLATION                      | 55                           |  |
| 6 | SOF              | WARE SETU                                                 | P, TESTING & ACTIVATION              | 57                           |  |
|   | 6.1              | APPLYING L                                                | ATEST SOFTWARE TO THE CONTROLLER     |                              |  |
|   | 6.2              | INSTALLATIO                                               | ON WIZARD                            | 59                           |  |
|   | 6.3              | SYSTEM CH                                                 | ECKS                                 | 73                           |  |
|   | 6.4              | 24/7 SUPPC                                                | PRT DETAILS                          |                              |  |
|   | 6.5              | ALLOCATIN                                                 | G A VEHICLE                          |                              |  |
|   | 6.6              | OTHER DUTIES WITH 24/7 SUPPORT Error! Bookmark not define |                                      | Error! Bookmark not defined. |  |

| Error! Bookmark not defined. | 5.1 TROUBLESHOOTING                   | 6   |
|------------------------------|---------------------------------------|-----|
| Error! Bookmark not defined. | 5.2 VEHICLE SWAP                      | 6   |
| Error! Bookmark not defined. | 6.3 BLACKBOX RECOVERY                 | 6   |
| Error! Bookmark not defined. | 6.4 CONFIGURATION CHANGE ON A VEHICLE | 6   |
|                              | VALISING THE INSTALLATION             | 7 F |
| 82                           | FINAL QA                              | 7.1 |
| Error! Bookmark not defined. | DEO TUTORIALS                         | 8 V |

#### **1 OVERVIEW**

This Section describes the process for installing the Guardian Generation 2 system (Guardian Gen 2).

This Section is to be followed in sequence, when conducting your first installation. If at the end of a particular 'Part', the material states to refer to another 'Part', do so and continue until you are referred back to the original 'Part' in the Section.

**Note:** A 'Part' is a titled block of information inside a Section e.g. Part 5.3 refers to title heading 5.3 of this Section. If a Section is referred to, this is referring to another section of the manual.

It is important to note that variations in vehicle cabin layout and the presence of other equipment in the cabin may mean that the preferred positioning of Guardian components as described in this section may not always be possible.

When this occurs, you need to attempt to meet the requirements as closely as is possible noting the minimum separation distances for components.

There is no specific component that must be installed prior to any other component; however, we do recommend installing cables on the Controller from left to right due to the design of the connectors.

All components of the Guardian Gen 2 system must be mounted and secured in a manner which will prevent the components from becoming a hazard should an incident or accident occur.

A Non-Standard Install may be conducted by using non-permanent measures – Velcro, cable-ties, double-sided tape or magnets. Drilling and cutting in the cabin are normally not allowed during a non-standard install. Product warranty may be void if a non-standard install is conducted.

Where Non-Standard Installs are conducted, preventative maintenance should be conducted regularly to ensure components have not shifted from the mounted location. Where components have shifted, it must be re-installed to the original position.

#### 2 TECHNICAL COMMUNICATIONS PORTAL (TCP)

The TCP contains all information about Gen 2 including other documents and knowledge to help you install, connect and troubleshoot the system.

The TCP contains:

- Knowledge Base (KB) articles of known issues, techniques, 'how to guides' and fixes as they arise;
- Manuals for all Seeing Machines products;
- Component Datasheets;
- Multi vehicle and single vehicle installation checklists;
- Installation guides for some vehicle types;
- Connection to the SM 24/7 Support ticketing system and contact details;
- Software downloads;

- Error Code information; and
- Online Training Courses.

You will access the TCP to complete your online training. Once you are certified you will continue to have access to the TCP (until you are no longer a Certified Technician for SM).

The TCP holds your training certifications, and you can log in and download your certificates at any time.

The TCP can be accessed at tcp.seeingmachines.com.

You can reset your password, provided you have access to your email account.

| How to reset your password                                                                                                    |                                                                                   |  |
|----------------------------------------------------------------------------------------------------|-----------------------------------------------------------------------------------|--|
| In the login screen click on "Lost your password" (at the bottom of the login page) and follow the prompts.                                                                                  | Seeing GUARDIAN                                                                   |  |
| Enter your email address and click "Get New<br>Password". An email will be sent to you.<br>You should check your spam folder if the<br>email does not come to your inbox after 5<br>minutes. | Username or Email Address                                                         |  |
| If you cannot see an email from the SM TCP check your spam/junk folder.                                                                                                    | Password                                                                          |  |
| Open the email and click the link "Reset<br>Your Password".                                                                                                    | Lost your password?<br>Back to Seeing Machines Technical<br>Communications Portal |  |

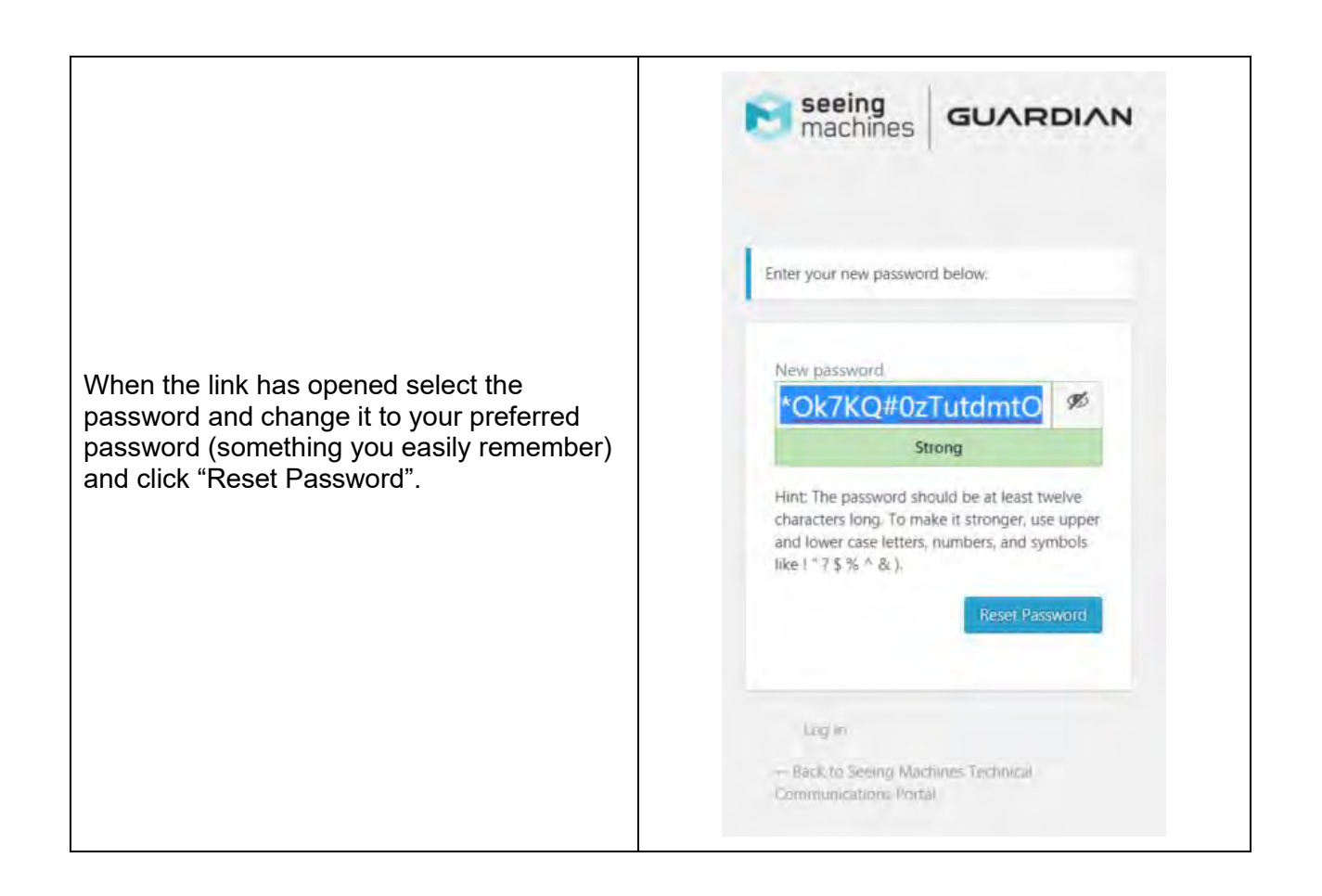

We use the information in the TCP to communicate changes and updates to the system to our Installation Certified Technicians. We recommend you keep your details up to date within the TCP.

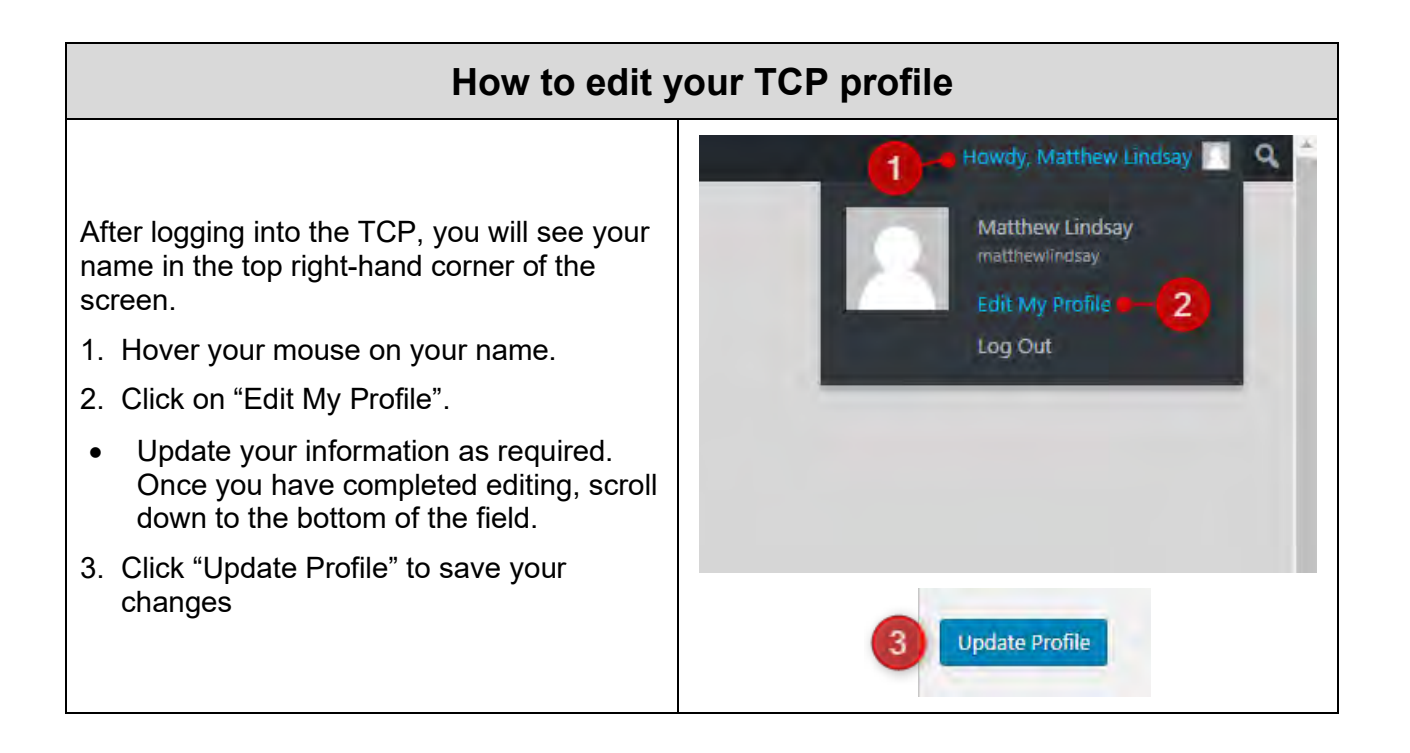

We use a program called Campaign Monitor to communicate to our Installation network regarding any changes to Guardian. Campaign Monitor allows Seeing Machines to review what actions email recipients take. We can see when recipients open emails AND if they click on any links provided within the email. We can also see if emails are not received and if recipients ask to 'unsubscribe' from emails.

Email recipients who ask to be unsubscribed from email communications will be made 'Inactive' on the TCP. This means that they will not be able to login and access any information or training material via the TCP.

Seeing Machines Field Quality and Service Managers are responsible for reviewing Installation Certified Technicians who do not read these communications. Installation Certified Technicians are at risk of losing their certification if they continuously fail to read these communications.

#### **3 LAPTOP & SMART PHONE SETUP**

#### 3.1 WINDOWS SETUP

(Supports Vista,7,8,10) Windows Setup These instructions are for computers running the Windows 8 Operating System. These instructions will allow your laptop to communicate with the Guardian Controller Unit via the Ethernet Port. If you do not have an Ethernet Port on your computer, you will need to obtain a USB to Ethernet Adapter (not provided by SM). Notes: If your computer is issued by your employer, you may require an IT Administrator to access the settings. Please ensure you have their support before starting this process. Ensure your computers firewall and anti-virus settings allow for a connection via Ethernet. The Controller uses your laptops Ethernet Port to communicate. When you change the settings, the laptop will only communicate with the Guardian Controller. If you use the Ethernet port for other communications, you will need to change this setting back to the original configuration to view your network or Internet. Click on the "Windows" Icon in the bottom left corner.

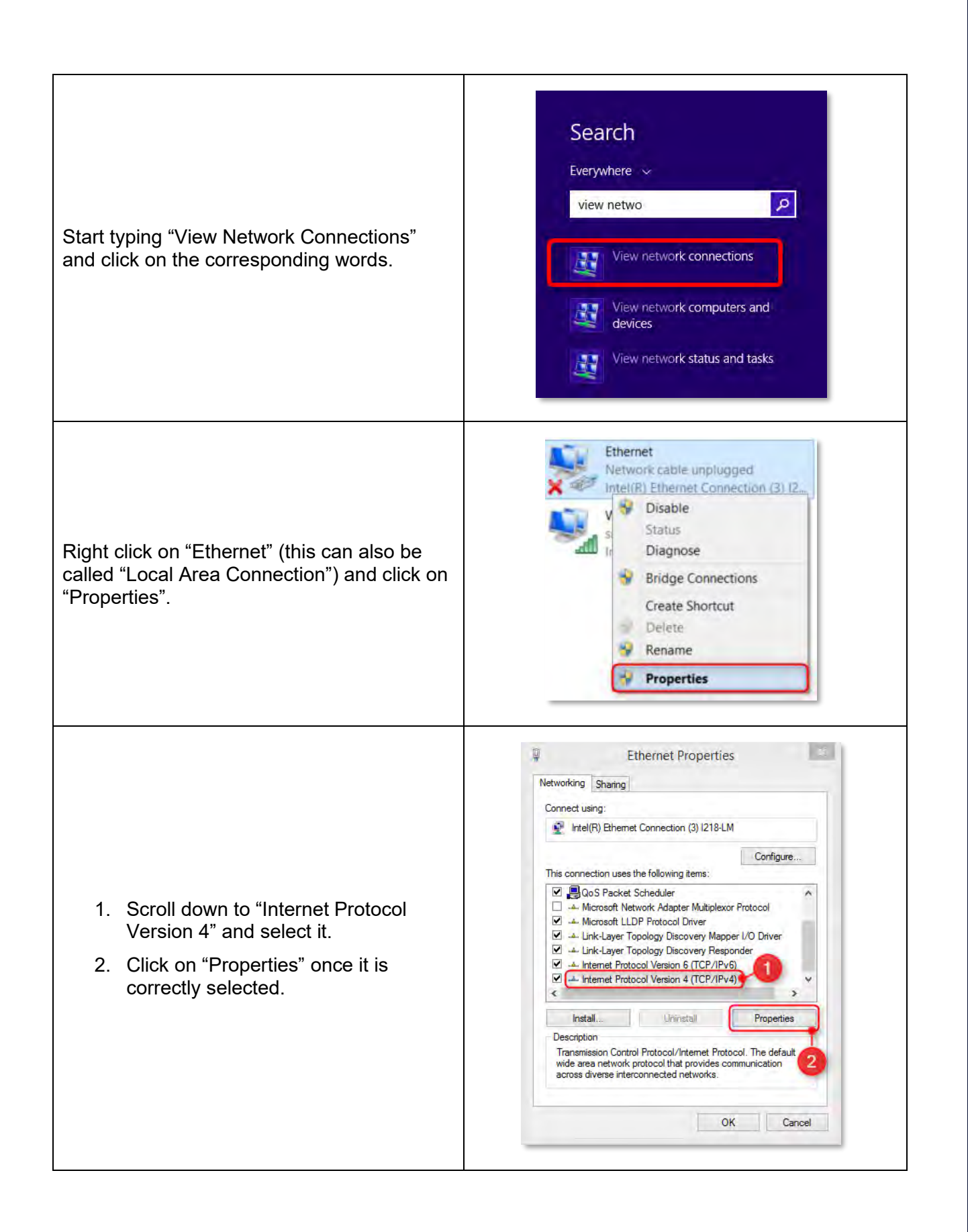
| <ol> <li>Select "Use the following IP<br/>address:".</li> <li>In the IP address: field type<br/>192.168.1.2.</li> <li>Click into the subnet mask and it will<br/>auto populate to 255.255.255.0.</li> <li>Then click "OK" to save these<br/>settings.</li> </ol> | Internet Protocol Version 4 (TCP/IPv4) Properties     General     You can get IP settings assigned automatically if your network supports this capability. Otherwise, you need to ask your network administrator for the appropriate IP settings.     Obtain an IP address automatically     Obtain an IP address     IP address:     IP address: <td< th=""></td<> |
|----------------------------------------------------------------------------------------------------|----------------------------------------------------------------------------------------------------|
| <b>Note:</b> When the connection is made between the Ethernet section will show "Network [#]" where '# have connected to your laptop previously. To connect to the Guardian Controller, we recom laptop (instructions at Part 3.3).                              | e Laptop and Guardian Controller Unit, the<br>depends on the numbers of networks that<br>mend using <b>Google Chrome setup</b> on your                                                                                                    |

# 3.2 MAC OS SETUP

| MAC OS (X)                                                                                                    | (Supports OS X)                                                                                  |  |  |  |
|----------------------------------------------------------------------------------------------------|--------------------------------------------------------------------------------------------------|--|--|--|
| These instructions are for Apple Mac laptops.                                                                                                    |                                                                                                  |  |  |  |
| These instructions will allow your Apple Mac laptop to communicate with the Controller Unit through the Ethernet Port. If you do not have an Ethernet Port on your computer, you will need to obtain a USB to Ethernet Adapter (not provided by SM).                                                                           |                                                                                                  |  |  |  |
| Notes:                                                                                                    |                                                                                                  |  |  |  |
| <ul> <li>If your computer is issued by your emp<br/>access the settings. Please ensure yo</li> </ul>                                                                                                    | loyer, you may require an IT Administrator to u have their support before starting this process. |  |  |  |
| - The Controller uses your laptops Ethernet Port to communicate. When you change the settings, the laptop will only communicate with the Guardian Controller. If you use the Ethernet port for other communications, you will need to change this setting back to the original configuration to view your network or Internet. |                                                                                                  |  |  |  |
| Click on the "Apple" Icon in the top left corner.                                                                                                    | Ĉ                                                                                                |  |  |  |
|                                                                                                    | About This Mac<br>Software Update<br>App Store                                                   |  |  |  |
|                                                                                                    | System Preferences                                                                               |  |  |  |
|                                                                                                    | Location                                                                                         |  |  |  |
| Select "System Preferences".                                                                                                    | Recent Items                                                                                     |  |  |  |
|                                                                                                    | Force Quit Finder 、 公開の                                                                          |  |  |  |
|                                                                                                    | Sleep<br>Restart<br>Shut Down                                                                    |  |  |  |
|                                                                                                    | Log Out Dan 企業Q                                                                                  |  |  |  |
| Log out build                                                                                                    |                                                                                                  |  |  |  |

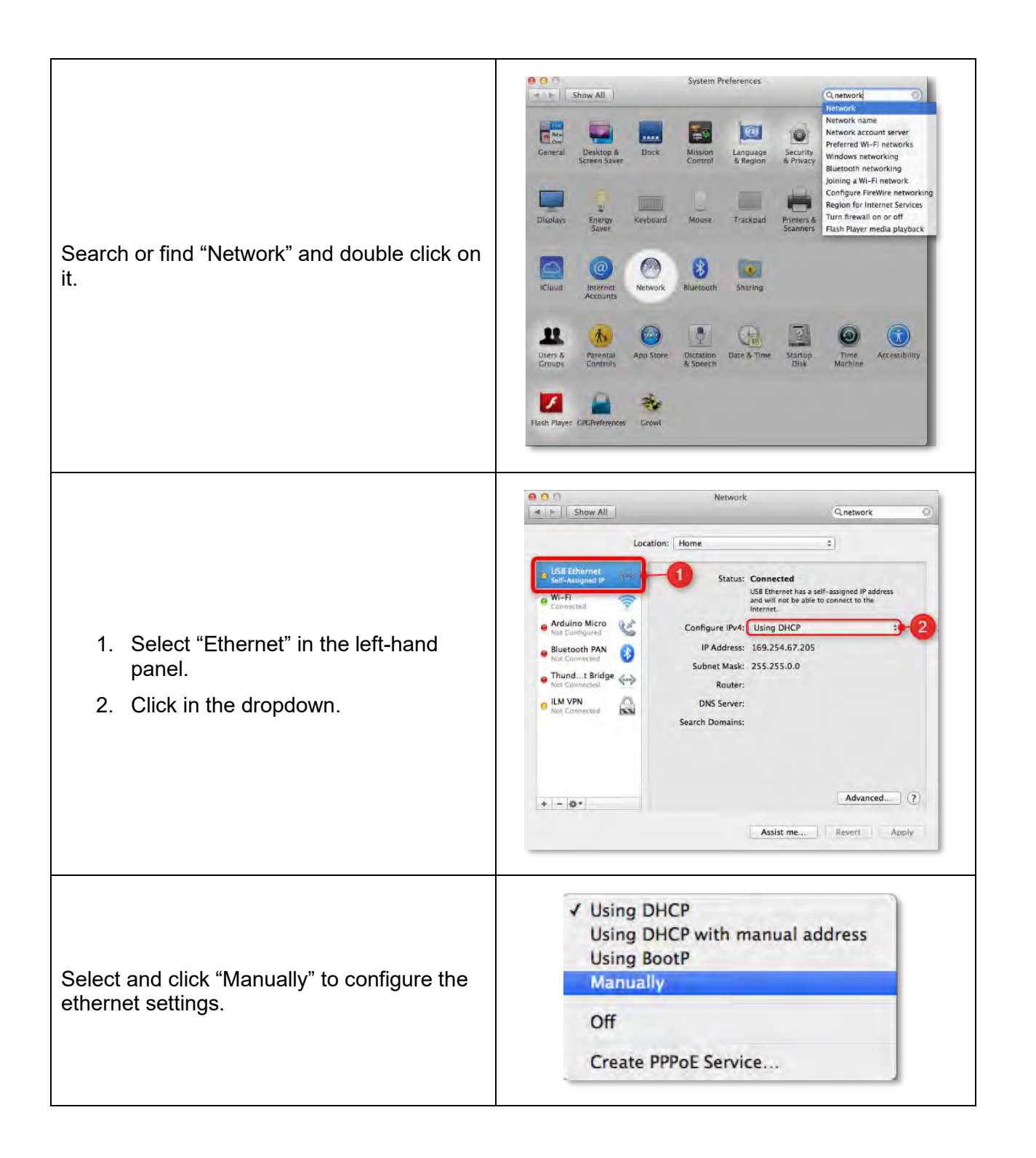

|                                                                                                    | Location USB Ethernet                                                                                                    | on: Home                                                                                                    | 4                               |
|----------------------------------------------------------------------------------------------------|----------------------------------------------------------------------------------------------------|----------------------------------------------------------------------------------------------------|---------------------------------|
|                                                                                                    | USB Ethernet                                                                                                    |                                                                                                    |                                 |
| <ul> <li>Enter under "IP Address:"<br/>192.168.1.2.</li> <li>Click into the subnet mask and it will<br/>auto populate to 255.255.255.0.</li> <li>Click "Apply" to save the settings.</li> </ul> | Connected  MI-FI Connected  Ardcano Micro Ardcano Micro Ardcano Micro Bluetooth PAN Ard Connected  Tunda Bridge  Mat Connected  ILM VPN Not Connected  ILM VPN Not Connected  ILM VPN Not Connected  ILM VPN Not Connected | Status: Connected<br>USE Ethernet is cu<br>IP address 192.161<br>IP Address: 192.161<br>UP Address: 192.168.1.2<br>Subnet Mask: 255.255.255.0<br>Router:<br>DNS Server:<br>Search Domains: | renth estive and has the E.L.2. |
|                                                                                                    |                                                                                                    | Assist me                                                                                                    | Revert Apply                    |
|                                                                                                    |                                                                                                    |                                                                                                    |                                 |

To connect to the Guardian Controller, we recommend using **Google Chrome setup** on your laptop (instructions at Part 3.3).

# 3.3 CHROME SETUP

| Google Cl                                                                                                    | nrome Setup                                                                                                    |
|----------------------------------------------------------------------------------------------------|----------------------------------------------------------------------------------------------------|
| If you do not have Google Chrome on your lap<br>www.google.com/chrome and follow the prom                                                        | top you can download the latest version at ots.                                                                                                    |
|                                                                                                    | Guest _ 🗇 🗙                                                                                                    |
| If you already have Google Chrome, you<br>should ensure that you have the latest<br>version downloaded. Once you have an<br>internet connection: | New tab Ciri+ N<br>New vindow Ciri+ N<br>Downicads (tri+)<br>Zoom - 100% + 2 3<br>Print Ciri+P                                                           |
| <ul> <li>Make sure you have an internet connection.</li> <li>Open Google Chrome.</li> </ul>                                                      | Cast<br>Find Dirit+F<br>More tools •<br>Edit Cut Copy Paste<br>Settings                                                                                  |
| 1. click on the 3 dots in the top right-<br>hand corner.                                                                                         | About Google Chrome Help Help Help Report an issue Alt+Shift H.                                                                                          |
| <ol> <li>Hover over "Help".</li> <li>Click on "About Google Chrome".</li> </ol>                                                                  | About Chrome  Google Chrome                                                                                                    |
| Chrome will then start to automatically update to the latest version.                                                                            | Nearly up to date! Relaunch Google Chrome to finish updating.     Version 61.0.3163.100 (Official Build) (64-bit)  Get help with Chrome  Report an issue |

### 3.4 SMART PHONE SETUP

#### 3.4.1 PHOTO ARCHIVE

It is your responsibility to take photos while conducting Guardian installs. This is to protect you if there are issues with the install, or the client complains of damage to the vehicle after installation. You must take photos of any existing damage prior to commencing the install. At the completion of the install, you must take photos of all the installed components.

SM will ask you for these photos if an issue develops post-installation. This could be days or weeks after the installation. Your photos will act as evidence of your correct installation.

SM recommends that you use Google Photos (it is free to use) which uploads your photos into a free cloud storage system whenever your phone connects to Wi-Fi.

Your photos will be stored by date (for easy reference) and backed up even if you change phones.

### **Google Photos Setup**

Google Photos is a multi-platform application. It supports both Apple and Android devices.

To use Google Photos, you are required to have a Gmail address.

If you do not want to create a Gmail address, you can turn your preferred email address into a "Google Account", which gives you the ability to use your preferred email address with any Google application.

Sign up with your preferred (non-Gmail) email here accounts.google.com/SignUpWithoutGmail.

| Using your phone web browser go to <u>photos.google.com</u> and select your preferred platform to download the app. | Google Play |
|----------------------------------------------------------------------------------------------------|-------------|
| After installing the app, open the 'Google<br>Photos' app from your phone.                                          |             |

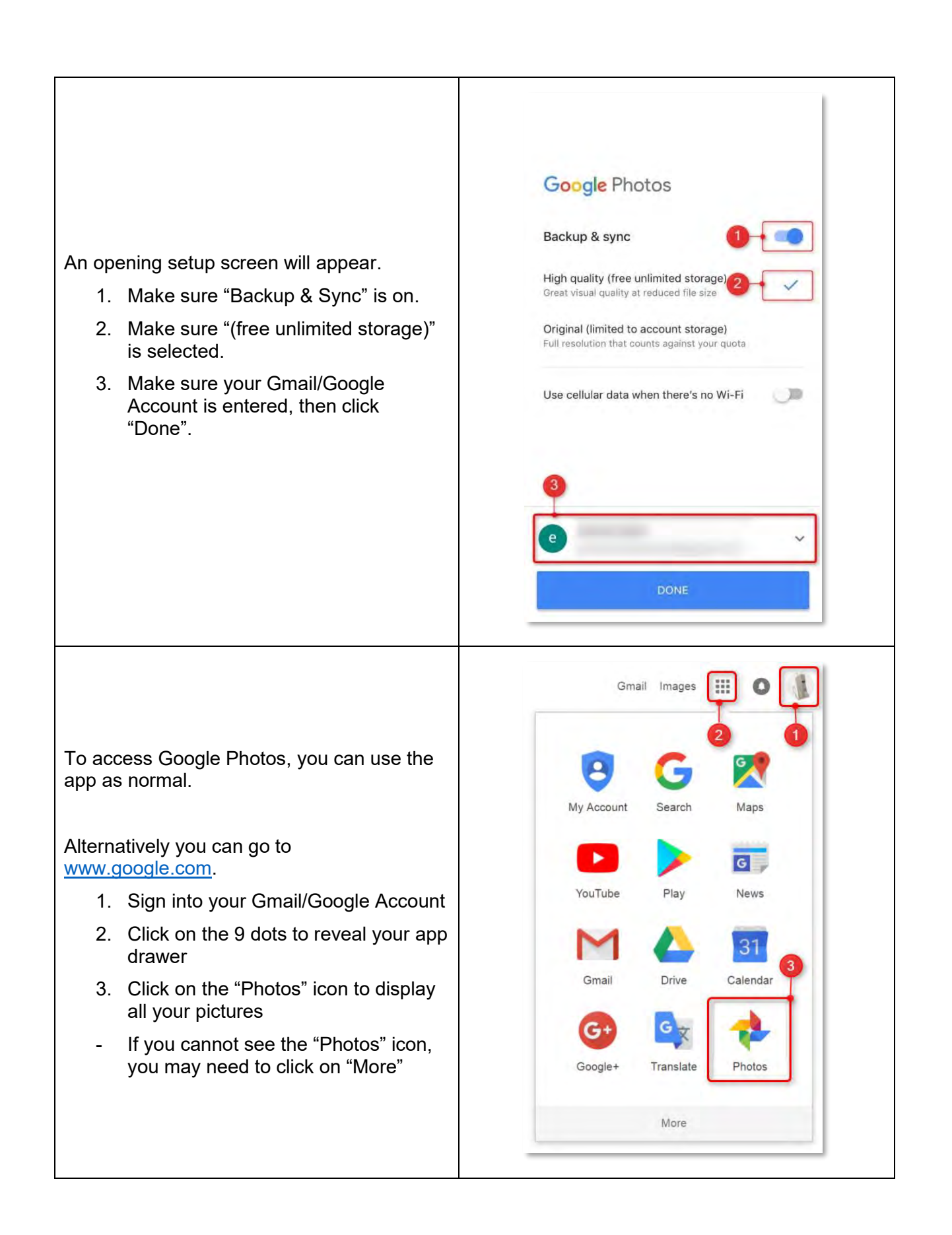

# 3.5 GUARDIAN SYSTEM RESTORATION REQUIREMENT

### 3.5.1 USB RECOVERY DONGLE RESTORATION

The TCP will have the latest software download required for Guardian to function correctly. Your USB Recovery Dongle will **NOT** be programmed when you receive it in your installer kit (which will be given to you during your training).

As a Installation Certified Technician you will receive notification of new software updates when they are available. You are responsible for creating and updating you USB Recovery Dongle when new software is released.

This section will describe how to program and use your USB Recovery Dongle for Guardian Gen 2. You will be required to perform a system recovery on every new Guardian install.

Note: You will need to be patient the first time you use the USB Recovery Dongle because it takes up to 16 minutes for the dongle to 'unpack' and 'apply' the files.

Note: Any interruption to the imaging process prior to completion will corrupt the recovery dongle. A new recovery dongle will need to be made if this occurs.

### 3.5.2 DOWNLOADING THE RECOVERY DONGLE SOFTWARE

Go to <u>tcp.seeingmachines.com/recovery-dongle</u>, select Guardian – Gen2 and download the software by clicking on "Download". Alternatively type 'recovery dongle' into the Knowledge Base.

The downloaded file will be a \*.zip file.

Open the file and copy the content on to your desktop.

### 3.5.3 PROGRAMMING THE RECOVERY DONGLE

| Programming the USB Recovery Dongle                                                                     |                                                                  |  |  |  |  |
|----------------------------------------------------------------------------------------------------|------------------------------------------------------------------|--|--|--|--|
| Navigate to the folder you extracted from the<br>Recovery Dongle download in the previous<br>Part 3.5.2 | Image: This PC + Documents + DS3 + Osion + networkploreplacenets |  |  |  |  |
| Follow the instructions found in the TCP Knowledge Base, article:                                       | https://tcp.seeingmachines.com/kb/tier-1how-to-                  |  |  |  |  |
| [Tier 1] [How To] Gen2 - Recovery Dongle<br>Creation and Troubleshooting                                | gen2-recovery-dongle-creation-and-troubleshooting                |  |  |  |  |

Guardian will require a software update upon first installation of the device.

During the Installation Wizard the software will automatically 'look' for the latest version of software provided internet is available and connected. If there is no internet connected, Guardian will continue to search for any software updates, post-installation.

# **4 PREPARATION FOR INSTALLATION**

This chart shows an overview of the steps required to successfully complete an installation

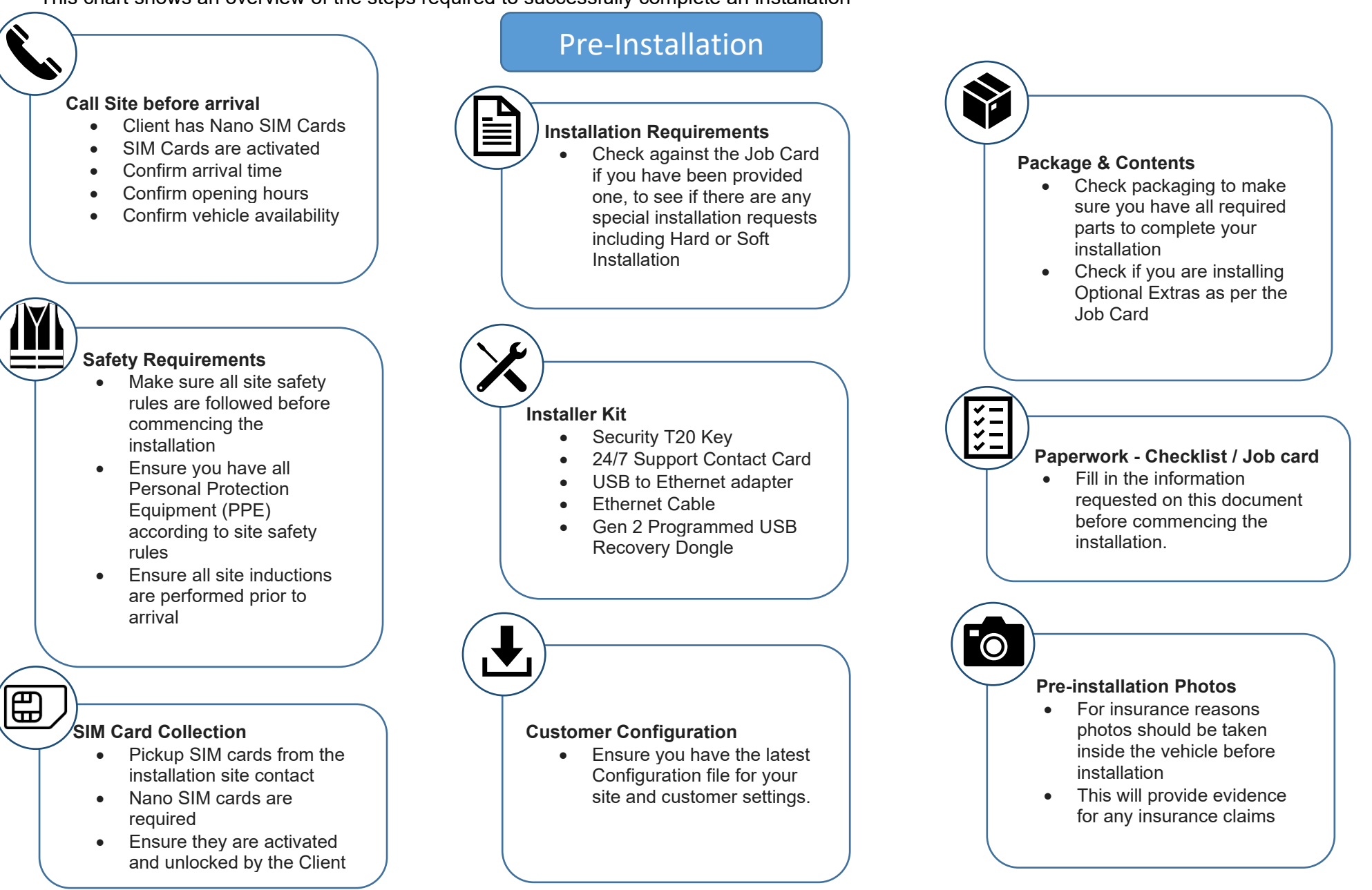

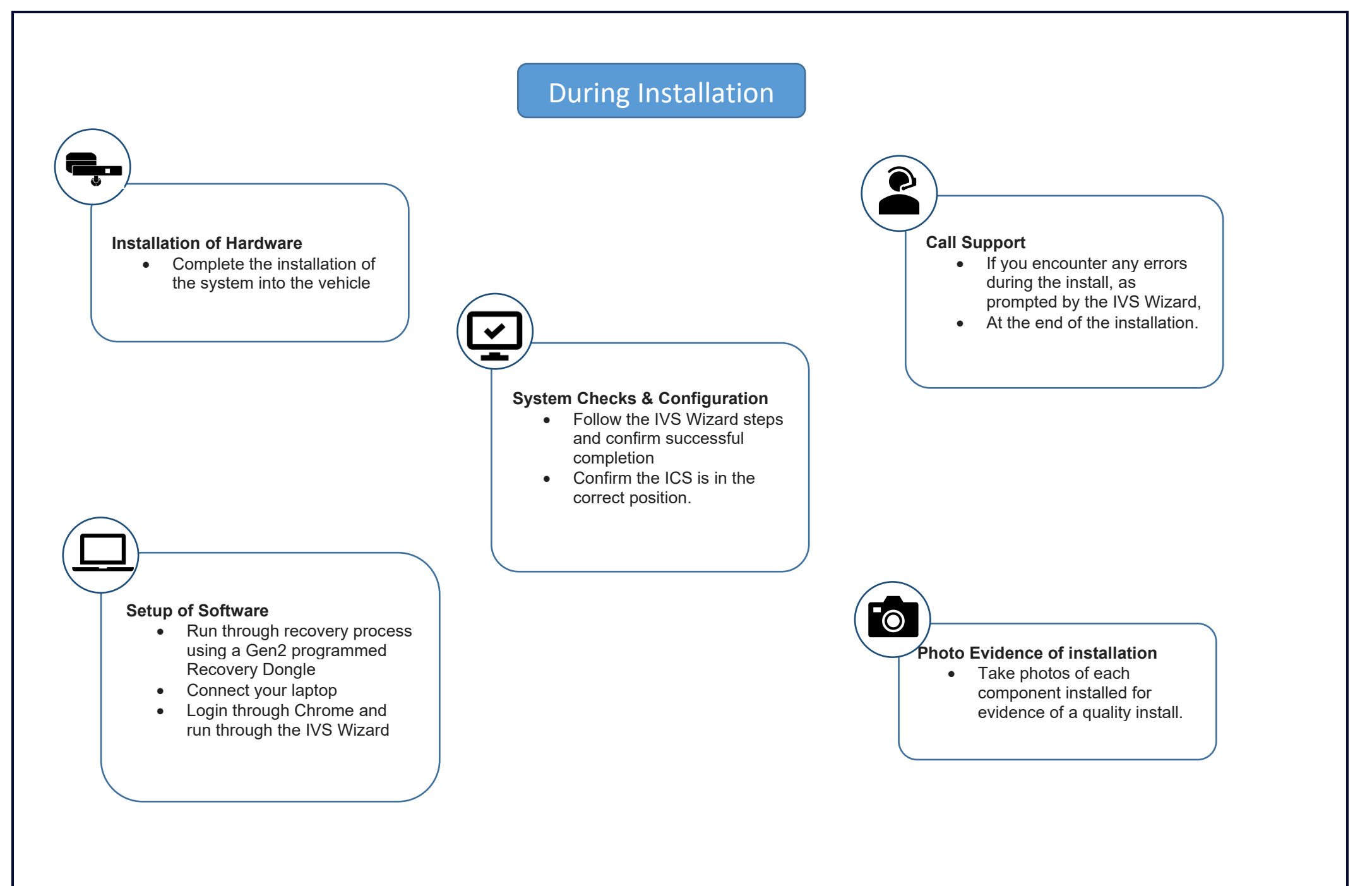

# Post Installation

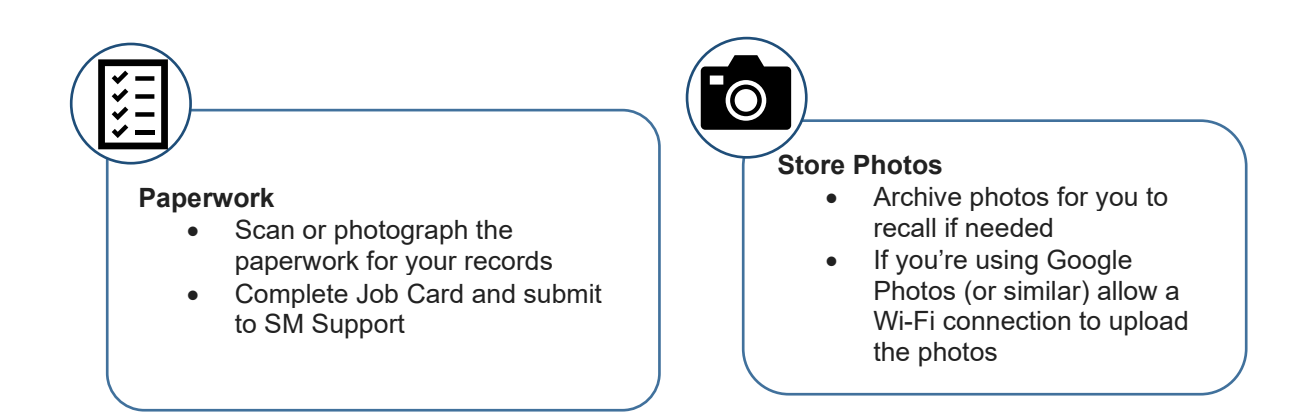

# **5 PRODUCT INSTALLATION**

The following instructions will allow you to install the Guardian Generation 2.

Some general considerations for installs are as follows:

- 1. You should make sure that you are comfortable with where the cables will run. It is recommended that you conduct a 'mock' cable run to ensure that there is enough slack to easily access the Controller. This is to allow for removal when conducting maintenance or troubleshooting tasks.
- 2. SM does not recommend removing any of the connector housings <u>except for</u> the FFC and ICS Fakra connections at the Controller. Removing any other housing could damage the connector/pins.

For instruction on how to remove the system and cables, see Section 3 Part 8.

#### 5.1 AIRBAG Safety

Prior to installing the system, you must be familiar with the location of, and deployment direction of any fitted airbags. You **must not** install any components in a way that would interfere with the operation or deployment of airbags.

To ensure that you do not place cables in the way of airbag operation, SM recommends that you run cables together with OEM cables.

You should also use a Flush Cutter when cutting excess zip ties off, as this helps to reduce damage to other components from sharp plastic edges.

## 5.2 COMPONENT INTERCONNECTIONS

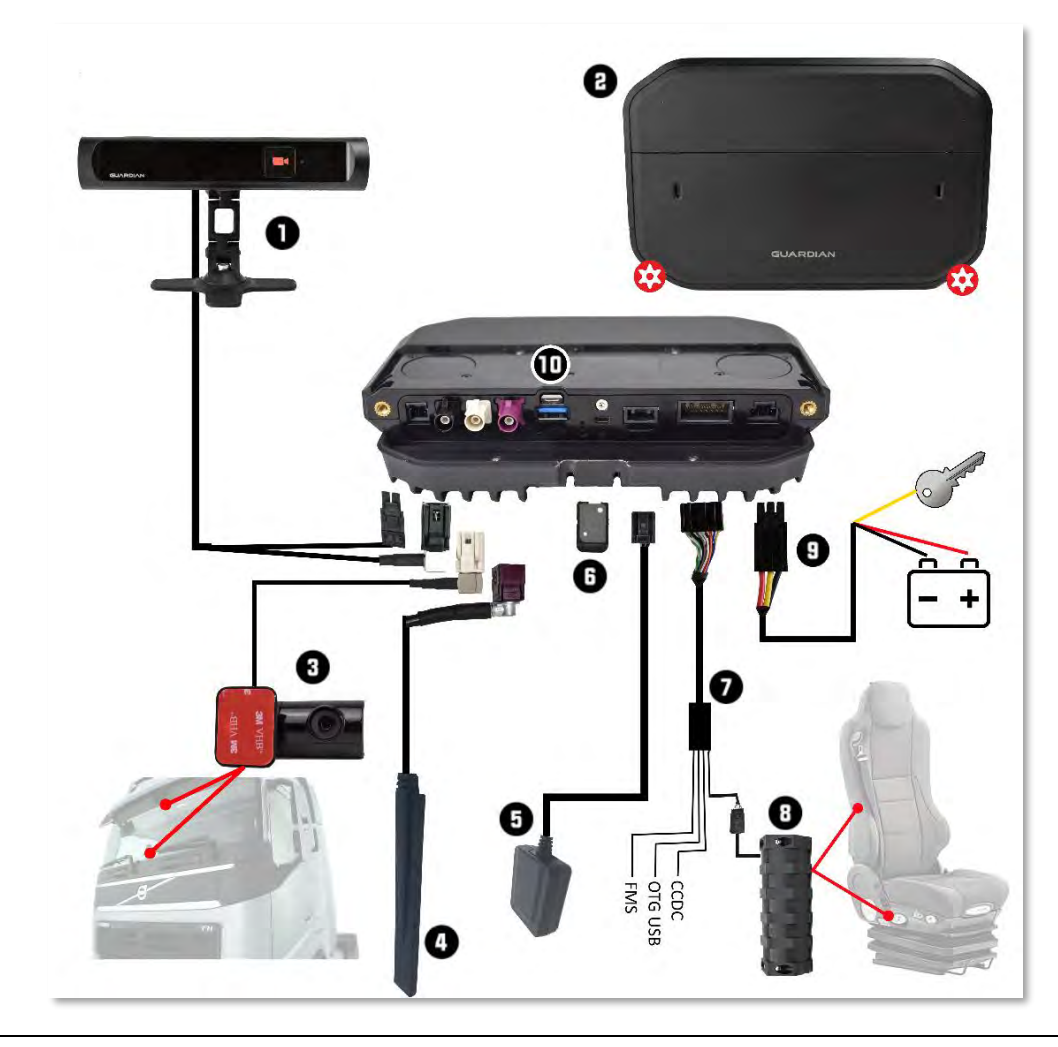

### REFERENCE

#### DESCRIPTION

| 1  | In-Cab Sensor (ICS)                                                                                                    |  |
|----|----------------------------------------------------------------------------------------------------|--|
| 2  | Controller Unit                                                                                                    |  |
| 3  | Forward Facing Camera (FFC)                                                                                                    |  |
| 4  | 3/4G Antenna                                                                                                    |  |
| 5  | GPS Antenna                                                                                                    |  |
| 6  | Nano SIM card slot                                                                                                    |  |
| 7  | <ul> <li>Multi-Function Cable (MFC) – Connects to;</li> <li>Vibration Motor</li> <li>Cruise Control Disable Cable (CCDC)</li> <li>Micro USB OTG –Telematics integration</li> <li>Serial Telematics integration</li> </ul> |  |
| 8  | Vibration Motor                                                                                                    |  |
| 9  | Power Cable; <ul> <li>Yellow Wire = Ignition</li> <li>Red Wire = Battery</li> <li>Black Wire = Ground/Chassis</li> </ul>                                                                                                  |  |
| 10 | USB 3.0 – Laptop connection                                                                                                    |  |
|    |                                                                                                    |  |

### 5.3 INSTALLATION RECORDS

The installation checklist is to be used to record the installation of a specific Guardian system (by SN) in a specific vehicle.

This paperwork is a mandatory requirement for the installation of the system and must be retained for your own records. If there is an issue post-install, SM will contact you for your copies. If you are unable to provide these documents, you may be required to correct or remediate the issue at your own cost.

This paperwork assists SM to assure the client that the system was installed correctly.

# Installation Checklist

#### Location:

The Installation checklist can be found inside the packaging of the Guardian Gen 2 system. Alternatively, it can be downloaded from the TCP at <u>tcp.seeingmachines.com/forms.</u>

#### Information:

Each field must be filled in.

You can find a more detailed explanation of how to fill in the checklist at: <u>https://tcp.seeingmachines.com/forms/guardian-generation-2-forms</u>

#### Locating the serial numbers (SN):

The SN is located under the Controller Panel on the Gen2 Controller.

You must have your T20 driver to access this panel.

Unscrew the two bolts of the Controller Panel as per the arrows on the image to the right.

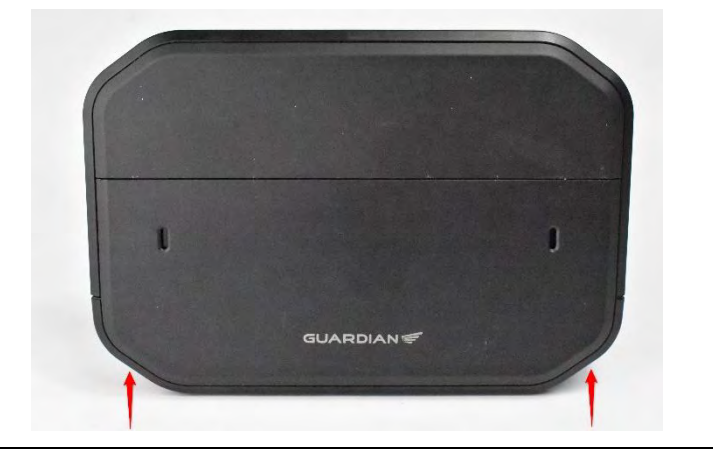

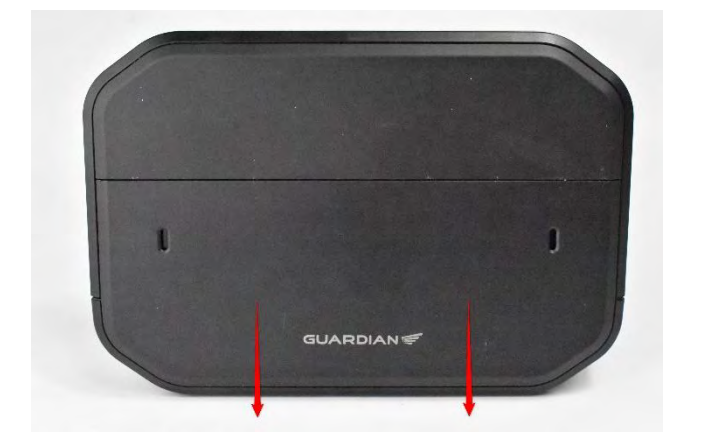

Slide the connector panel downwards to reveal the Product number and SN.

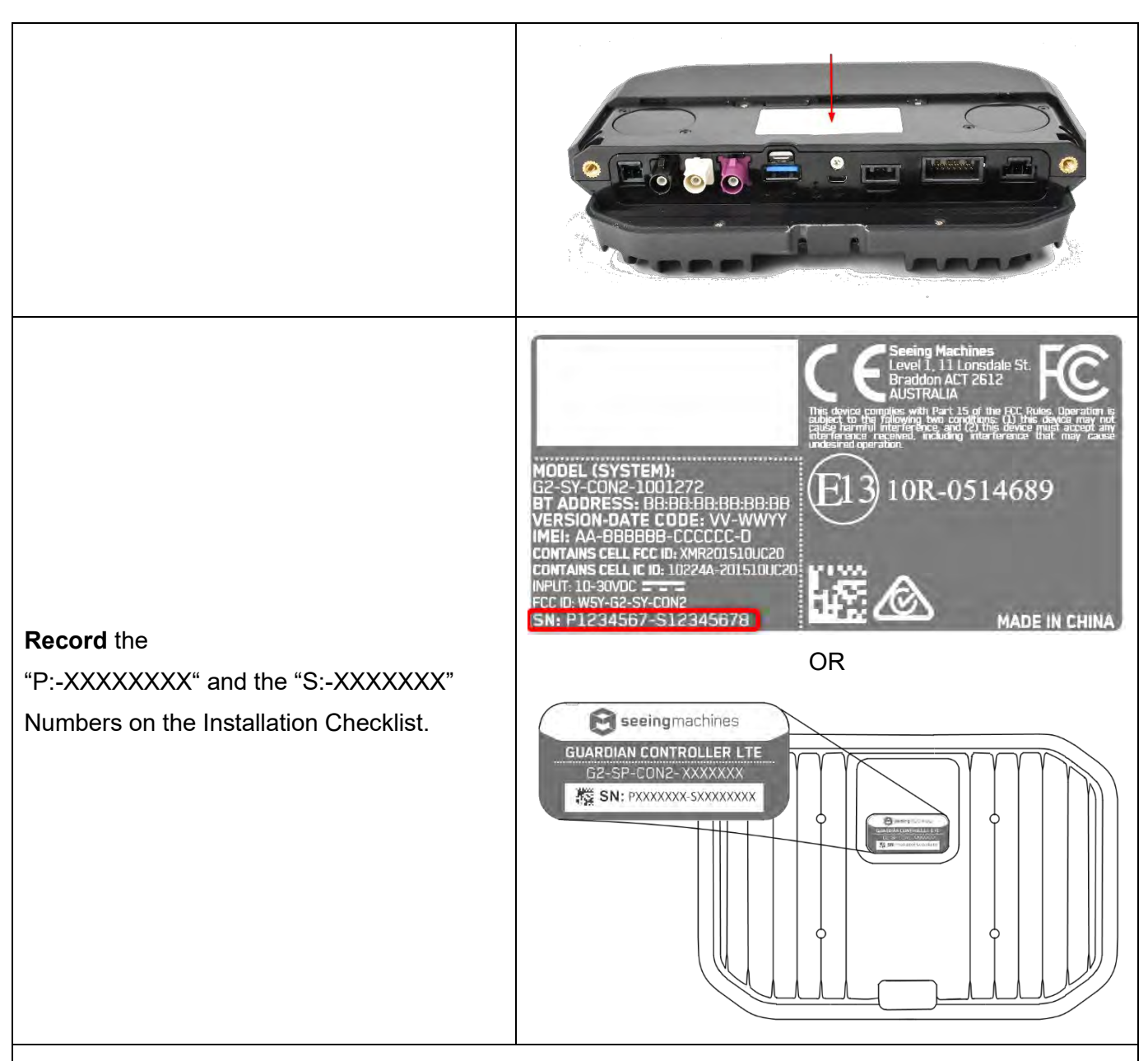

#### Important Points to Note:

Prior to the installation, the Client, Installer, or the Client Account Manager will notify Support of the list of serial numbers to be installed in the Client's fleet. This will allow the Support Centre to preauthorize the list of Guardian serials on Guardian Live prior to the installation to ensure the ability to authenticate with the server during the software install.

The authorization of a serial number <u>can</u> be done towards the end of the installation wizard process but note that this may take some time while the server and the unit exchange authentication credentials. Authentication during installation is <u>not preferred</u>.

# 5.4 COMPONENT INSTALLATION SPECIFICS

### 5.4.1 SIM CARD INSTALLATION

## **SIM Card Installation**

#### Important Points to Note:

Activated SIM cards must be provided prior to commencing the install.

The install cannot continue if you do not have activated SIM cards as the system will not be able to connect to a Network. Confirm with the client, that the SIM has been activated with the telecommunications provider. You will need to know the APN settings for the supplied SIM card for use during the Installation Wizard. A Global APN list is available on the TCP if needed.

The customer is to be advised that the install cannot be completed if an active SIM is not provided.

The SIM card size required is a Nano SIM.

#### **Mounting Location:**

The SIM card is to be inserted in the Controller Unit SIM card tray. You will need to pull out the tray with your fingernail. The tray completely comes out of the Controller Unit. As it is a very small part, extra care should be taken to not lose the Tray.

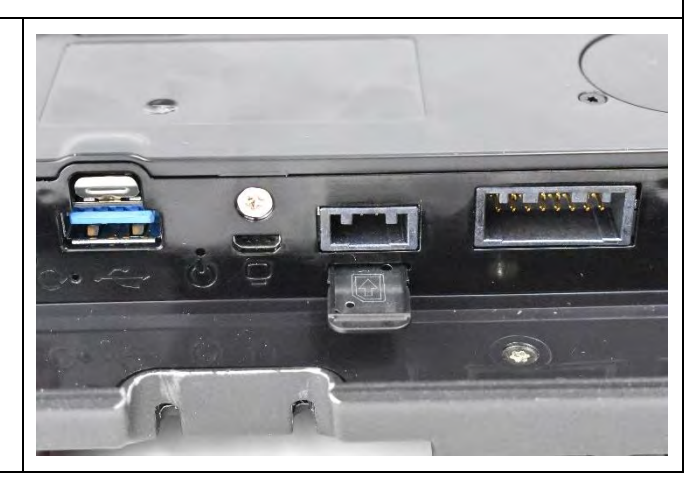

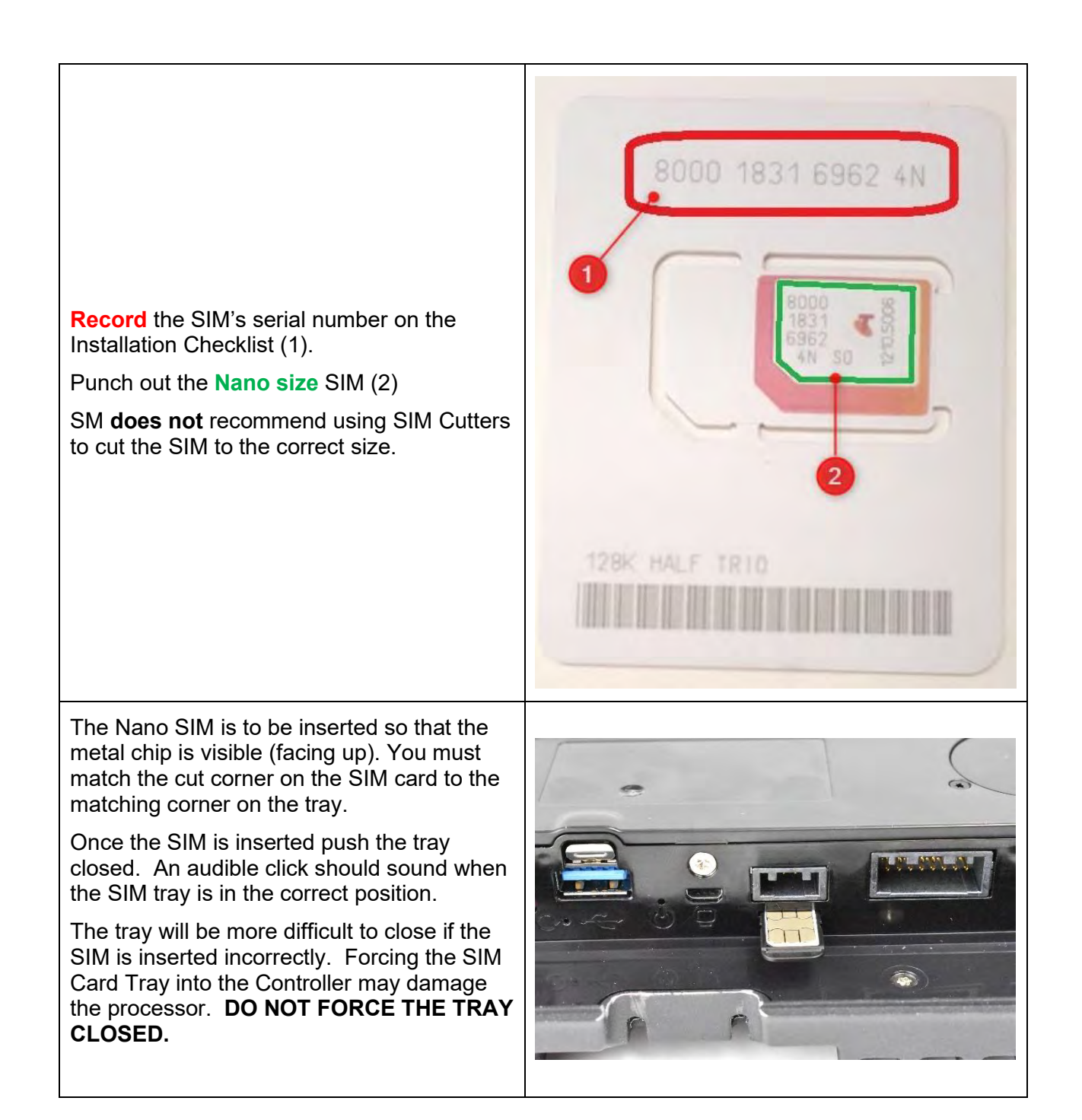

# 5.4.2 CONTROLLER UNIT INSTALLATION

| Controller Unit                                                                                                    | Image    |
|----------------------------------------------------------------------------------------------------|----------|
| The Contoller Unit<br>When installing the Contoller Unit you will<br>need:                                                                                                    | GUARDIAN |
| <ul> <li>The Mounting Pan</li> <li>You should use at least 3 mounting screws.</li> <li>It should be orientated so that you can easily access the 2 bottom T20 bolts to slide the controller panel off without removing the Controller Unit from the Mounting Pan.</li> </ul> | GUARDIAN |
| The Fasteners - Each fastener should be used to securely mount the unit so that it is protected against vibration.                                                                                                    |          |
| <b>Mounting Location:</b><br>Determine the most suitable place for<br>mounting using the following considerations:                                                                                                    |          |

Considerations for mounting are:

- Inside the cabin and away from potential water damage. The processor is rated to IP50 and is not waterproof. It cannot be mounted outside of the cabin. Water damage will void warranty.
- In a place that is well ventilated (the processor radiates heat from the heat sink). It is rated from -40C to 65C. It is recommended that it is not exposed to direct sunlight.
- In a place where it is not likely that a driver or passenger will be able to touch the heat sink (not near a passenger seat or where a passengers legs may rest during vehicle operation).
- In a place where it does not interfere with other devices.
- In a place that allows easy access for maintenance.
- Ensuring that the cables can reach the processor and other components.

Examples of appropriate locations:

- Behind the Driver's or Passengers seat.
- Under the Passengers seat.
- Inside the dashboard (if there is sufficient ventilation)
- Under the dashboard.
- On a bed/bunk wall.

#### Mounting the Pan:

The mounting pan is a light weight, plastic receiver designed to house the Controller Unit. The Mounting Pan allows you to site the final location of the Controller Unit without having to lock the Controller Unit in place.

You should use at least 3 of the 6 mounting holes to suit your selected mounting location. The mounting holes are designed to 'capture' a standard M6 nut and hold it in place while the screw is adjusted.

The orientation of the Mounting Pan should be aligned so that you have easy access to the T20 locking screws when you need to remove the Controller Panel and access the connection face.

The raised holes allow mounting on carpet so that the locking plate functions normally.

**Note:** The Mounting the Pan is **not** to be fixed to the inside top of an enclosed space, as heat generated from the controller will not be able to escape. It must be mounted on the floor or on a vertical surface.

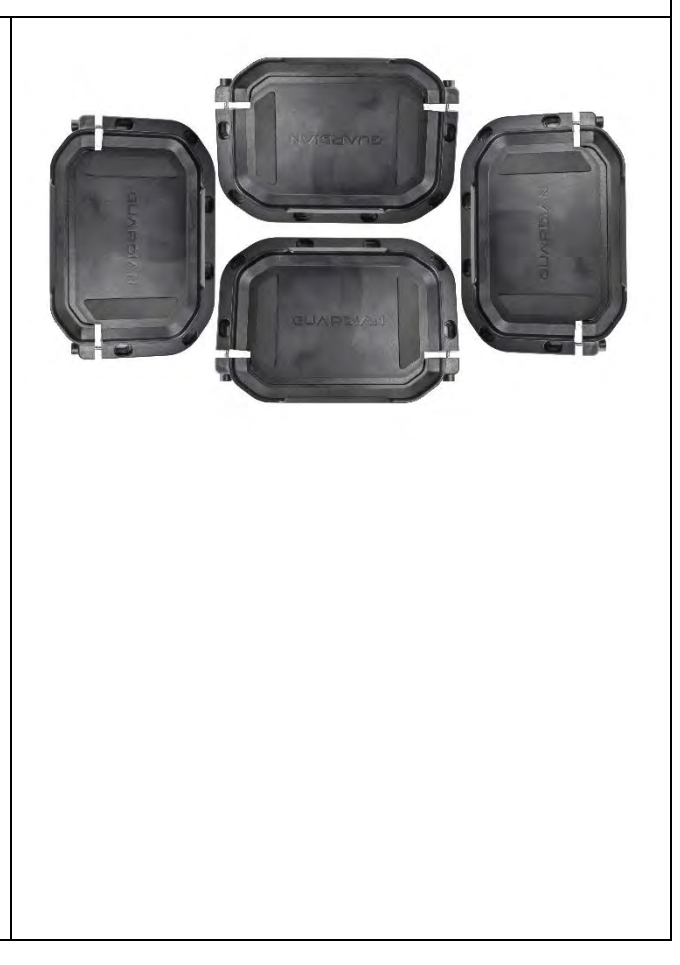

The Fasteners can be tightened up at both the 'head' and 'foot' of the bolt.

The bolt can also be grabbed in place to hold the Mounting Pan allowing you to organise washers and nuts (see image).

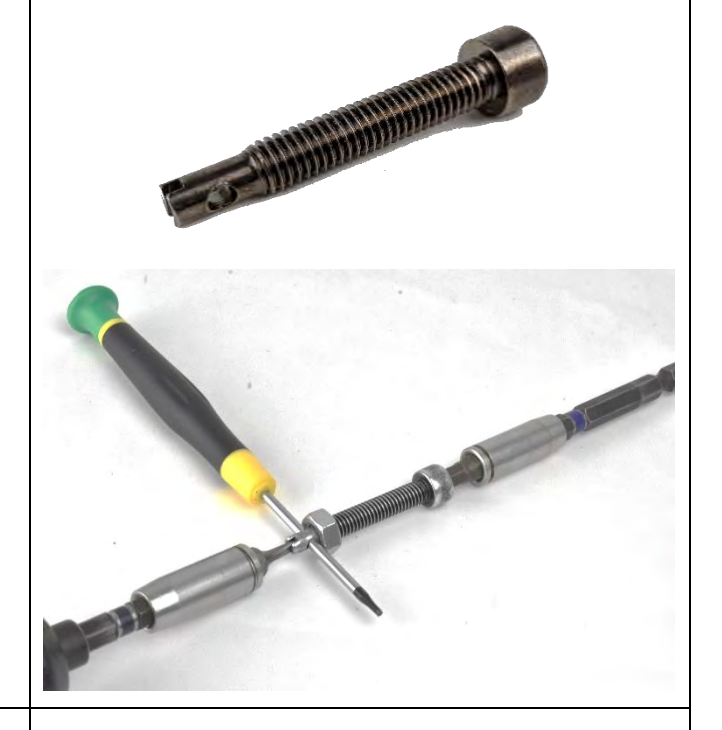

#### Adjusting the Mounts:

The mounting pan separates into 2 parts. On the Mounting Pan, unscrew the T20 screws anti-clockwise to allow the 2 parts to separate. The two parts can be removed completely, or just loosened to allow the Controller Unit to be removed. The T20 screws are 'captured' which means that they won't fall out from the locking plate when unscrewed.

You will need to ensure that each component has sufficient cabling to reach the Mounting Pan (as the Controller will be mounted inside the Mounting Pan at the end of the hardware installation).

The 2 parts will be secured together once the Controller is inserted at the end of the install.

#### Important Points to Note:

You should secure the Mounting Pan first to ensure your cabling will reach the Controller once the hardware installation is complete.

# 5.4.3 IN-CAB SENSOR MODULE INSTALLATION

## In-Cab Sensor Module (ICS)

#### Mounting Location:

The In-Cab Sensor (ICS) houses the driver facing camera and the IR Pods and is to be mounted on the dashboard within -25 to 25 degrees of the driver's straight-ahead position (see image). There is no preference to mounting the ICS to the left or the right of the driver. It is preferable to mount as close to the centre of the driver as possible.

The maximum mounting distance of the ICS to the driver is 1.2m. The minimum mounting distance is 0.4m. The optimal distance is 1.0m.

It is important that the ICS is mounted within these limits so that the sensors can illuminate and track both sides of the face. If the sensor is placed outside of the recommended dimensions, face tracking may not function correctly (i.e. it may not be able to see one side of the face clearly at all times). -25° 25°

Image

The ICS must be mounted so that there are no obstructions between it and the driver's face. The ICS must also be mounted so that it does not cause a blind spot for the driver.

This can be completed by ensuring that you can clearly see the **entire** ICS bar when the steering wheel is at its highest point (a visual check only).

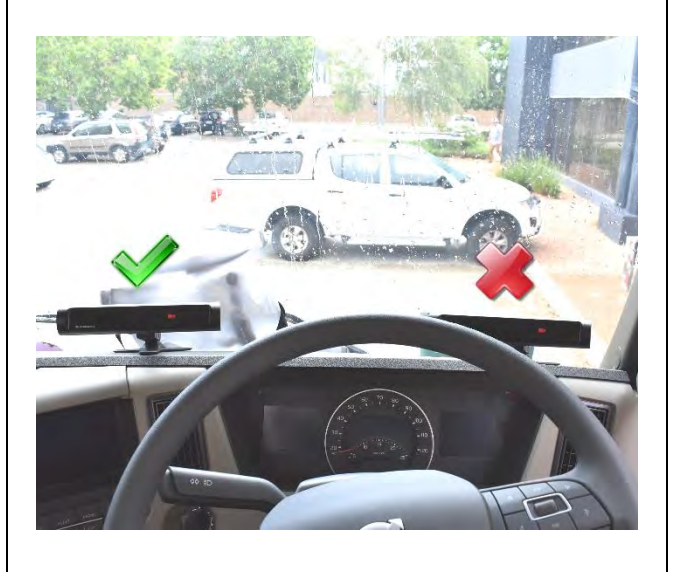

The mounting arm provides the Installer with a degree of flexibility to allow for optimal installation. Installers need to consider the effect that vibration can have on the ICS as a result of the way the mounting arm is secured.

The KB Article on <u>ICS Mounting Arm</u> <u>Positions</u> provides more details on the preferred way to mount the ICS.

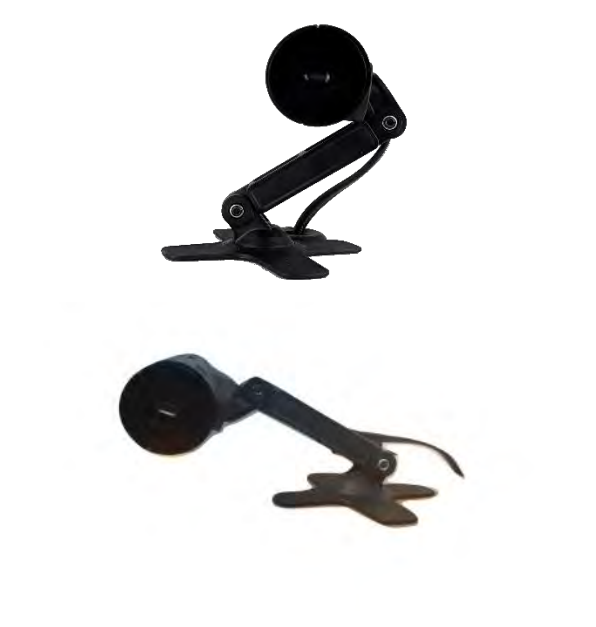

#### **Types of Mounting:**

WARNING: SM recommends using the **Hard** mount at all times. The **Soft** mount option must only be used when the client has requested that no permanent damage is to occur on the dash OR you assess that the dash material is better suited to using the soft mount. The client must acknowledge that the **soft** mount option will be used, as this comes with greater risk of the installed components becoming a projectile in the event of harsh braking or impact. On some dash surfaces, the soft mount adhesion may come lose very quickly.

#### Hard Mount:

The **Hard** Mount needs to be screwed or bolted into the dashboard using the supplied fasteners. The preference is to bolt rather than screw in thin plastic surfaces (bolts not provided). You must use the split washers or nylock nuts to bolt the plate on the dash. Alternatively, the self tapping screw can be used.

Confirm the final ICS position **before** bolting the hard mount in place. SM recommends that you find the most stable place possible to mount the ICS (noting that some dashboards are very flexible). The hard mount can be completely screwed down prior to affixing the mounting arm.

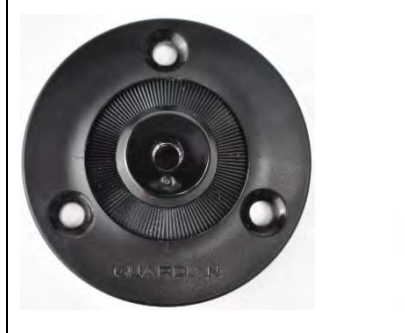

31

#### Soft Mount:

The **Soft** Mount uses a strong adhesive automotive grade double sided tape. The soft mount can only be used once because the tape is single use.

If the soft mount is to be used, the Client is to sign a waiver stating that they understand the risks associated with this mounting option. You need to avoid textured, soft or spongy surfaces where possible.

You must ensure that the attaching surface has been cleaned. The included Alcohol wipes are to be used to clean the surface. When using a soft mount installation, you must prepare the surface with the following primer (not supplied by SM):.

- 3M Primer 94 for dash mount.
- 3M Primer AP115 for glass mount.

**Note:** The primer may cause some damage to the dash if the mounting plate is removed.

Before sticking the adhesive mount down ensure that the mount is rotated in such a way to ensure the <u>maximum</u> amount of adhesion is achieved as seen in the image

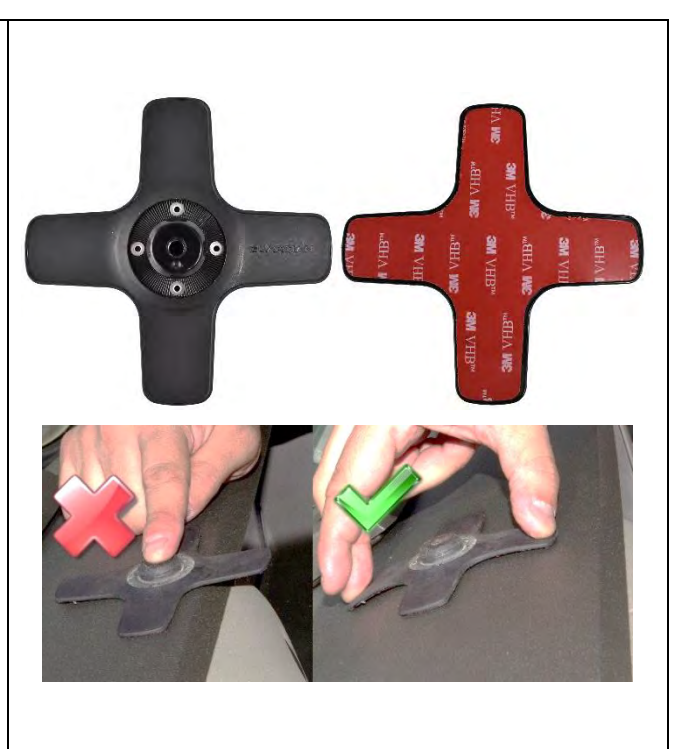

#### Adjusting the Mounts:

The Sensor Mount has 4 points of movement to allow the flexiblility to achieve optimum sensor placement.

The T20 security Torx is to be used for the screws on the Sensor Mount. You can partially lock the sensor in place as finer movements can be made using the 'locking teeth'. When you have the final position, you can hard lock the ICS to the mount.

The ICS must be placed as level as possible in the final position (note – the ICS can be mounted horizontally  $(0^{\circ})$  or vertically  $(90^{\circ}$ the camera is rotated in a clockwise direction with the camera button facing down) to allow more optimal placement incab.

Once you have adjusted the mount, tighten the 4 locking bolts to ensure the sensor is secure and won't move with normal vehicle operation.

**Do not overtighten the screws** as there is a risk that the mount may fracture. The screws should be tightened 'finger' tight.

If you have to remove any parts of the bracket, ensure that the plastic teeth are aligned before tightening as the teeth may break if not correctly aligned.

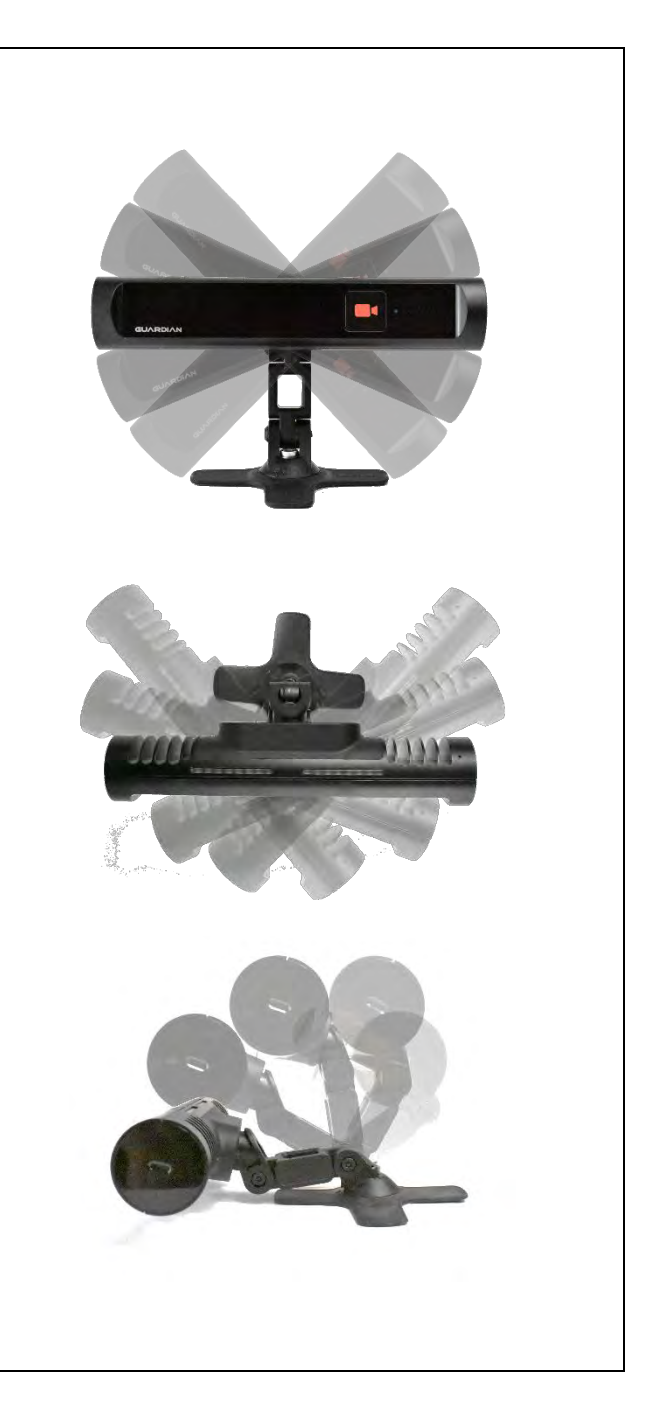

The ICS is designed to be mounted at  $0^{\circ}$  or lower.  $0^{\circ}$  is considered to be directly in front of the driver's head.

If the ICS has been mounted above the steering wheel (for example) and it has been rotated in a downward direction, it will result in a negative (-ve) value. If the ICS has been mounted below the dash and it has been rotated in an upward direction, it will result in a positive (+ve) value. The IVS Install Wizard will not auto calibrate negative (-ve) values.

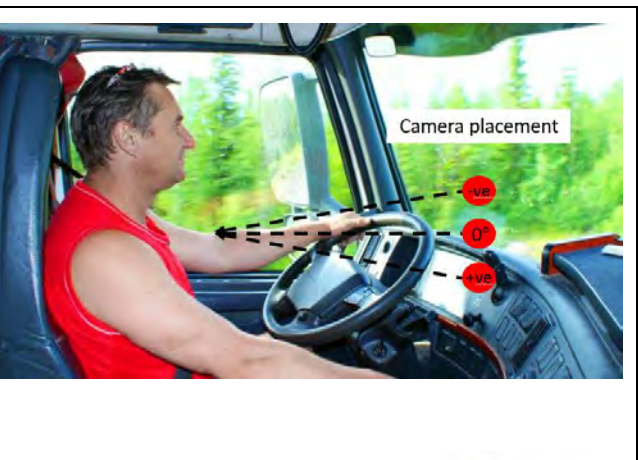

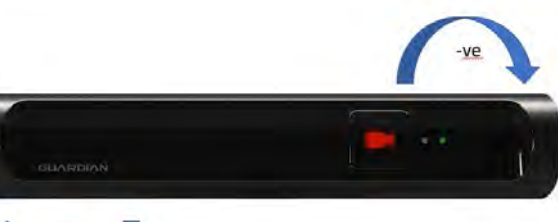

#### Adjusting the Pitch

The final position of the ICS should be perpendicular to the drivers face in the normal sitting position for both Pitch and Yaw.

The Pitch should be set between 10 and 30 degrees of the drivers head position.

Adjust the angle of the ICS (vertically up and down), so that the sensor is perpendicular to the driver's head position as shown in the image.

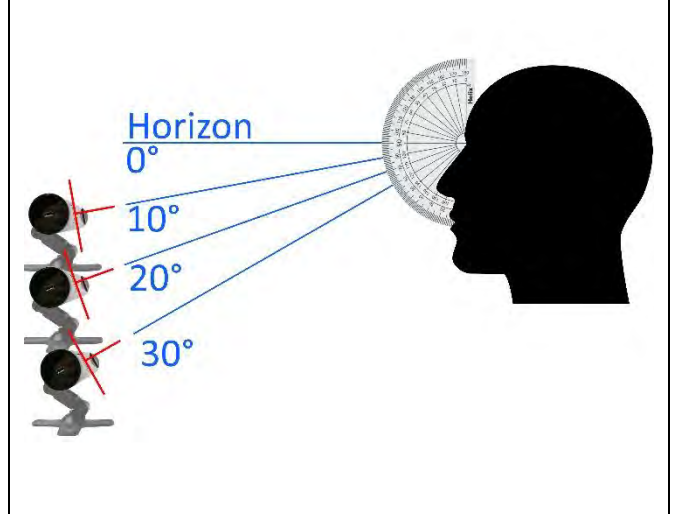

**Note:** The pitch and yaw can be fully adjusted during the Software installion when you can see the video feed.

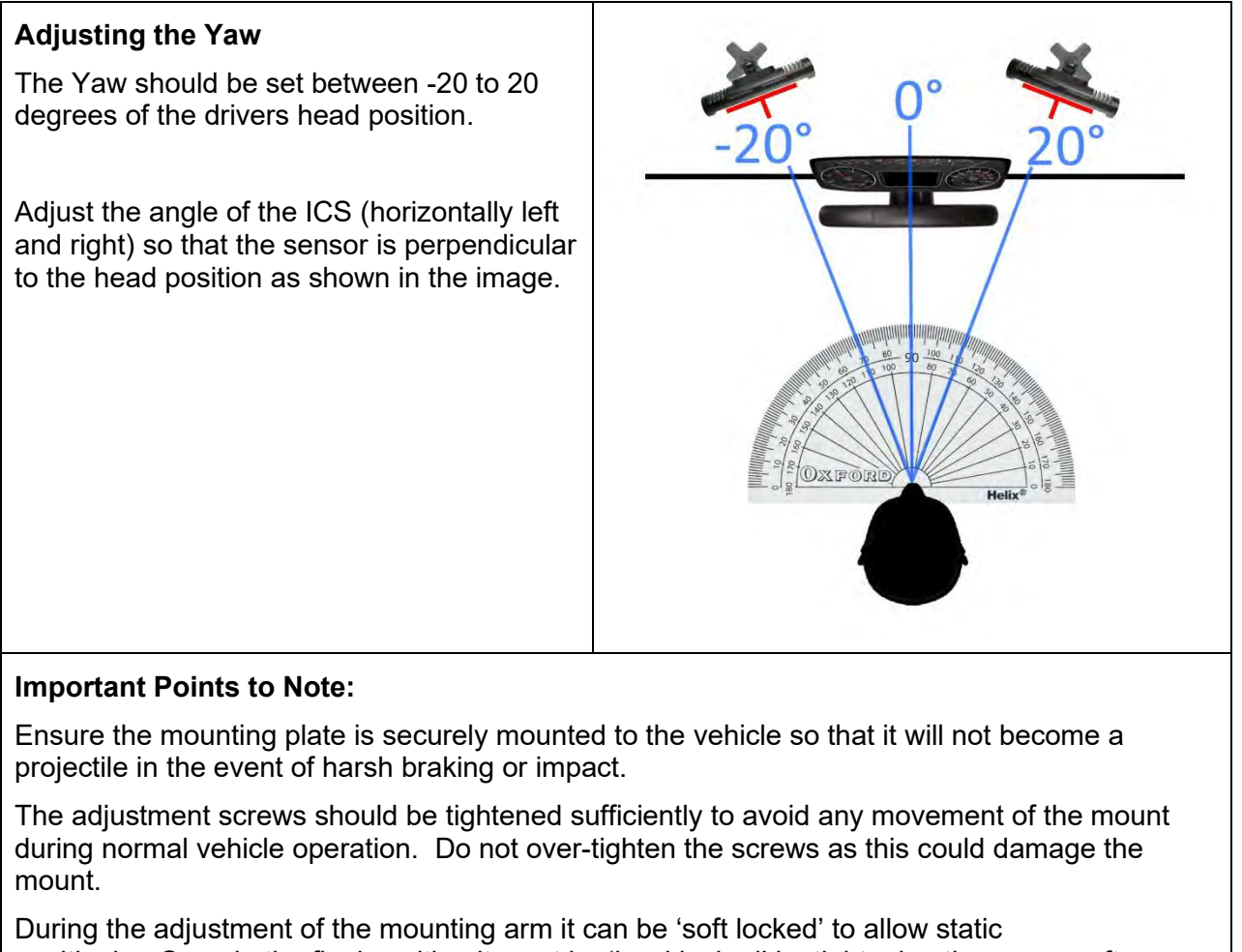

positioning.Once in the final position it must be 'hard locked' by tightening the screws after you have completed the IVS installation wizard.

| Connecting the ICS to the controller | The 3.5m extension cable <b>must</b> be used as it<br>provides the only connection to the Controller<br>Unit. Excess cable will need to be neatly<br>positioned out of the way. Use zip ties to<br>secure the cable.                                                                                                    |
|--------------------------------------|----------------------------------------------------------------------------------------------------|
|                                      | Note: The camera cable must be completely<br>and securely inserted into the processor<br>during installation. Failure to do so will result in<br>the absence of LED's during the imaging<br>process as the ICS is not detected by the<br>Controller and cannot send the LED signals.<br>This will make it difficult to know when the<br>imaging process has completed. |

### 5.4.4 FFC INSTALLATION

| Forward Facing Camera (FFC) | Image |
|-----------------------------|-------|
|-----------------------------|-------|

#### Mounting Location:

You must check the regulations of the country where the vehicle will be operating to ensure that you are complying with mounting to windscreens. Restrictions may vary from country to country.

If possible, the FFC is to be mounted within the 'swept area' of the windscreen. The swept area is where the wipers clean the winscreen. This will ensure that the FFC has a clear view through the windscreen.

The preferred position is in the center of the windscreen, mounted so that it does not interfere with the driver's vision of the forward roadway.

The FFC "Guardian" logo must be able to be read correctly to ensure the footage is not captured upside down. The Guardian logo should not be upside down.

Clean the surface with the supplied alcohol wipes prior to mounting.

For installations in hot or humid environments, it is recommended that either Primer 94 or Primer UV (not provided by SM) is applied to the FFC mounting foot before applying the 3M tape.

#### **Types of Mounting:**

For a vehicle **with** a bonnet, the FFC should be mounted in the center **top** section of the windscreen.

For a vehicle **without** a bonnet, the FFC should be mounted in the center **bottom** section of the windscreen.

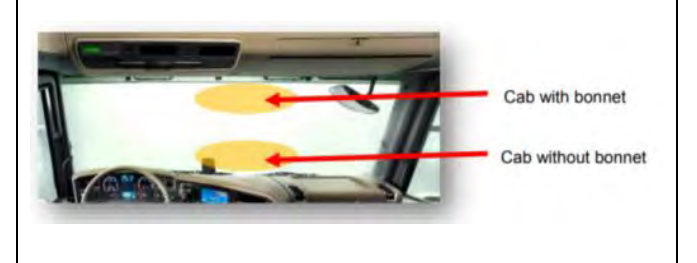

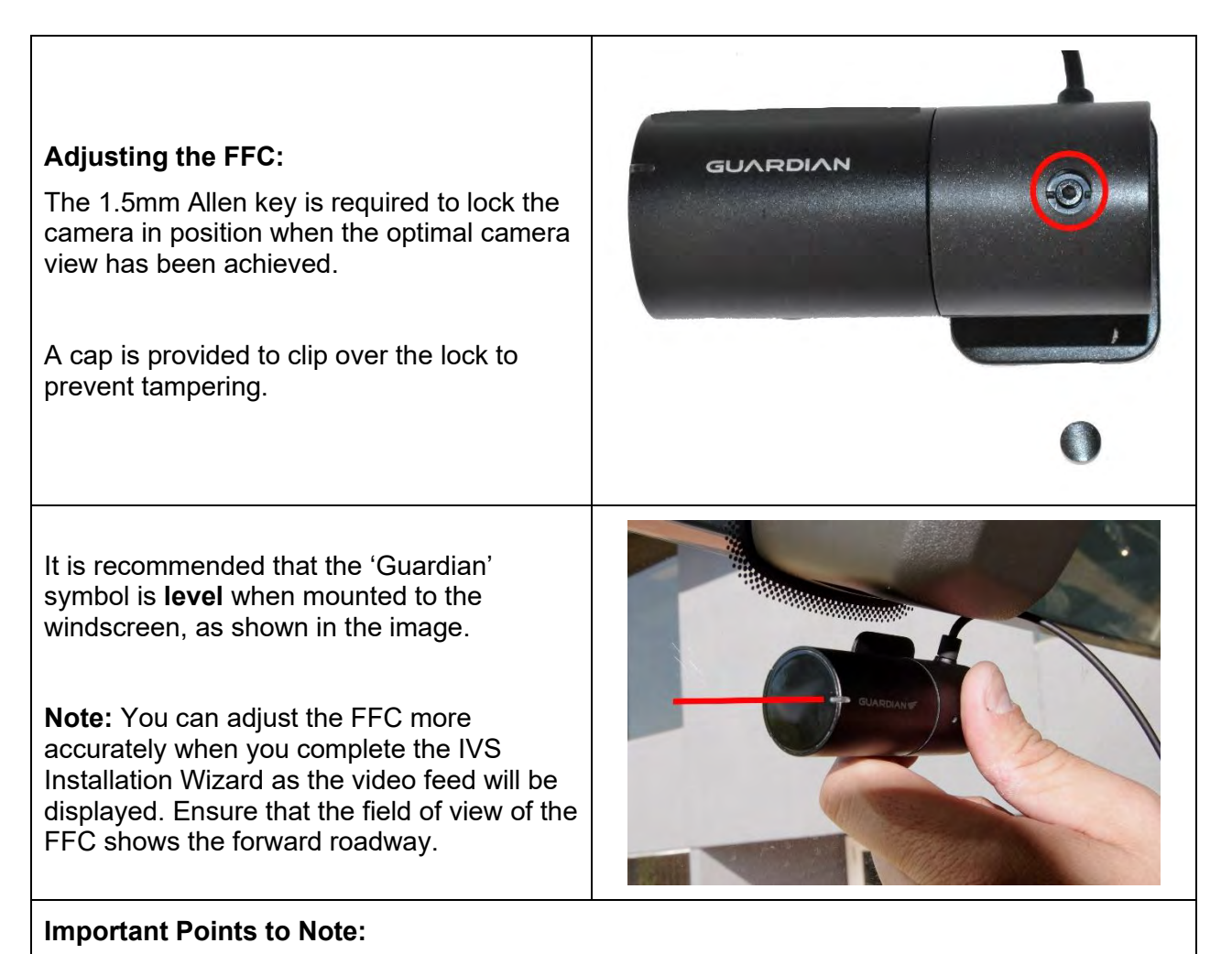

Ensure that FFC is locked into position using the 1.5mm Allen key.

# 5.4.5 3/4G ANTENNA INSTALLATION

# 3/4G Antenna

### Mounting Location:

The 3/4G antenna must be mounted so that there is a clear line of sight to the sky.

The 3/4G antenna can transmit through plastic, wood and fiberglass.

It cannot transmit through metal.

It is recommended that you mount the antenna as close to a window as possible. The shape of the antenna allows you to mount it close to the windscreen.

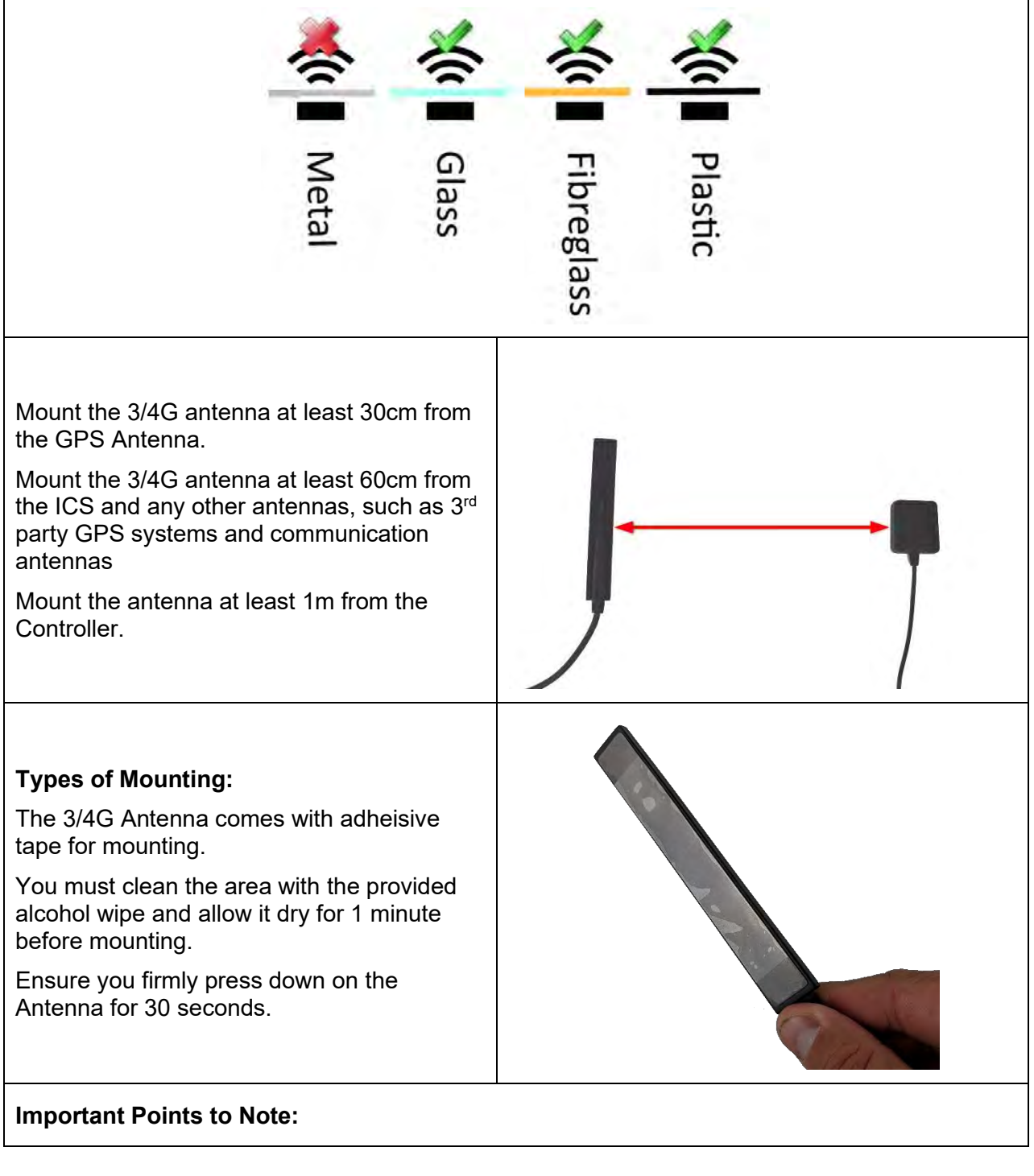

Make sure you do not have to move the antenna before you affix it. Relocating the antenna after will destroy the adhesive tape and you will not be able to re-attach it.

A high gain antenna can be fitted if needed. SM recommends using an FME male to right angle Fakra D key (colour Bordeaux part number Amphenol 3FA1ENDRJ-C04-3) as the patch lead. Positioning of the High Gain antenna should be done following the guidelines of the chosen antenna.

### 5.4.6 GPS ANTENNA INSTALLATION

| GPS Antenna                                                                                                    |      |     |      |       |
|----------------------------------------------------------------------------------------------------|------|-----|------|-------|
| Mounting Location:                                                                                                    |      |     |      |       |
| The GPS antenna must be mounted so that there is a clear line of sight to the sky.                                                                                  | ×    | *   | X    | X     |
| The GPS antenna <u>can</u> receive data through plastic, glass, fiberglass.                                                                                         | -    | -   | -    |       |
| It <u>cannot</u> receive through metal.                                                                                                    | M    | G   | Fib  | Pla   |
| It is recommended that you mount the antenna as close to a window as possible.                                                                                      | etal | ass | oreg | astic |
| Do not place any other devices (including<br>other antenna's) within a 10cm radius of the<br>GPS antenna.                                                           |      |     | ass  |       |
| Mount the 3/4G antenna at least 30cm from the GPS Antenna.                                                                                                    |      |     |      |       |
| Mount the 3/4G antenna at least 60cm from<br>the ICS and any other antennas, such as 3 <sup>rd</sup><br>party GPS systems and communication<br>antennas             | -    |     |      | -     |
| Mount the antenna at least 1m from the Controller.                                                                                                    | 7    |     |      |       |
|                                                                                                    |      | 4   |      |       |
| Types of Mounting:                                                                                                    |      |     |      |       |
| The GPS is a directional antenna and it must<br>be mounted so that the receiver always<br>faces the sky. The image demonstrates<br>which surface must face the sky. |      |     |      |       |
| There is a serial number located on the bottom of the GPS.                                                                                                    |      |     |      |       |

There is a separate adheisive pad allows you to attach the GPS to a surface so that it can be orientated to the sky appropriately.

Use caution when applying the adhesive tape to the antenna to avoid removing the Serial Number sticker.

Prepare the surface using the alcohol wipes provided.

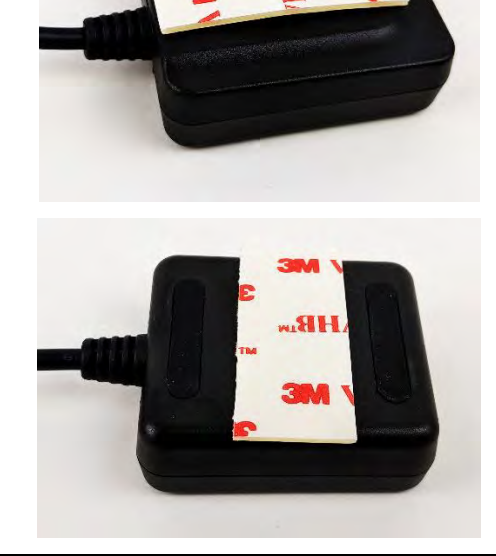

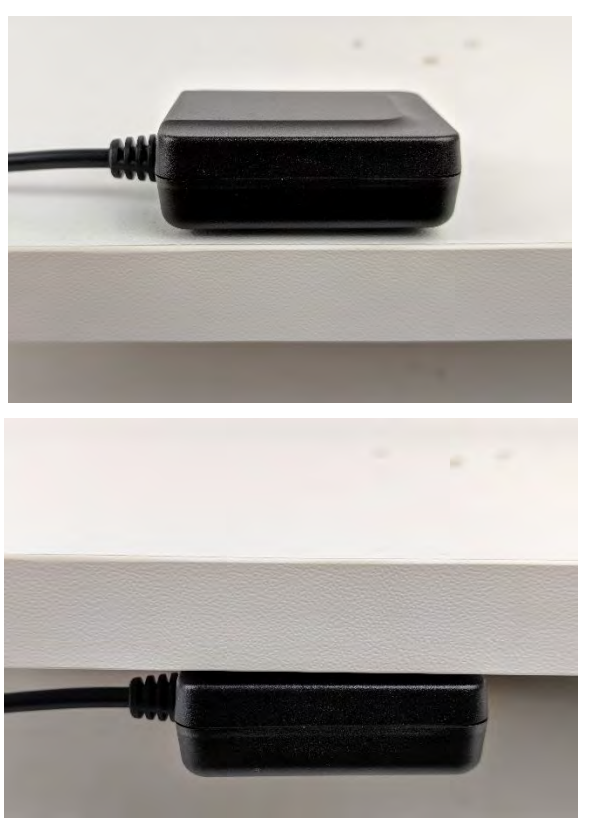

There is a magnet located internally on the bottom of the GPS. You may use this to mount the GPS without the need for tape. Note that metal <u>blocks</u> the clear line of site to the sky. It is <u>not reccomended</u> to use the magnet to affix the GPS.

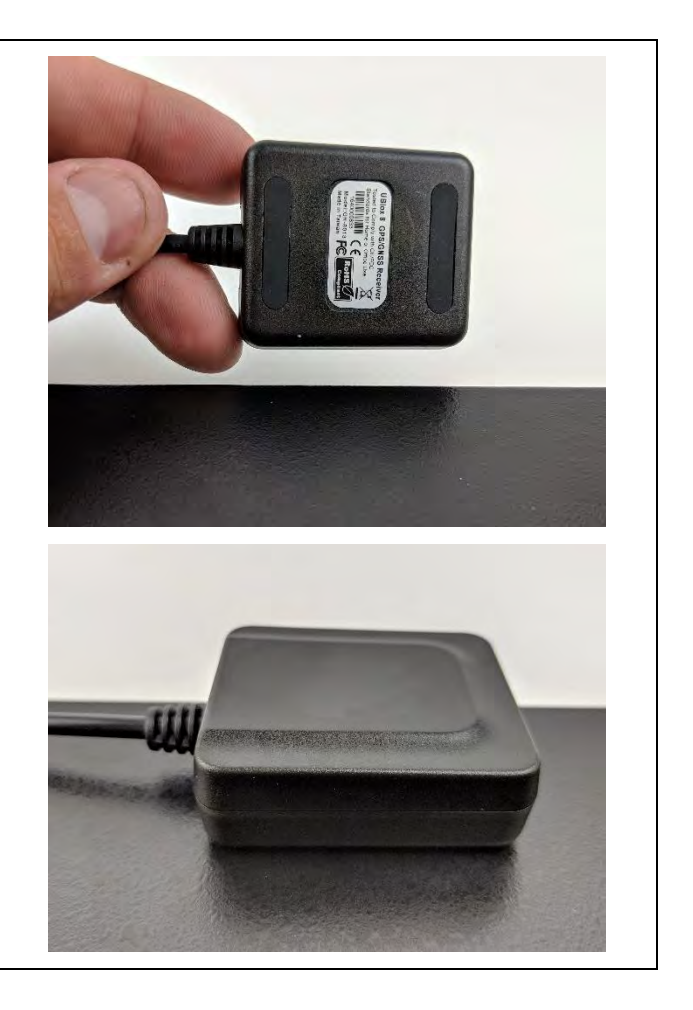

## 5.4.7 VIBRATION MOTOR INSTALLATION

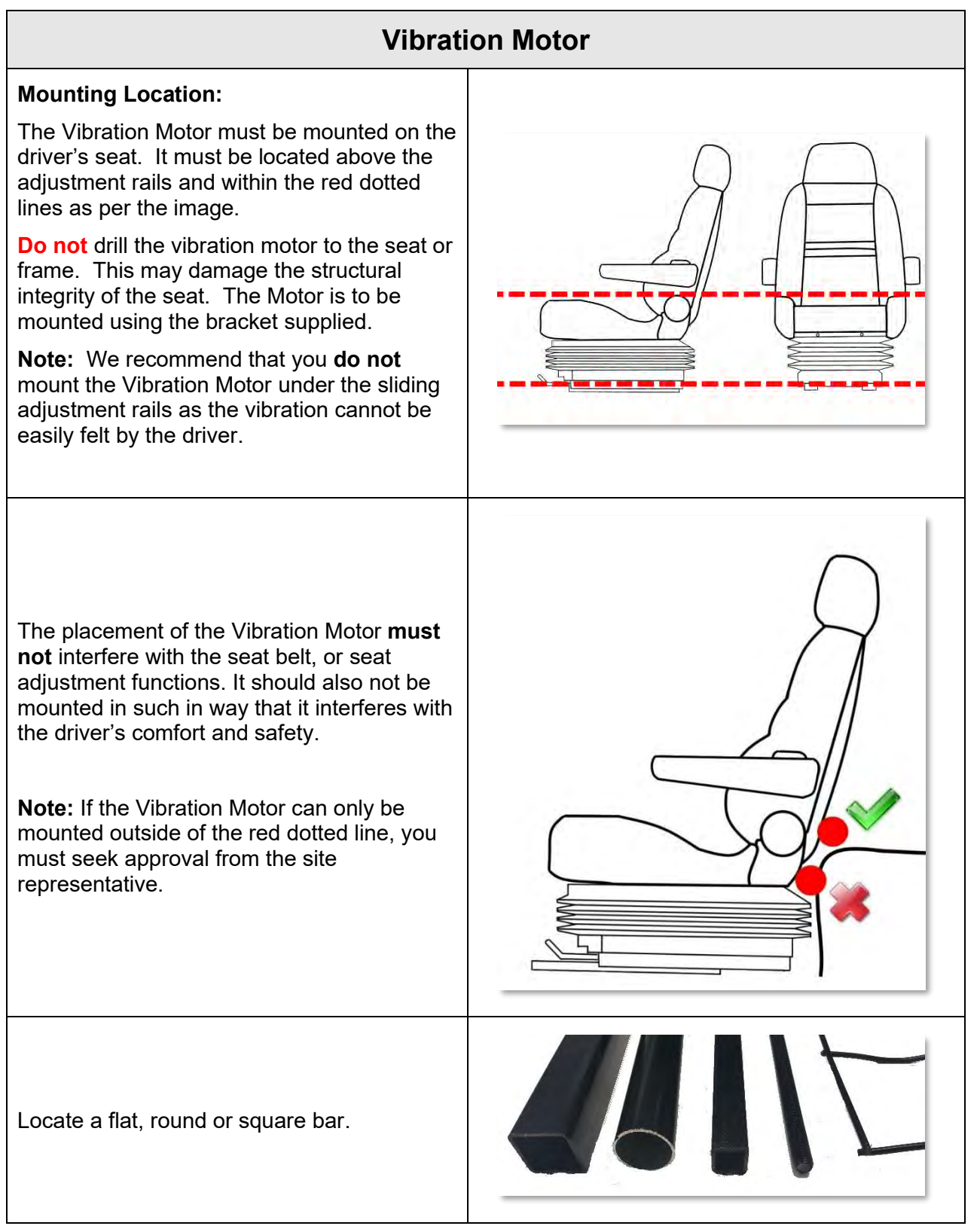

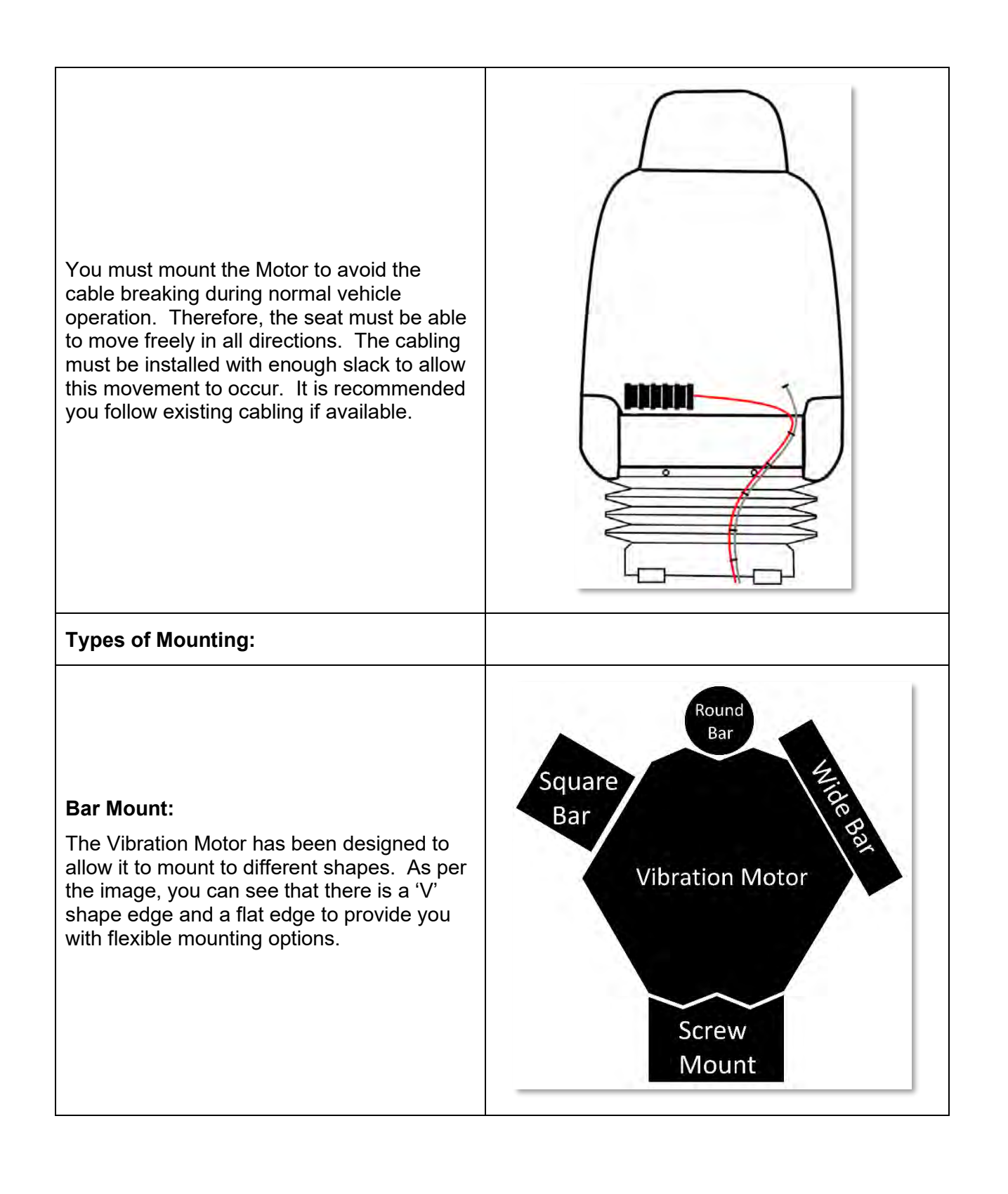

The hose clamps must be used to mount the Vibration Motor to an appropriate (strong) bar on the seat. **Do not** mount the Vibration motor to any flexible bars.

You can use the 2 hose clamps in any of the 5 slots on the vibration motor (as per the image)

#### Vibration Motor Plate:

Mounting to the bar is the preferred option; however, there is a plate that allows you to screw into a surface if required. You will need to screw 2 x Tek screws into an appropriate location (noting the 'no-go' mounting areas).

**Do not** drill the Vibration Motor to the seat or the frame as this may damage the structural integrity of the seat or interfere with airbags or other electrics within the seat.

When the Screw Mount has been fixed into position, you can fix the Vibration Motor to mount using the provided hose clamps.

You will need to rotate the Vibration Motor so that the bar mount position sits on the screw mount (as per the image).

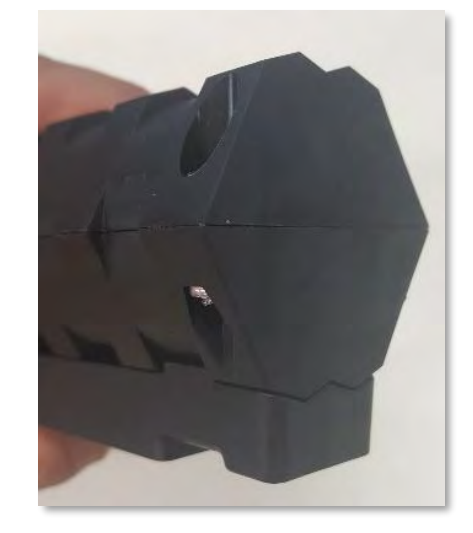

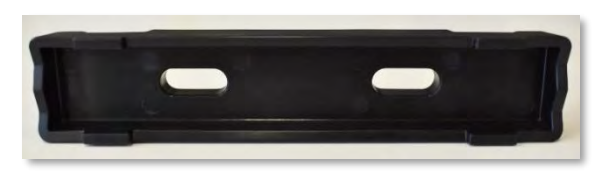
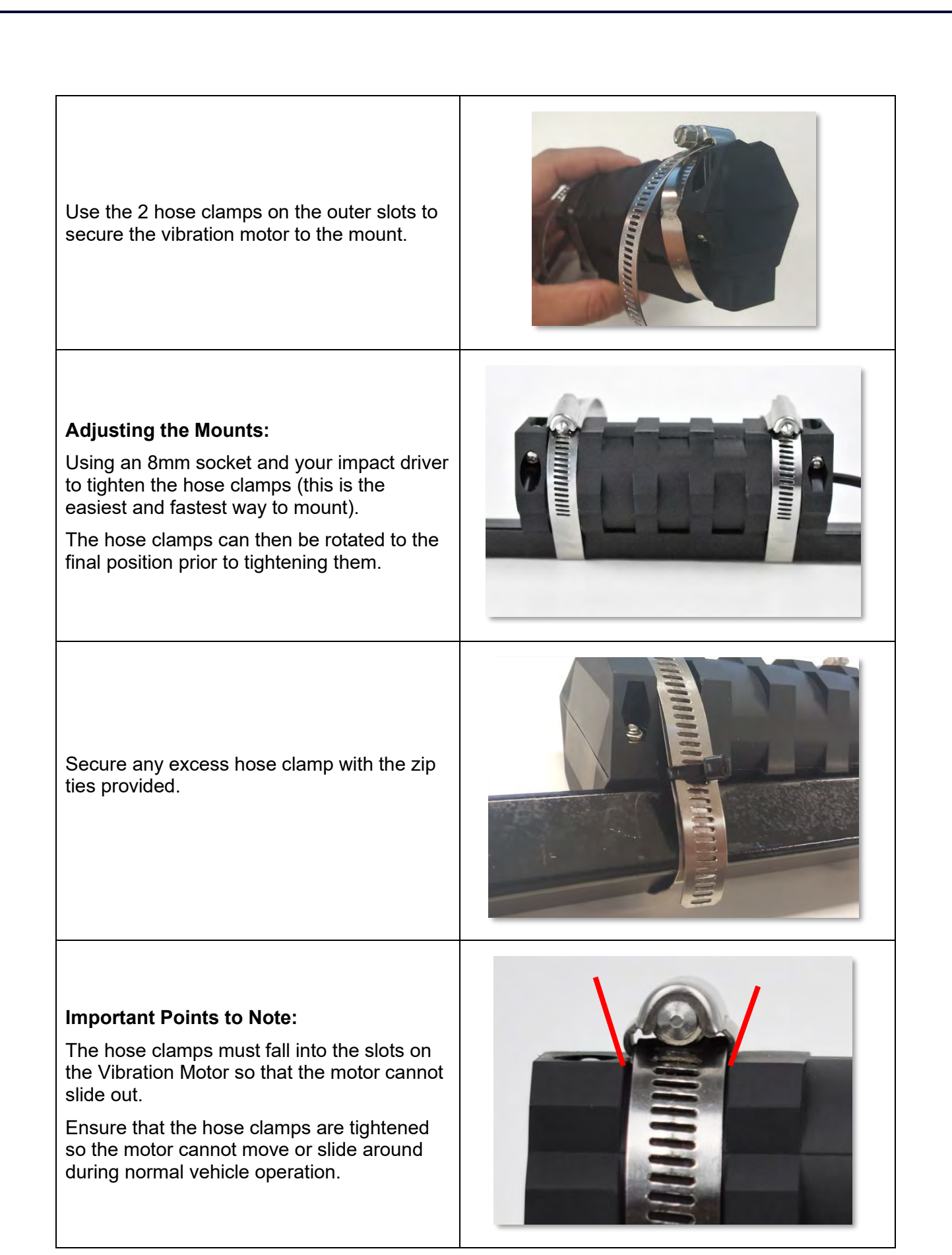

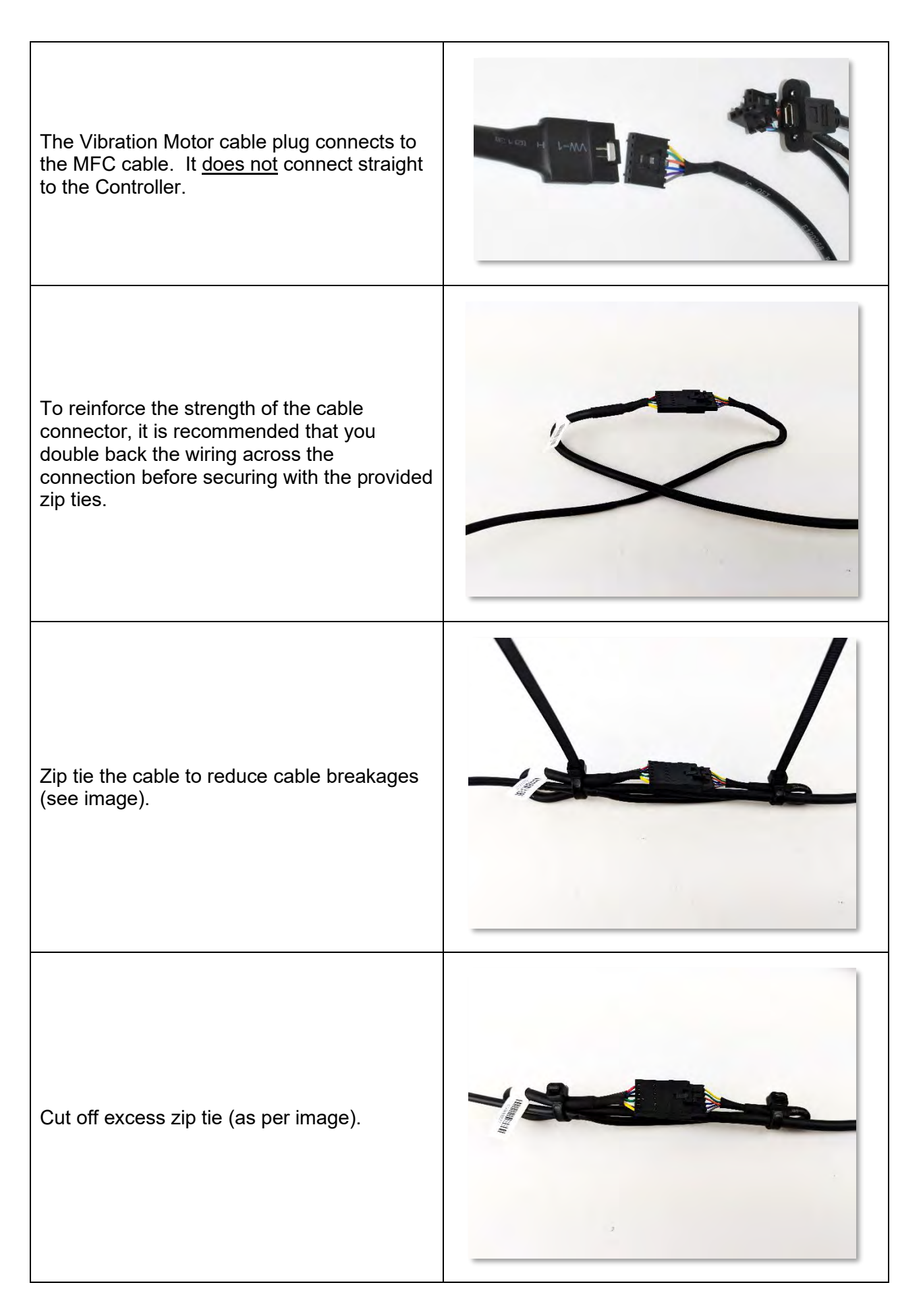

#### Note:

- Where possible, prevent this connection from being in the footwell as it is at risk of being damaged.
- The end of the cable has a locking mechanism. Ensure you press the locks before undoing any cables connected to the MFC.

## 5.4.8 POWER CABLE INSTALLATION

| Power                                                                                                    | Cable |
|----------------------------------------------------------------------------------------------------|-------|
| <b>Mounting Location:</b><br>Ensure that you start at the Controller/Mounting<br>Pan (to ensure you have enough length).<br>Route the Power Cable to the fuse box for the<br>power pickup.                                                                                                    |       |
| You will need to route the cable in such a way<br>that it is not at risk of being damaged during<br>normal vehicle operation. Once you have<br>routed the cable to the fuse box cut off any<br>excess cable with your wire cutters.<br><b>Note</b> : The Power Cable is the only cable that<br>can be cut during installation. |       |
| At the fuse box                                                                                                    |       |
| The fuse holders are to be attached at the end<br>of the Power Cable, as close to the fuse box as<br>possible. They must be attached in line with<br>the power connection on the battery and<br>ignition wires.                                                                                                    |       |
| WARNING: The inline fused <u>must</u> be used for install. There is a risk of <b>electrical fire</b> if they are not used.                                                                                                    |       |
| The provided ring terminals can be used depending on the connection type.                                                                                                    |       |
| For information on crimping techniques refer to the "Installer Resources" on the TCP.                                                                                                    |       |

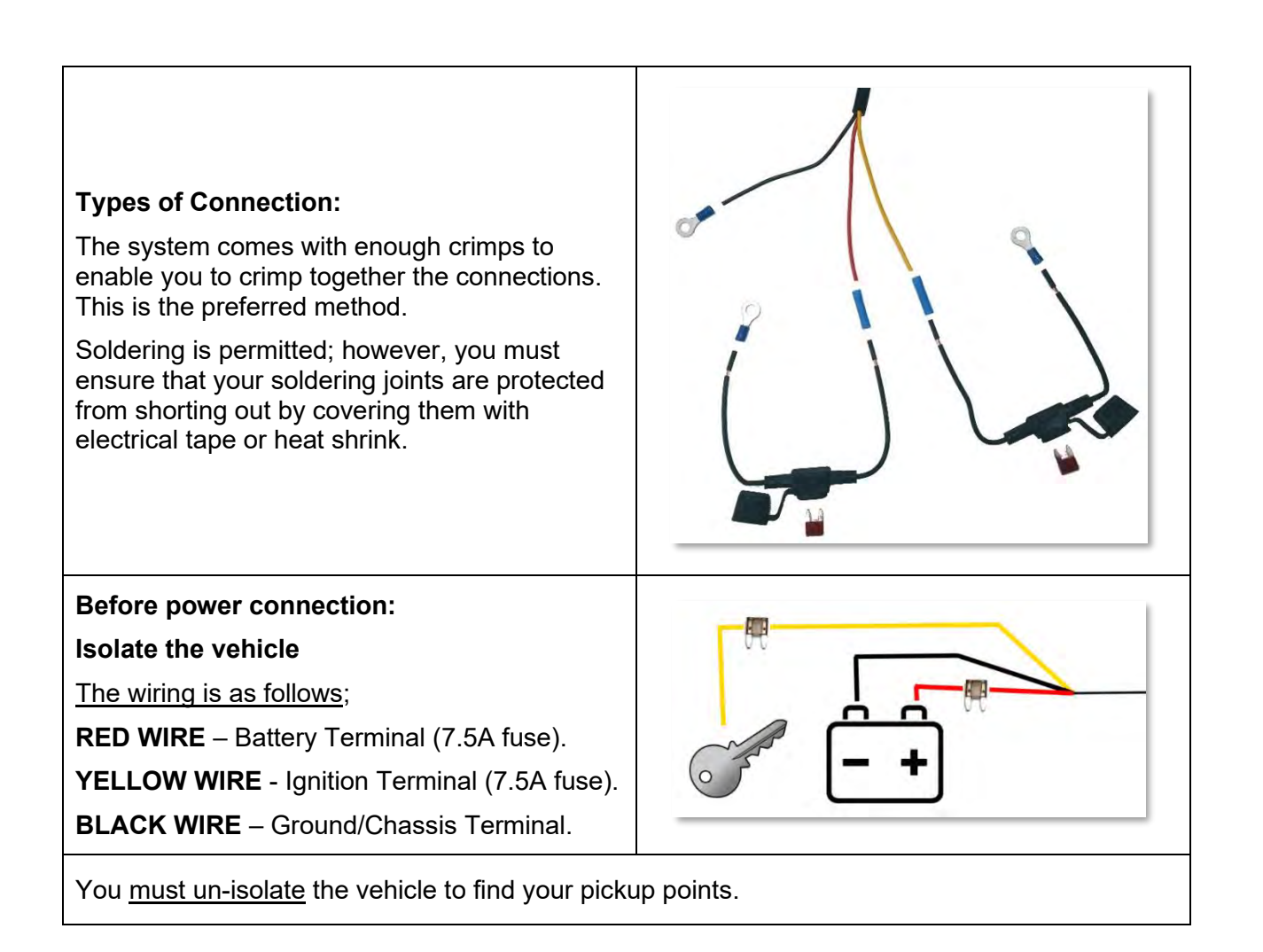

#### To Find a Ground Source (Black Wire):

All vehicles have a metal chassis, which is grounded. Most metal bodies around the fuse box are a good ground source; however, you <u>must</u> check the grounding during installation.

Ensure the ground connection is free of grease, paint, plastic, corrosion, dirt, dust and is secure.

One way to find a good ground is by switching

## \_\_\_\_\_]]

your Multimeter to the **symbol**, this is an audible alert for when the multimeter probes touch together through a contact.

Test the audible tone by touching the probes together. Now, when you touch a known ground source to the spot you want to mount the ground wire to, you will hear an audible tone. This indicates that the site is grounded.

The tone should be a long beep until the probe is removed.

If the audio is interupted you may have a bad spot or grease, dirt, or corrosion may be in the way.

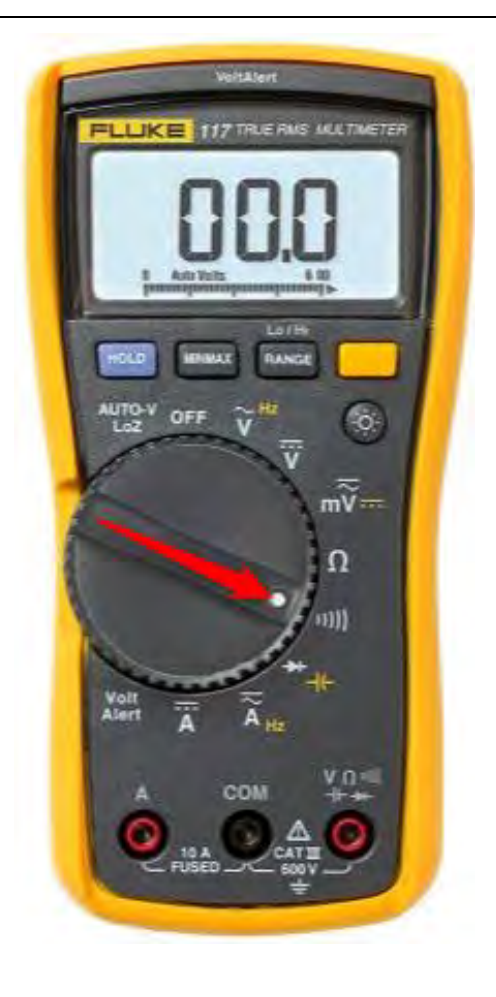

Touch one probe to known ground source like the outter ring of the cigarette light socket

Touch the other probe to your planned ground point, to ensure you have a good ground connection

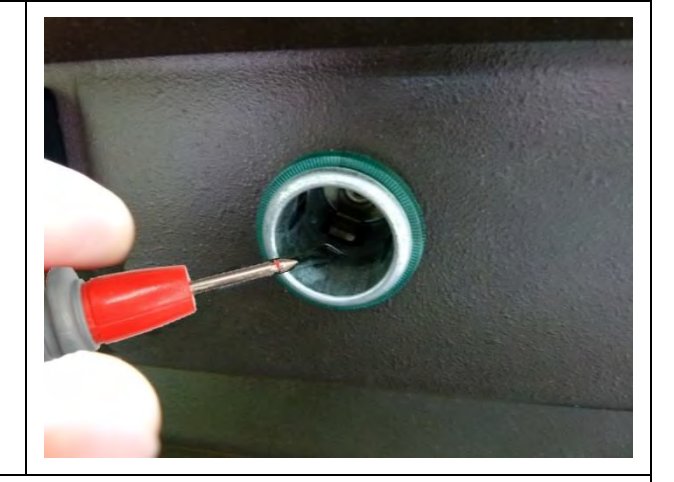

**Note:** If the system is not grounded correctly it may appear functional but lose power or reboot when vibration occurs.

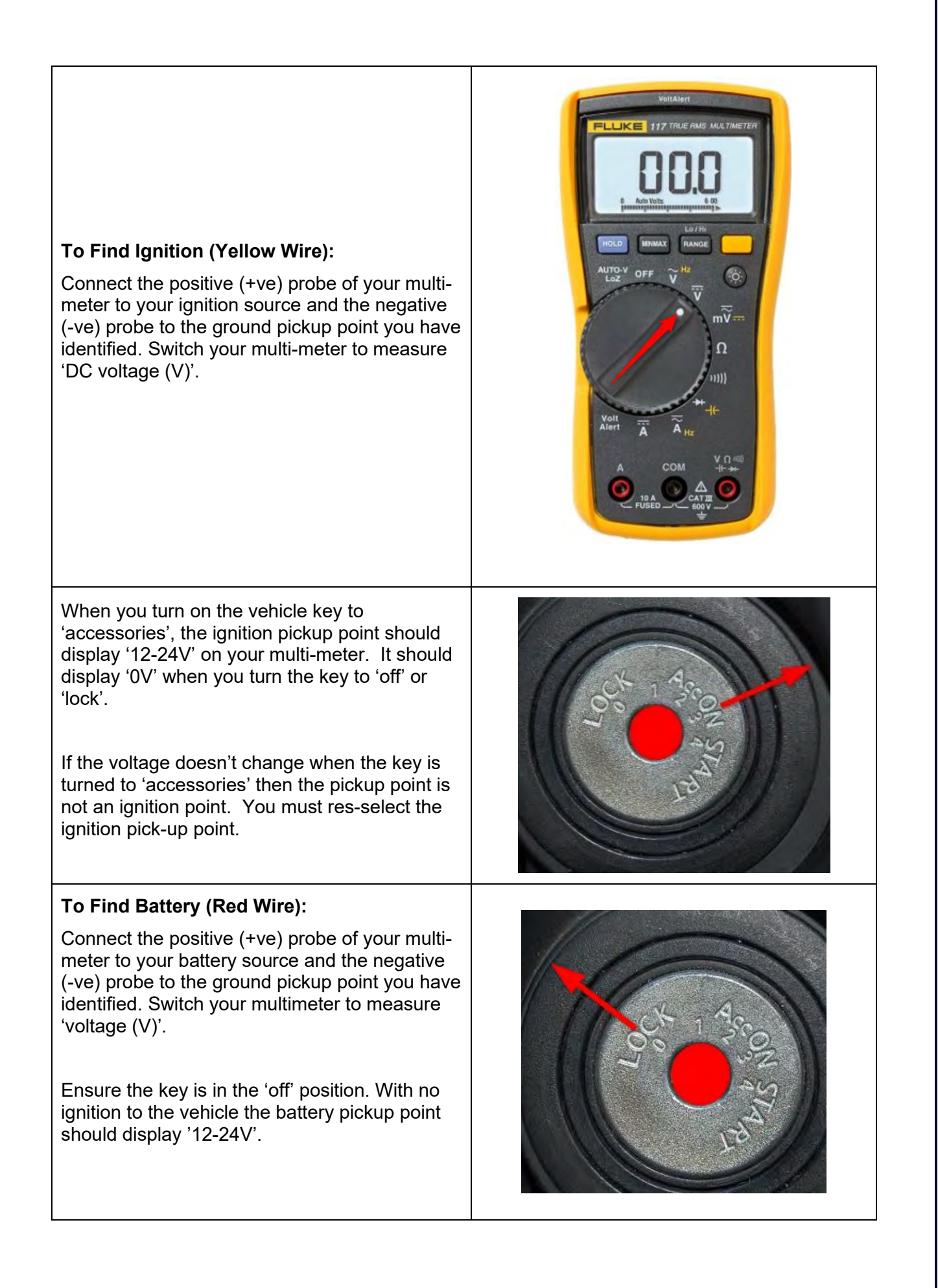

**Note:** If the systems LED light turns off as soon as the ignition is turned off, then the ignition and battery wires may have been installed incorrectly. You will have to swap the wires.

Incorrect power connection can result in a delay in the event data registering to the database and/or ungraceful shutdown which impacts on the system operation.

Please refer to the Knowledge Base on how to install vehicles with a 'non-essentials' switch.

#### Important Points to Note:

Ensure the vehicle is isolated before performing the power connection

The Guardian fuses are to be placed before any other fuses at the fuse box, or as a fuse in the fuse box, if spares are available. This ensures there is no extra load from other 3<sup>rd</sup> party devices which may blow a fuse before Guardian's fuse.

The Guardian fuses must also be wired after the Isolation/Non Essentials switch, if installed.

## 5.4.9 MFC INSTALLTION

| Multi-Function                                                                                                    | on Cable (MFC) |
|----------------------------------------------------------------------------------------------------|----------------|
| Mounting Location:                                                                                                    |                |
| The MFC connects the system to:                                                                                                    |                |
| - The Vibration Motor.                                                                                                    |                |
| <ul> <li>The Cruise Control Disable Cable<br/>(Optional Extra See the TCP).</li> </ul>                                                                                                    |                |
| - Mix Integration Cable                                                                                                    |                |
| <ul> <li>Other Fleet Management Systems<br/>(FMS) Serial and USB ports. Note<br/>that these connections are designed<br/>to work with other FMS/Telematics<br/>systems, not the FMS system in the<br/>truck.</li> </ul> |                |
| The MFC will be plugged into the Controller.                                                                                                    |                |
| Types of Connection:                                                                                                    |                |
| The MFC cable splits from one connector to four.                                                                                                    |                |
| The Main connector plugs into the Controller (see image).                                                                                                    |                |
| The six pin connector plugs into the<br>Vibration Motor cable.                                                                                                    |                |

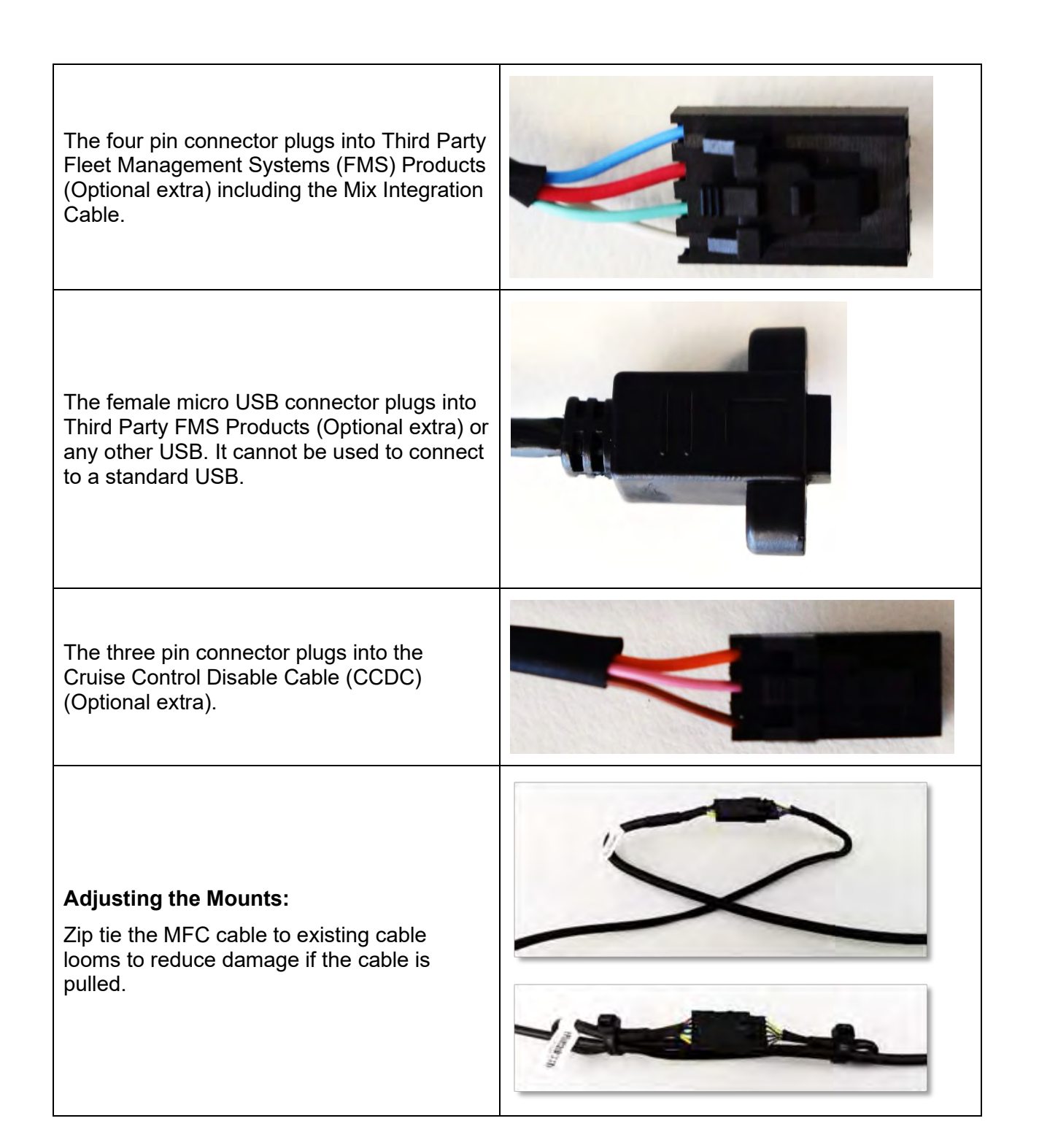

#### 5.4.10 CABLING INSTALLATION

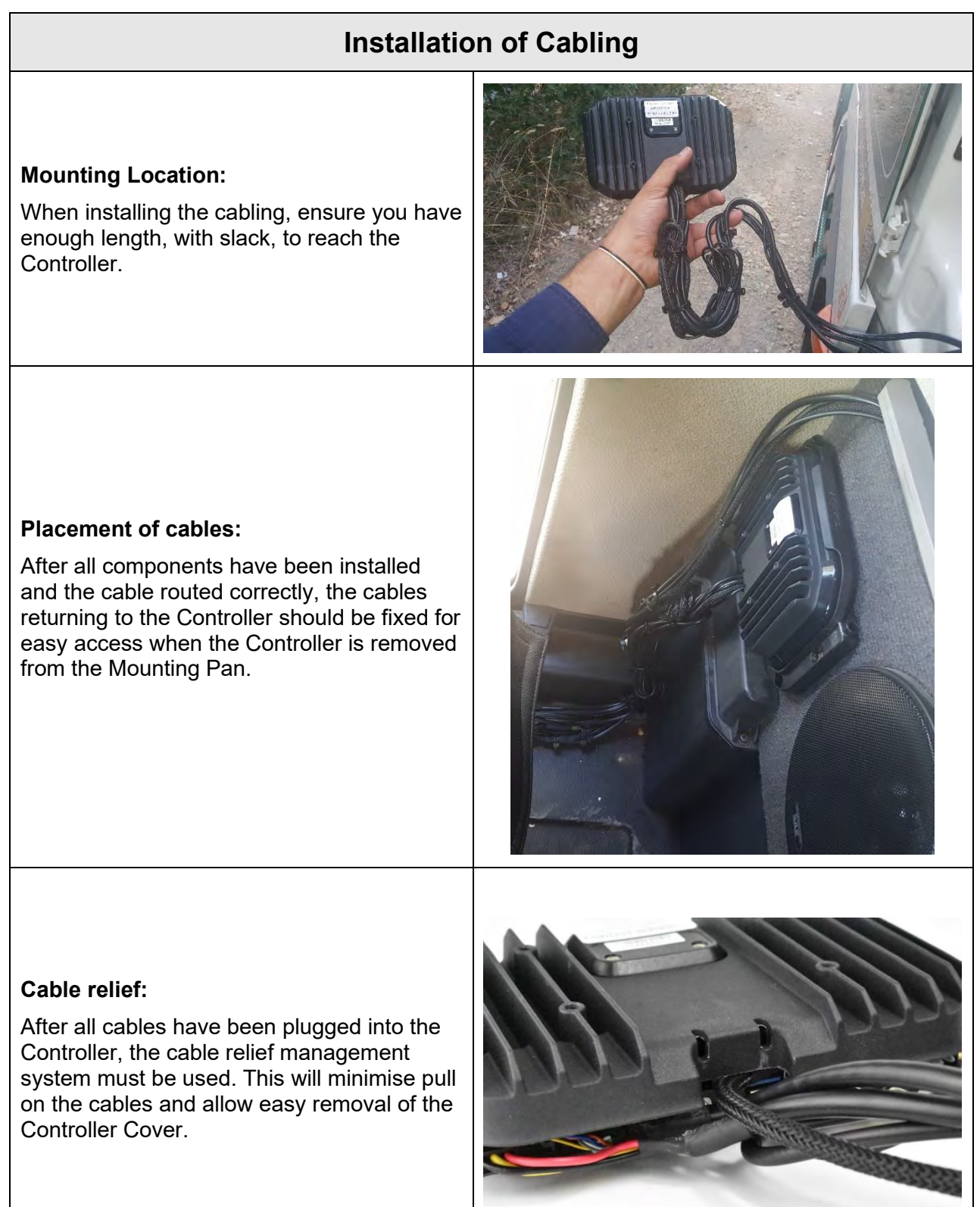

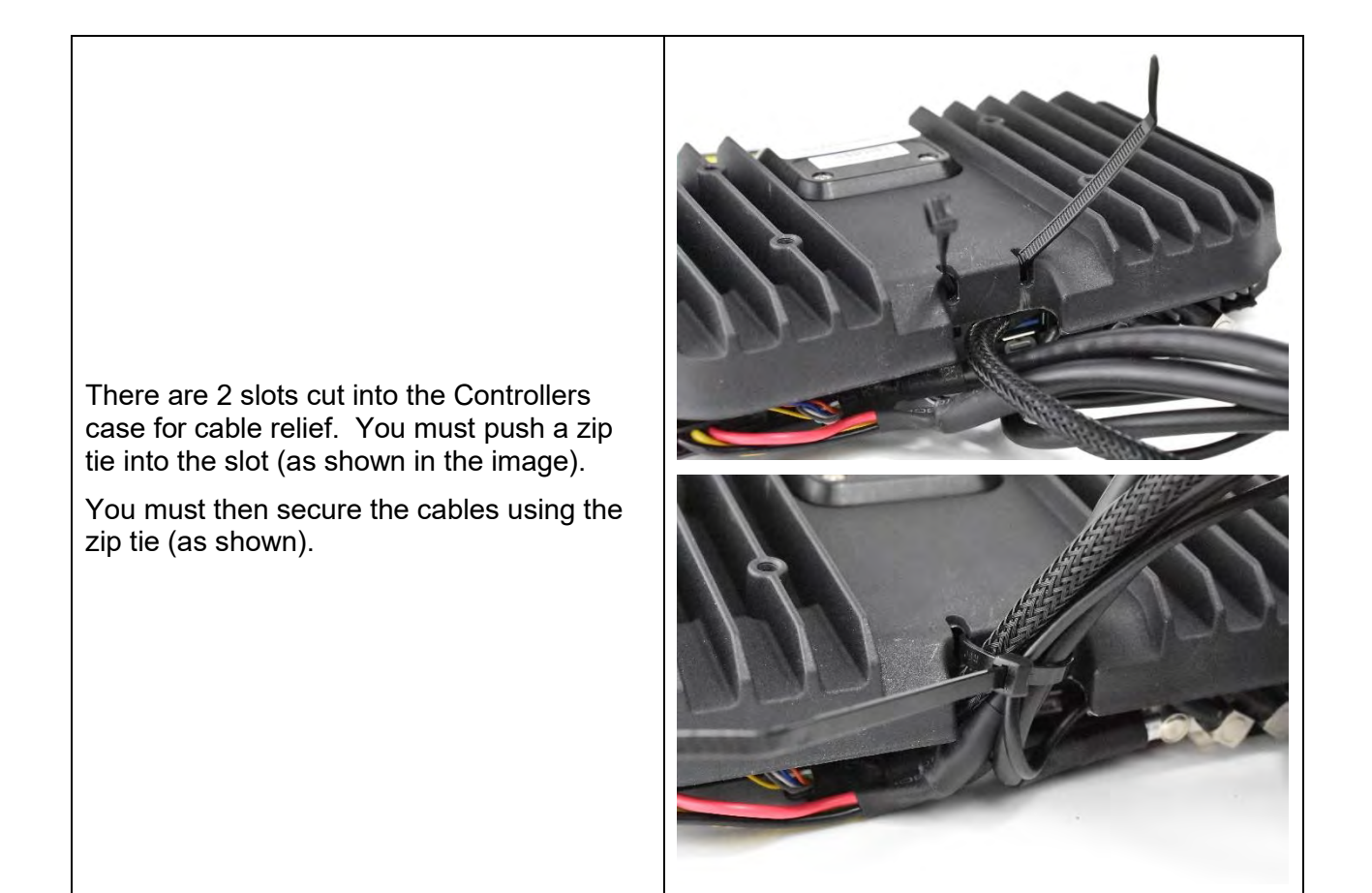

You <u>must</u> complete the Software installation before closing the Controller Cover and locking it into the Mounting Pan.

With sufficient cable slack, the Controller can be kept close during the Software Installation.

#### Go to Part 6 for Software Setup

## **6** SOFTWARE SETUP, TESTING & ACTIVATION

The system will **not** be delivered with default software. If any software is delivered with the system, there is a very good chance that it is not the most recent version of the software. You **will always** be required to apply the most recent version of the software using a programmed USB Recovery Dongle.

Additionally, the system software must always be adjusted to accommodate the vehicle setup and the Clients' specifications.

This section provides you with the steps required to complete the Software Installation.

## 6.1 APPLYING LATEST SOFTWARE TO THE CONTROLLER

## Software Installation

The Software (SW) Installation is to be conducted once you have completed installing all the Hardware components. As the system needs to be configured, all components (except for the processor) need to be in their final location.

You will upload the SW using a USB Recovery Dongle (refer to Section 3.5).

The latest version of the SW will be available via the TCP in the Knowledge Base. Certified Installers can navigate to Guardian Generation 2 > Gen 2 Downloads/Forms where the Recovery Dongle Creator and SW release notes will be found.

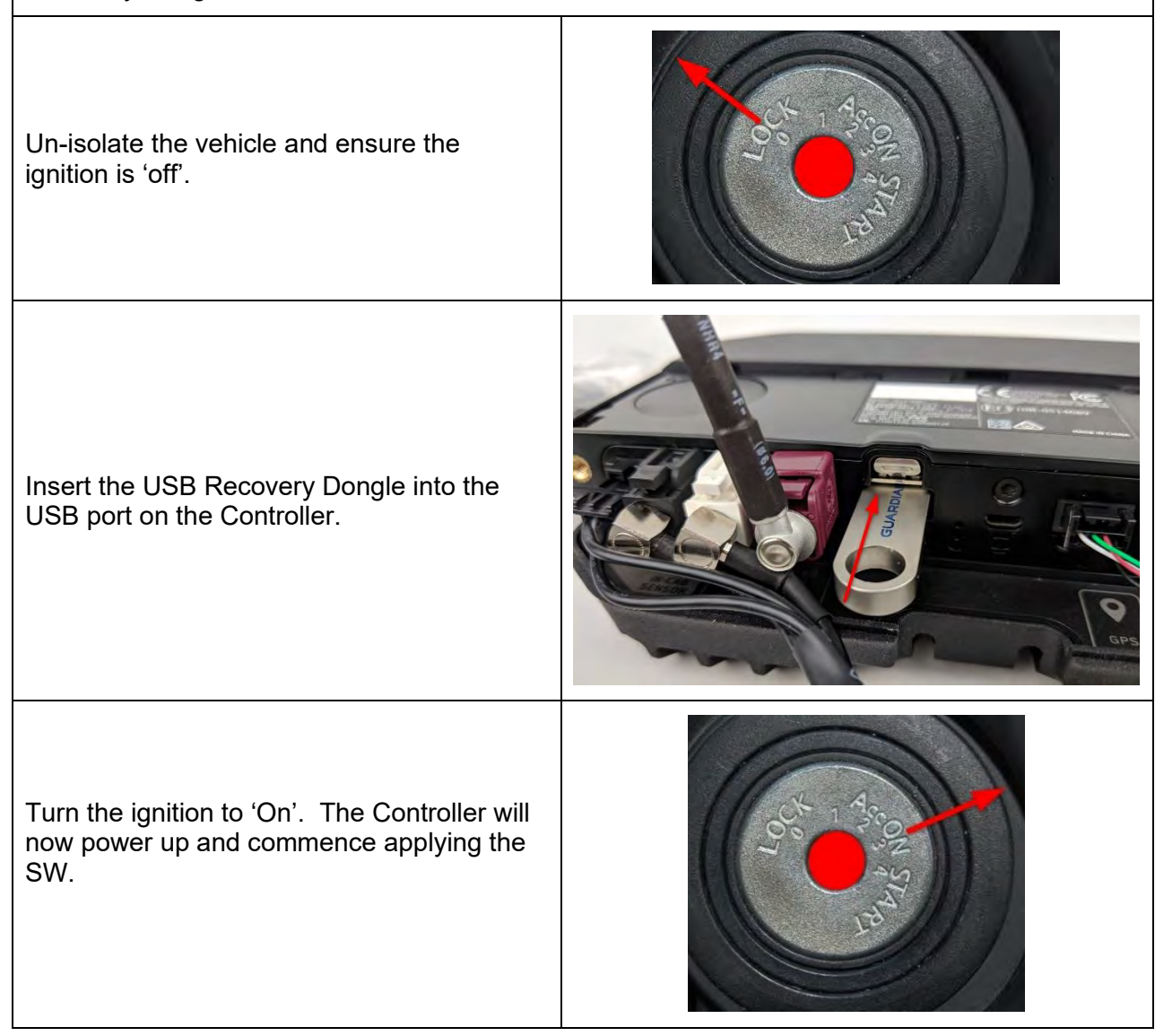

| During the re-imaging process the status<br>light on the face of the ICS will <b>flash bright</b><br><b>white</b> (with blue tint). When the process has<br>completed the status light will then transition<br>to a <b>steady bright green</b> indicating it has<br>completed successfully.<br>If the re-imaging has failed, the face of the<br>ICS will flash <b>bright red</b> with a repeated<br>'chirp' sound (no image for this status). |  |
|----------------------------------------------------------------------------------------------------|--|
| <ul> <li>When the system has stopped flashing, remove the USB Recovery Dongle.</li> <li>Do not pull the power as this may cause corruption to the Software and a reimage may be required.</li> <li>Any interruption to the imaging process prior to completion will corrupt the recovery dongle. A new recovery dongle will need to be made if this occurs.</li> </ul>                                                                        |  |
| The Controller will automatically restart.<br>During bootup an <b>Amber light</b> will be visible<br>for 90 secs. The processor will present the<br>Installation Wizard shortly after the Amber<br>light is turned off.                                                                                                    |  |

## 6.2 INSTALLATION WIZARD

#### Installation Wizard

The Installation Wizard will always start after you have:

- Used the USB Recovery Dongle for the first time.
- Used the USB Recovery Dongle to reset the system (re-flashing the system).
- Performed a Factory Reset.

You must have your Laptop setup to communicate to the Controller unit (refer to Section 3).

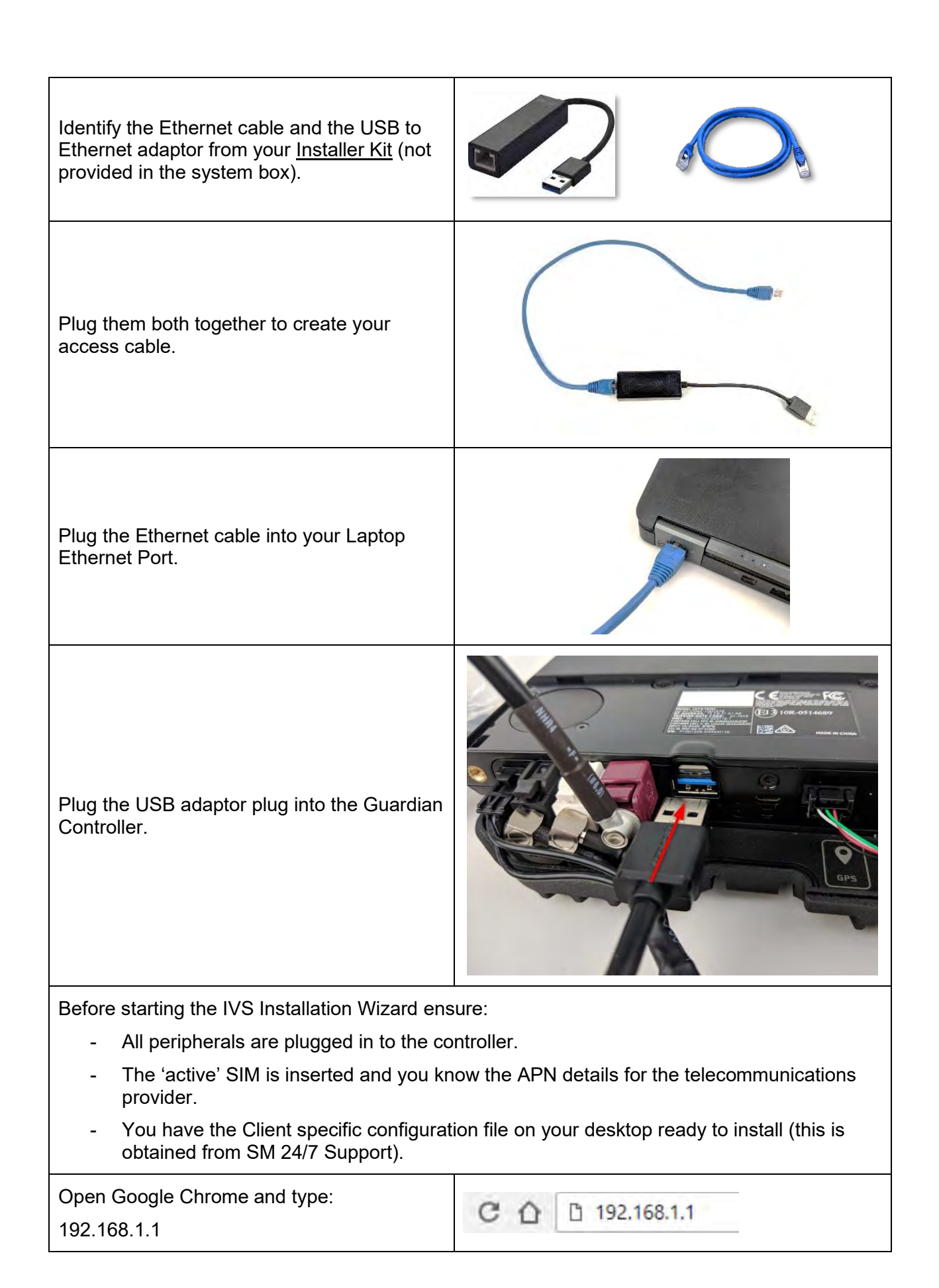

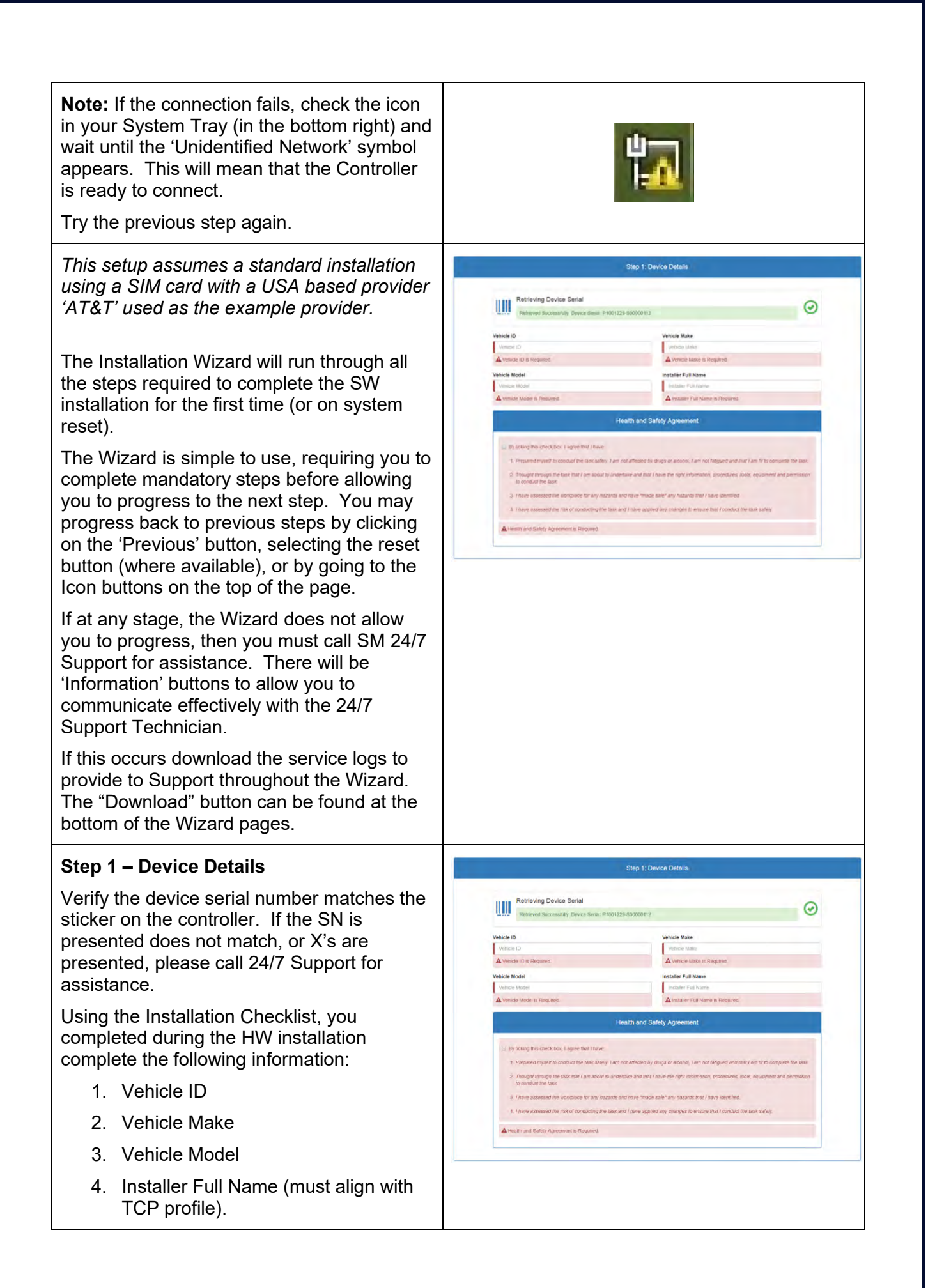

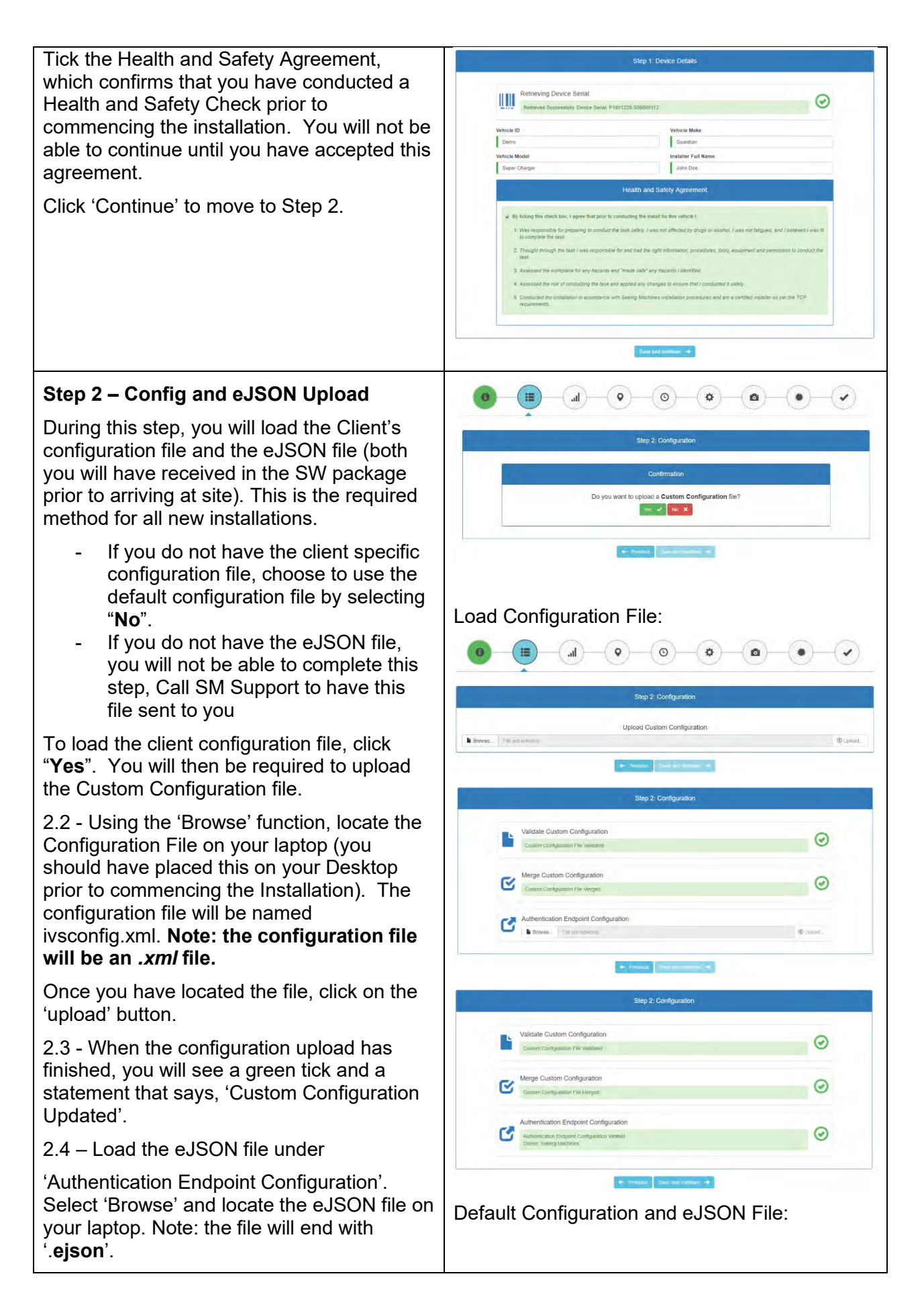

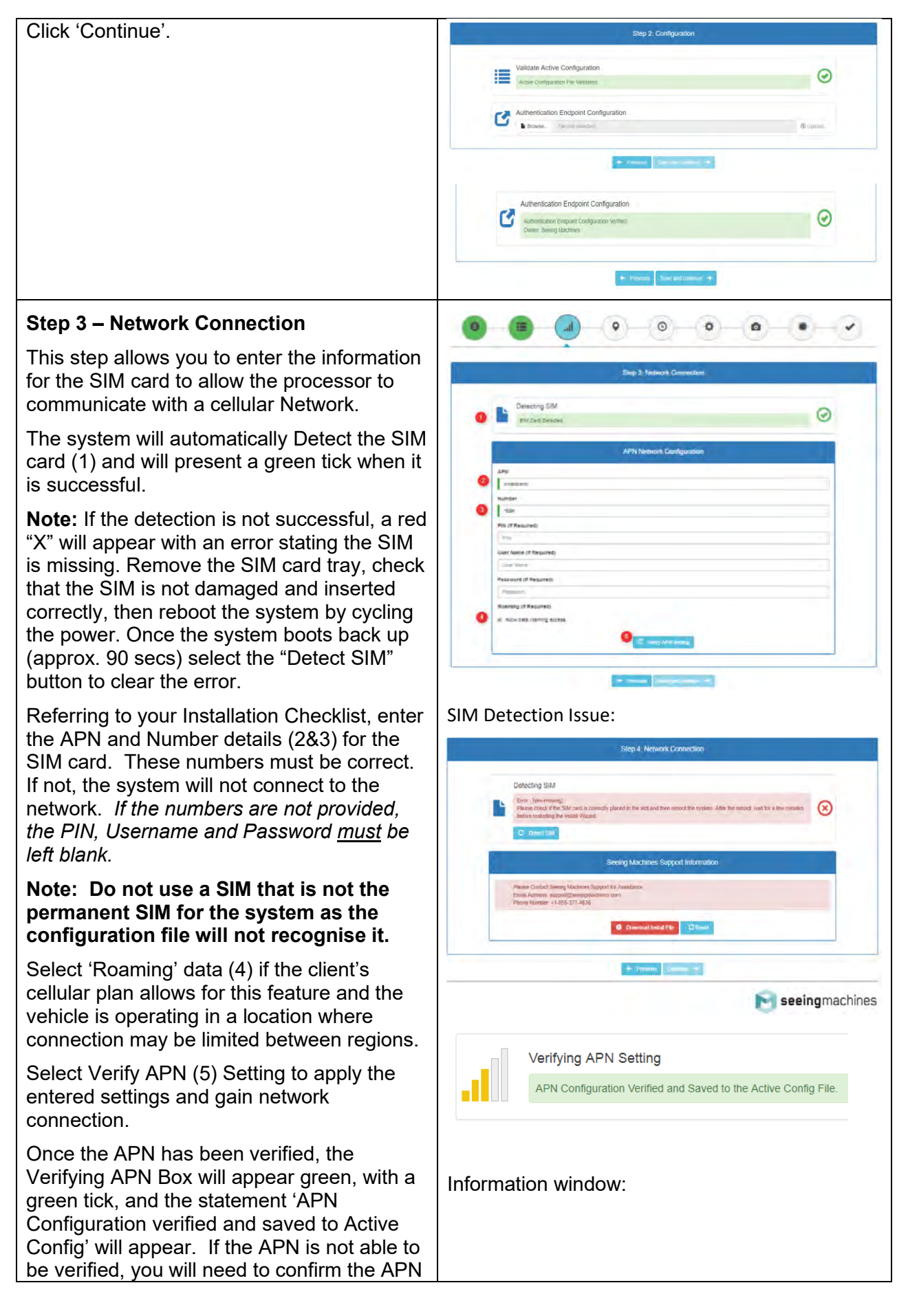

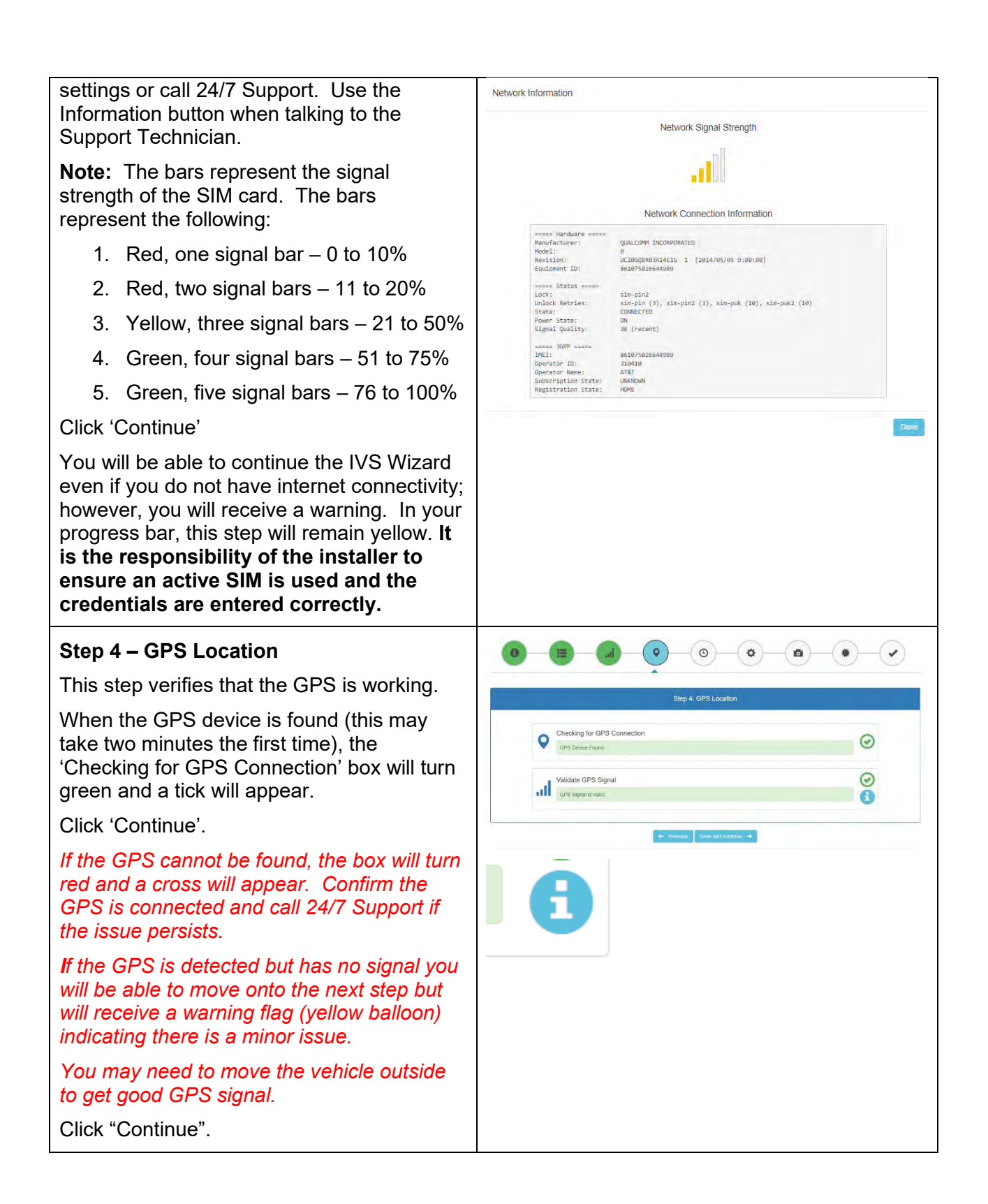

#### Step 5 – Time

This step verifies that the GPS, System, or Network time is correct.

The time will always be presented in UTC. There are articles on the Knowledge Base to help you work out the correct UTC.

Use the Confirmation prompt to verify the time and date presented are accurate. If the time or date are not accurate, select "no" and use the drop down at the far right of the Configure UTC Time Manually section to enter the correct UTC date and time, then select Update.

Once the time is correct, click 'Continue'.

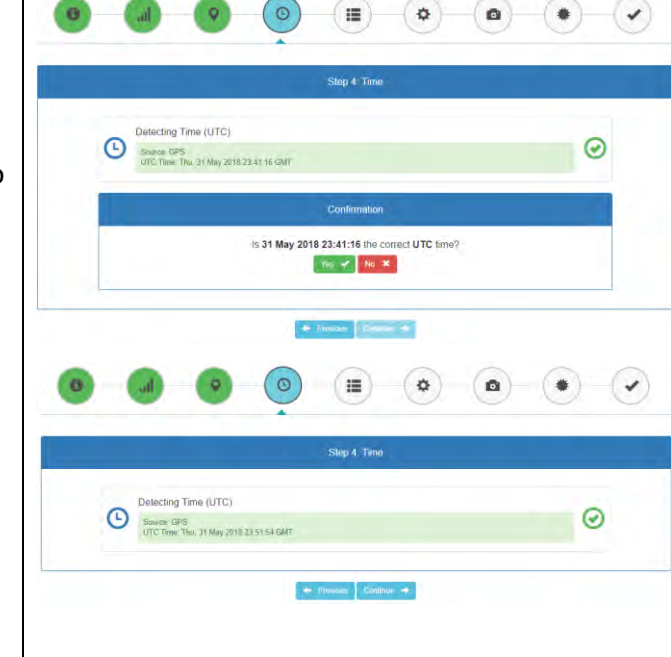

#### Manual UTC Configuration:

Configure UTC Time Manually

mm/dd/yyyy-

Time is required

0

## Step 6 – External Peripherals

During this step, the system will allow the user to configure any non-standard peripherals that may have been installed. This may include external telematics devices, an FFC, and/or the cruise control disable cable.

#### 6.1. FFC Setup

The FFC is enabled by default. If an FFC has not been installed, toggle the slider bar to "**FFC OFF**".

"**Save Configuration**" and select 'System Reboot'. The system will take approx. 2 minutes to reboot.

Once rebooted, the FFC feed will be visible and the FFC can be correctly adjusted.

If FFC is **not** fitted, continue to the next step.

**6.2.** Mix Telematics Configuration.

If a Mix Integration Cable is to be installed, toggle the slider bar next to Enabling Status to "**ON**".

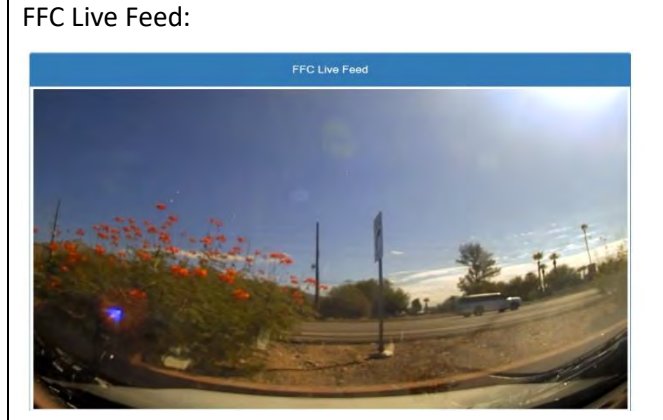

#### Mix Telematics Configuration:

|                    | MIX Telematics Configuration |          |
|--------------------|------------------------------|----------|
| Enabling Status    |                              | UN I     |
| Save Configuration |                              | .⊮C Save |
|                    | -                            |          |

#### Save Configuration action:

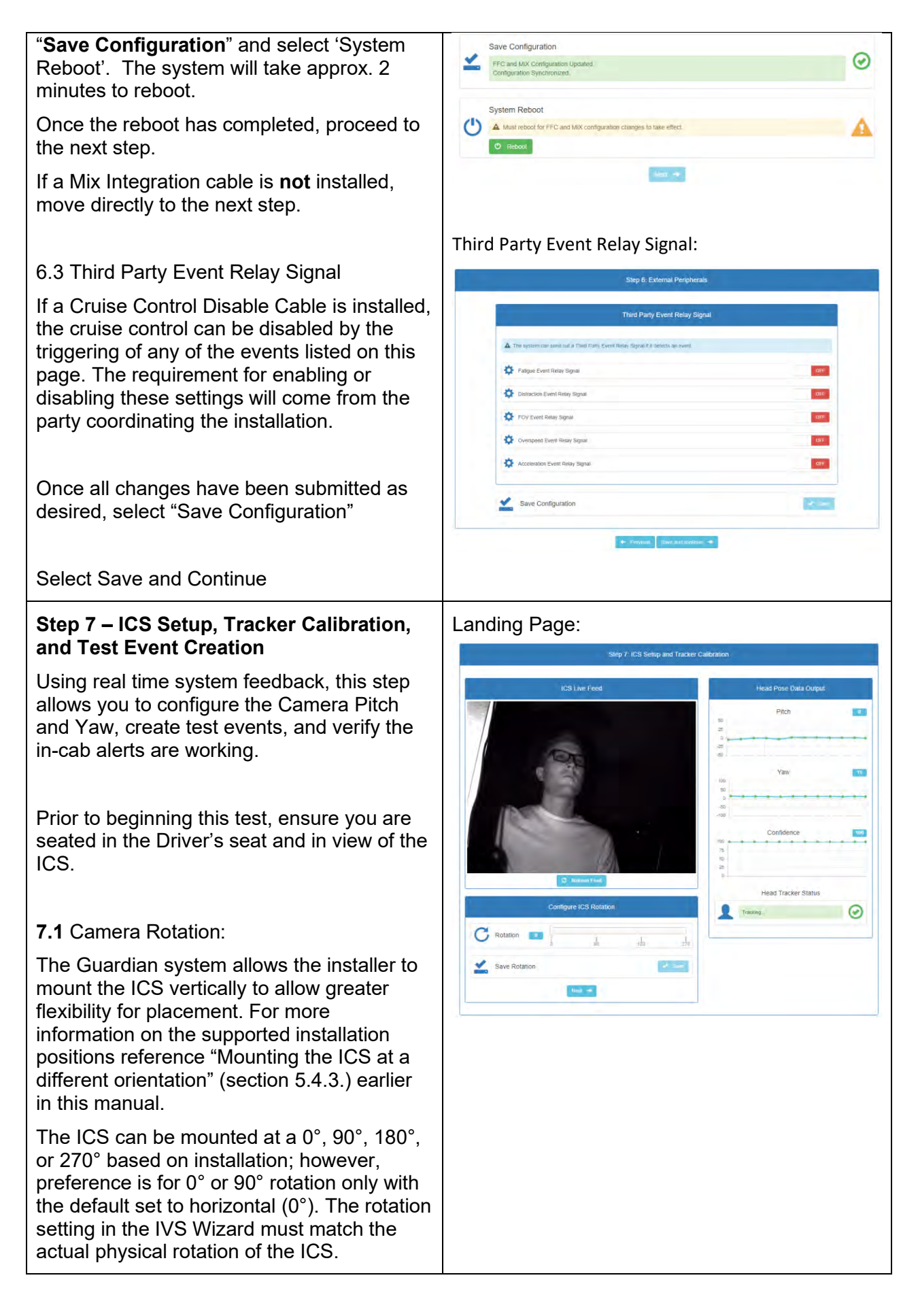

Once set using the slider (if necessary), select "**Save Rotation**" and select 'System Reboot'. The system will take approx. 2 minutes to reboot.

You will notice the ICS video feed is longer once the reboot is complete and the page refreshes.

# Rotation Example (90°): Configure ICS Rotation C Rotation 90 180 270 Save Rotation $\bigcirc$ ICS Rotation Configuration Updated. ICS Rotation Configuration Synchronized. System Reboot (') A Must reboot for ICS rotation configuration change to take effect. Reboot 🕐 System Reboot Confirmation A Are you sure you want to reboot the system? Yes 🖌 No 🕷 ICS Live Feed C Refresh Feed

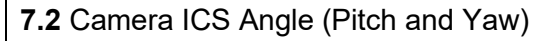

There are two ways to set the camera:

- 1. Using the Auto Calibration function (preferred).
- 2. Using the sliders for Pitch and Yaw (can be used if the Auto Calibration is not functioning properly).

## 1. Using Auto Calibration to set Pitch and Yaw

Using the button 'Configure Suggested ICS Angles', select 'Start'.

You will be prompted to get into a typical driving position (facing the road) and given 5 seconds to get steady. After this time, you will hear one beep indicating the start of the auto configuration.

After a period of about 2-3 seconds, you will hear another audible prompt indicating the auto calibration has ended. Your results will be now be displayed in the wizard.

Save these results and validate your new graph calibration graph readings are as close to 0 as possible. If necessary, select 'Repeat' to start a new auto calibration reading.

Save and Continue.

Values for pitch are 0 to 35. 0 is eye level for the driver. Slightly negative may have to be achieved if you are trying to overcome an object (i.e. steering wheel). It is acceptable to put 0 as the value if you have had to install with a slightly negative pitch.

Configure ICS Angles Pitch 14 1 'aw Configure Suggested ICS Angles Next Configure Suggested ICS Angles Prepare for Auto Calibration A Please get into a typical driving position and look forward. A Configuring ICS angles will start in 0:01 Assume typical seated position with head and eyes on road A Please remain steady while the system is configuring suggested ICS angles. Pitch and Yaw Results Suggested Pitch: 16 Suggested Yaw: -8 Click on "Save" Below to Apply Changes \* Save changes: Save Pitch and Yaw • ICS Pitch and Yaw Updated.

#### 2. Pitch and Yaw using sliders: **Configure ICS Angles** Use the slider bars to adjust the Pitch and Yaw based on the feedback provided by the Pitch live calibration graphs (located to the right of the live feed). The graph should be at or as close to zero when you are in the normal driving position. Save changes: Select "Save" any time an adjustment is made prior to reviewing the calibration Save Pitch and Yaw graphs. Configuration Updated. The head tracking confidence graph and the head tracking status must also indicate valid tracking and tracking confidence percentage (>70%). Create Test Events: Detect Fatigue: ICS Live Feed d Pose Data Outou First, select 'Start'. The system will enter demo mode prompting you to close your 12.3 eyes via text in the wizard and an audible prompt. Create a Fatigue Event (eye closure). The alarms and seat vibration should activate. Tick the boxes to confirm that you heard the audio and felt the vibration motor. Click 'Next' 0 C Head Tracker Status $\odot$ Use the 'Repeat' button to conduct the test again. Repeat the same process for a Distraction Fatigue Calibration Event (head rotation away from forward). After the Head Tracker Status turns green and you hear your eyes for a t **Note** - there is a new Calibration graph on this step to indicate when the On-Road Direction Calibrator Status has been Fatigue Calibration successfully configured, it will turn to green when it is ready for you to conduct the test via text in the wizard and an audible prompt. Fatigue Calibration $\odot$ $( \checkmark )$ Fatigue calibration is co Click 'Continue'. Use the 'Repeat' button to conduct the test Please confirm you heard the audio sound again if needed. Once you have created your test events for Please confirm you heard the vibration motor. H each event type, select "Next". These test events will be uploaded to Guardian Live as part of the installation validation process.

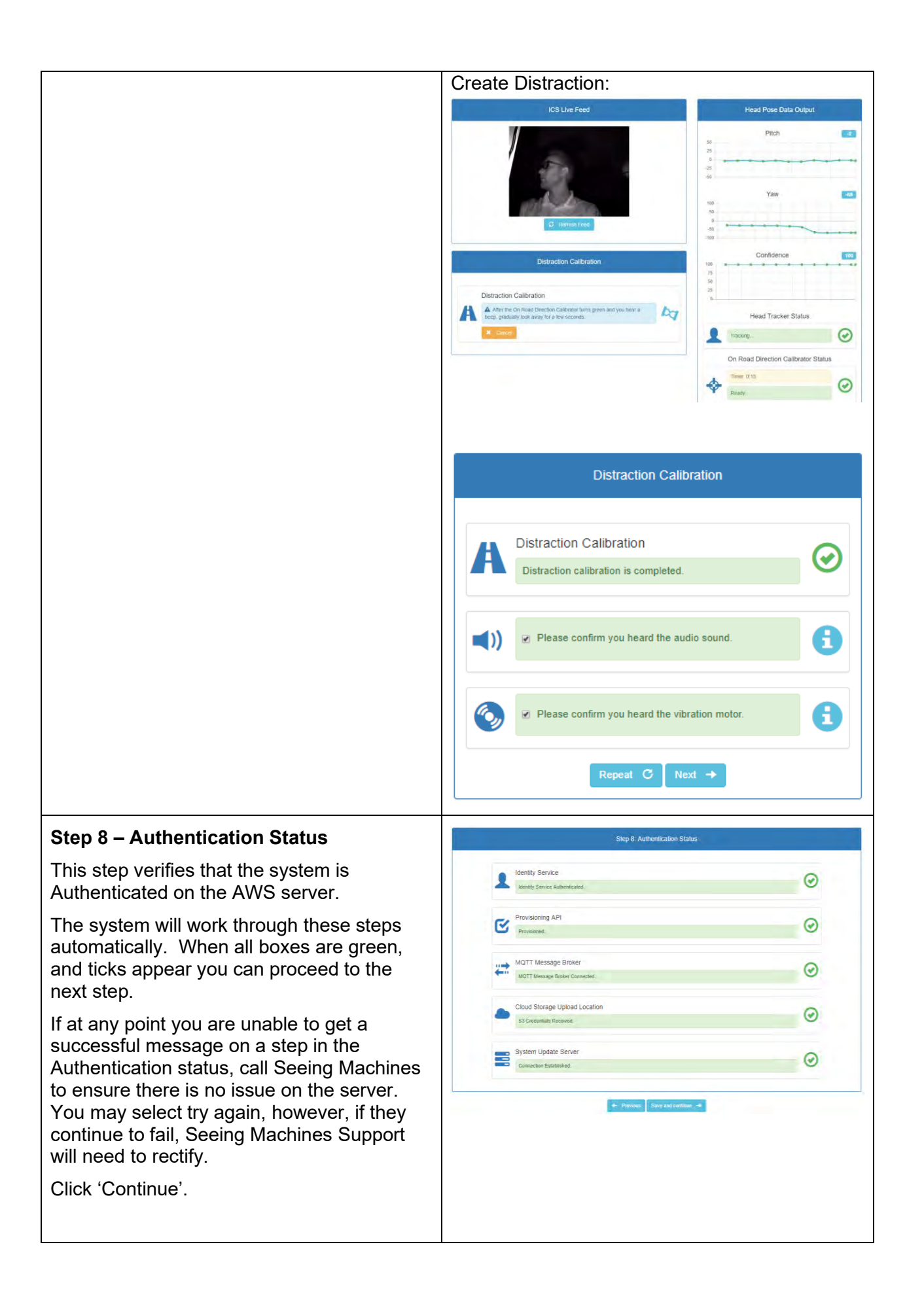

#### Step 9 – Review

This step confirms that all previous steps are complete and will indicate if an error has been detected (yellow or red symbols). If you see red X's against any steps, you will have to return to that step (using the Icon button on the top or to the left) and conduct troubleshooting. Alternatively, you can call 24/7 Support for assistance.

If Orange icons are present, they should be reviewed and corrected (if possible) before completing the installation. Should you require assistance, contact Seeing Machines Support

If everything is ticked Green, click 'Complete'.

The system has now completed the installation wizard setup process and will attempt to upload the installation report. You can download a copy of the installation report directly to your computer by selecting the Download Install Report button. The document will be downloaded as a .tar.gz file called

'SystemSerialNumber\_InstallationDateTimes tamp(UTC)\_install\_report.tar.gz'.

Once unzipped, the file names are 'SystemSerialNumber\_InstallationDateTimes tamp(UTC)\_InstallReport.json'. These can be opened via Notepad ++.

If the system was not able to communicate to the network, the installation report will not be uploaded as indicated by a red X. You will need to download the installation report then upload the file to 24/7 Support (support@seeingmachines.com).

The upload of the Install Report is required to complete the installation validation process, when it is not automatically uploaded.

Select "Reboot".

The Software Installation is now complete, and the Wizard will prompt you to reboot the system.

| Bitep 1: Device Details                  | 0 |
|------------------------------------------|---|
| Step 2: Configuration                    | 0 |
| Step 3 Network Connection                | 0 |
| Step 4: GPS Location                     | 0 |
| Step S: Time                             | 0 |
| Step 6 External Peopherals               | 0 |
| Step 7 ICS Setup and Tracker Calibration | 0 |
| Step 8; Authentication Status            | 0 |
| + Innuar - Consum +                      |   |

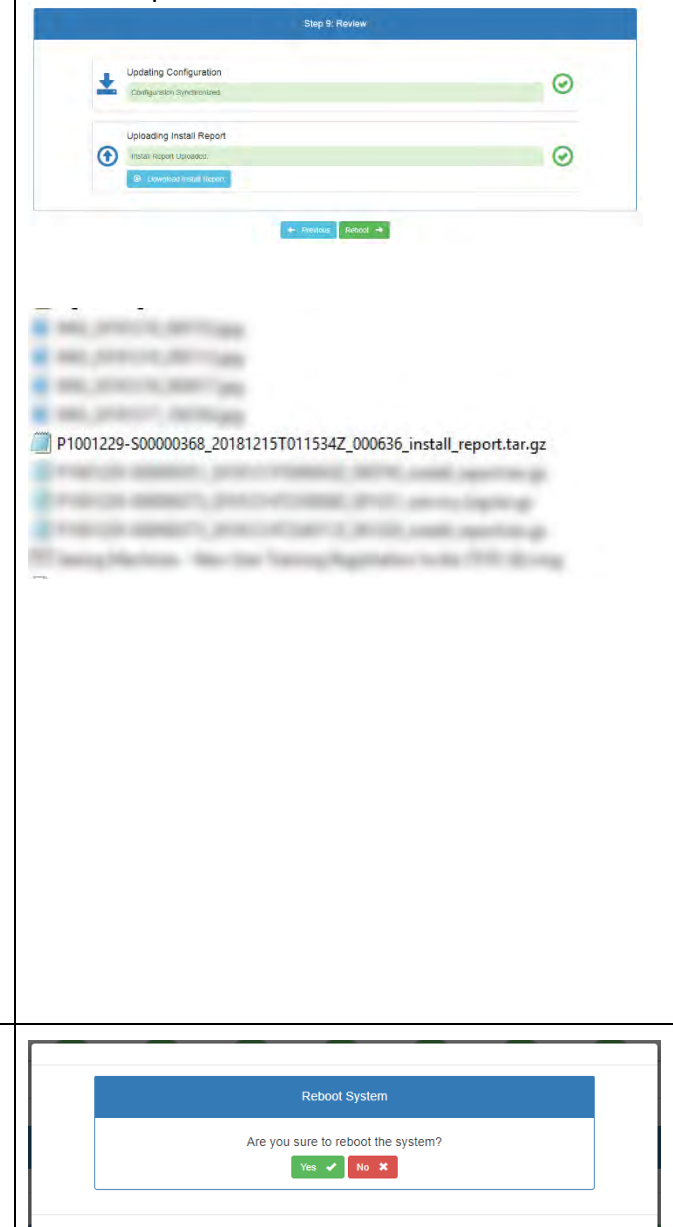

| System Reboot Confirmation                        |
|---------------------------------------------------|
| () Rebooting System                               |
| Please wait while the system completes rebooling. |

## 6.3 SYSTEM CHECKS

## System Checks

After the Installation Wizard been completed, you need to complete some system checks to ensure the system is running optimally.

Users are required to navigate to the Dashboard page in order to complete these System Checks.

| withcard and Diagnostics                                                                                                    |                                                                                                    |                                                                                                    |                                                                                                    |                                                                                                    | 3 particular                                                                                                    |
|----------------------------------------------------------------------------------------------------|----------------------------------------------------------------------------------------------------|----------------------------------------------------------------------------------------------------|----------------------------------------------------------------------------------------------------|----------------------------------------------------------------------------------------------------|----------------------------------------------------------------------------------------------------|
| CTD                                                                                                    |                                                                                                    |                                                                                                    |                                                                                                    |                                                                                                    |                                                                                                    |
| Paripherel Status                                                                                                    |                                                                                                    | Tergarinaria                                                                                                    |                                                                                                    | n                                                                                                    | sensectivity and GPS Status                                                                                                    |
|                                                                                                    | O tours                                                                                                    |                                                                                                    |                                                                                                    | al mana                                                                                                    | -                                                                                                    |
|                                                                                                    | 0                                                                                                    |                                                                                                    |                                                                                                    | 9-                                                                                                    |                                                                                                    |
|                                                                                                    | 0                                                                                                    | Valager,                                                                                                    |                                                                                                    | •                                                                                                    |                                                                                                    |
| dar.                                                                                                    | () Any                                                                                                    | income the second                                                                                                    |                                                                                                    |                                                                                                    | OPS Time                                                                                                    |
| ar                                                                                                    | () In                                                                                                    | and the second second second second second second second second second second second second second second second                                            |                                                                                                    | 0                                                                                                    | 2006, UVV2 20.                                                                                                    |
| any Univ                                                                                                    | 0                                                                                                    |                                                                                                    |                                                                                                    | 10 A                                                                                                    |                                                                                                    |
|                                                                                                    |                                                                                                    | Restores Viago                                                                                                    |                                                                                                    |                                                                                                    | Version,                                                                                                    |
|                                                                                                    | Among                                                                                                    |                                                                                                    |                                                                                                    | s                                                                                                    | 1214200                                                                                                    |
| Madula: Status                                                                                                    | Distance of the second second s |                                                                                                    | 100                                                                                                    | Constructions                                                                                                    | *                                                                                                    |
|                                                                                                    | 0                                                                                                    |                                                                                                    |                                                                                                    | Cold Sector American                                                                                                    | 4.4.2.m3343-                                                                                                    |
|                                                                                                    | 0                                                                                                    | Blackbox Data Network                                                                                                    |                                                                                                    | Station Street State                                                                                                    | ball                                                                                                    |
| -                                                                                                    | 0                                                                                                    |                                                                                                    | S                                                                                                    | Critic Primary Barlan                                                                                                    | y Leevinnis<br>Visionisettalis 2                                                                                                    |
| -                                                                                                    | ø                                                                                                    | E Canad                                                                                                    |                                                                                                    | Contrast Contrast                                                                                                    | Andrewsky /                                                                                                    |
| -                                                                                                    | 0                                                                                                    | Senice Logs                                                                                                    |                                                                                                    | DECLE Freeman (HWD)                                                                                                    | - Curril                                                                                                    |
| and Prov                                                                                                    | 0                                                                                                    |                                                                                                    | -                                                                                                    | DFLE Finsco Veter                                                                                                    | 1.12.0-MINC                                                                                                    |
|                                                                                                    | 0                                                                                                    | 1 diama                                                                                                    |                                                                                                    |                                                                                                    |                                                                                                    |
|                                                                                                    | 0                                                                                                    | Automation Serie                                                                                                    | 0                                                                                                    |                                                                                                    |                                                                                                    |
|                                                                                                    | 0                                                                                                    |                                                                                                    |                                                                                                    |                                                                                                    |                                                                                                    |
| _                                                                                                    | Ø                                                                                                    | F Second                                                                                                    |                                                                                                    |                                                                                                    |                                                                                                    |
|                                                                                                    |                                                                                                    |                                                                                                    |                                                                                                    |                                                                                                    |                                                                                                    |
| Panding Usknids                                                                                                    |                                                                                                    |                                                                                                    |                                                                                                    |                                                                                                    |                                                                                                    |
| er trou dassellage (CO) Proc                                                                                                    | -                                                                                                    |                                                                                                    |                                                                                                    |                                                                                                    |                                                                                                    |
| na Log Russ                                                                                                    |                                                                                                    |                                                                                                    |                                                                                                    |                                                                                                    |                                                                                                    |
|                                                                                                    |                                                                                                    |                                                                                                    |                                                                                                    |                                                                                                    |                                                                                                    |
| Inamechines<br>Dashboard and Diagnostics                                                                                                    | -                                                                                                    |                                                                                                    |                                                                                                    |                                                                                                    | Device Setal (P1001228-S00012/2                                                                                                    |
| Innertaines<br>Dashboard and Diagnostics<br>steenst ICS.Diagnetics. System History                                                                                                    | -                                                                                                    |                                                                                                    |                                                                                                    |                                                                                                    | III Device Sectal P1003229-580012/d                                                                                                    |
| Anamachiaes<br>Dashboard and Diagnostics<br>Likeand ICS Dagnasics System History<br>Penghenal Status                                                                                                    |                                                                                                    | Resource Usag                                                                                                    | и                                                                                                    | Consectivity                                                                                                    | III Dense Setal Priorizz-Scootzra                                                                                                    |
| Anamachines Dashboard and Diagnostics Abbaard ICS.Dagvatics System History Peophenal Status  CPS                                                                                                    | •••                                                                                                    | Rosource Usag                                                                                                    | N<br>505                                                                                                    | Consective)                                                                                                    | III Decks Setial Priorizzy-Socorzy (<br>wind GPS Status                                                                                                    |
| Anamuchians  Dashboard and Diagnostics  Hexatel  CS Dagvatics System History  Peopheral Status  CS CS  CS CS  CS                                                                                                    |                                                                                                    | Rosource Usage                                                                                                    | NI<br>6306<br>51270                                                                                                    | Connectivity<br>Mobile Network                                                                                                    | III Device Senial Priorszek-socortz/d<br>/ and GPS Status                                                                                                    |
| Anomechanis  Dashboard and Diagnostics Dashboard and Diagnostics CRDupyustics System Hisey Purghonal Status CPS CPS CPS CPS CPS CPS CPS CPS CPS CPS                                                                                                    |                                                                                                    | Rosource Usage                                                                                                    | N<br>(1)276<br>(3)276<br>(3)276)<br>(3)276<br>(3)276<br>(3)276<br>(3)276)<br>(3)276<br>(3)276<br>(3)276<br>(3)276)<br>(3)276<br>(3)276<br>(3)276)<br>(3)276<br>(3)276<br>(3) | Connectivity<br>JI Matele Network<br>Q GPS                                                                                                    | III Dense Serial P10972295000724<br>V and GPS Status                                                                                                    |
| Anamachiawa<br>Dashboard and Diagnostics<br>Meand KSD Daynatics System History<br>Peopheral States<br>CPS<br>CPS<br>CPS<br>CPS<br>CPS<br>CPS<br>CPS<br>CPS                                                                                                    | en and and and and and and and and and an                                                                                                    | Resource Usage                                                                                                    | рі<br>(1270)<br>(1270)<br>(1270)<br>(1280)                                                                                                    | Connectivity<br>Mobile Nercosk<br>Q GPS<br>Nersock Into                                                                                                    | / and GPS Status                                                                                                    |
| Anamachises  Dashboard and Diagnostics  Dashboard and Diagnostics  Carlos  Carlos  Ca                                                                                                    |                                                                                                    | Resource Usage<br>age CPU Isage<br>ang Usage<br>Card Isage                                                                                                  | 94<br>6306<br>7506<br>6599                                                                                                    | Consective<br>Materia Nations<br>Caris<br>Materia Info                                                                                                    | III Dedoc Setal (1001229-S00012/4<br>/ and GPS Status                                                                                                    |
| Annuschieres                                                                                                    |                                                                                                    | Rosource Usage<br>nga CPU Isage<br>Isaga<br>Larat Isaga<br>Vritemas                                                                                         | 04<br>(51276)<br>(5276)<br>(5286)<br>(5286)                                                                                                    | Contractivit<br>Mobile Network<br>O gras<br>O stateori Into                                                                                                    | III Device Serial Prost224-Stoot12/d<br>and GPS Status                                                                                                    |
| Anamachiaes  Dashboard and Diagnostics  Dashboard and Diagnostics  CS Dagvatics  Sptem Hisey  CopS  CopS CopS                                                                                                    |                                                                                                    | Rosource Usag<br>age CPU Usage<br>ang Usage<br>Disage<br>Card Isage<br>Voltages                                                                             | N<br>(1)279<br>(3,559)<br>(3,559)<br>(3,599)<br>(3,599)                                                                                                    | Connectivity<br>Motion Natvoork<br>O Gros<br>O Natvoork Info                                                                                                    | M Dense Send Priorize/Soci274<br>M Dense Send Priorize/Soci274<br>And GPS Status<br>and @<br>                                                                                                    |
| Insmuchises                                                                                                    |                                                                                                    | Resource Usag<br>age CRU Usage<br>ony Usage<br>Card Usage<br>Sard Usage<br>Voltages                                                                         | pi<br>(20)<br>(32)<br>(32)<br>(33)<br>(40)<br>(40)<br>(40)<br>(40)<br>(40)<br>(40)<br>(40)<br>(40                                                                                                    | Connectivity<br>Mobile Nercost<br>Gres<br>Nercost Into<br>Gr                                                                                                    | And GPS Status                                                                                                    |
| Anamachiaes.  Dashboard and Diagnostics Dashboard and Diagnostics CS Dagrasios System History  Corps Corps C                                                                                                    |                                                                                                    | Resource Usage<br>age CPU Lange<br>any Usage<br>Card lange<br>Voltages                                                                                      | 94<br>5305<br>5320<br>6599<br>5337<br>3337<br>3337                                                                                                    | Consective<br>J. Modele Network<br>Cons<br>Cons<br>Network Info<br>Cons<br>Cons<br>Cons<br>Cons<br>Cons<br>Cons<br>Consective<br>Consective<br>Consectiv                                                                                                    | A land GPS Status                                                                                                    |
| Anomachians                                                                                                    |                                                                                                    | Rasource Usage<br>raja CRU Isage<br>any Usage<br>Card Isage<br>Card Isage<br>Voltagos                                                                       | 20<br>(1.275)<br>(2.559)<br>(2.569)<br>(2.97)<br>(1.157)<br>(2.57)<br>(1.157)<br>(1.157)                                                                                                    | Constructive<br>Mobile Natwork<br>Grs<br>Matwork Info<br>Gr                                                                                                    | A and GPS Status                                                                                                    |
| Anamachines                                                                                                    |                                                                                                    | Rosource Usag<br>age CPU Isage<br>on Usage<br>Card Isage<br>Card Isage<br>Voltagus<br>ev                                                                    | N<br>505<br>5279<br>5509<br>5509                                                                                                    | Connectivity<br>Mobile Nationsk<br>O Gros<br>National Info<br>Gal<br>O                                                                                                    | A and GPS Status                                                                                                    |
| Anamachiaea<br>Anamachiaea<br>Dashboard and Diagnostics<br>Dashboard and Diagnostics<br>Dashboard and Diagnostics<br>Peophanal Status<br>Peophanal Status<br>CPS<br>CPS<br>CPS<br>CPS<br>CPS<br>CPS<br>CPS<br>CPS                                                                                                    |                                                                                                    | Rosource Usag<br>age CRU Usage<br>on Usage<br>Usage<br>Sard Usage<br>Voltages<br>ev                                                                         | pi<br>(0%)<br>(127)<br>(3.5%)<br>(45%)<br>(45%)<br>(11.5%)<br>(55%)<br>(11.5%)<br>(11.5%)<br>(1                                                                                                    | Connectivity<br>Mobile Necosit<br>Gras<br>Necosit Info<br>Gras<br>Gras<br>Carrier<br>Carrier<br>Cari | III Dense Setal Prior 22450012/2<br>And GPS Status<br>And GPS Status<br>PS Time<br>2019 26:29 Int 27:59 UTC<br>2019 26:29 Int 27:59 UTC<br>2019 26:29 Int 27:59 UTC                                                                                                    |
| Anamochines                                                                                                    |                                                                                                    | Rosource Lisag<br>age CPU Lisage<br>on Usage<br>Card Lisage<br>Card Lisage<br>Voltagus<br>ev<br>ter<br>Tertipernetates                                      | N<br>500<br>51270<br>5500<br>550                                                                                                    | Connectivity<br>Mobile Natoork<br>O GPS<br>Natoork Info<br>GI<br>O<br>Software                                                                                                    | A and GPS Status<br>A and GPS Status<br>PS Time<br>2015-05-29 00-27-59 UTC<br>4050075<br>1.1.0 428386                                                                                                    |
| Anamochiaes                                                                                                    |                                                                                                    | Resource Usage age CRU Usage age CRU Usage Usage Card Usage Sard Usage Even Voltages Even Temperatures Even Temperatures                                    | 94<br>(20%)<br>(122%)<br>(328%)<br>(489%)<br>(11137)<br>(527%)<br>(11137)<br>(527%)<br>(11137)<br>(527%)<br>(11137)<br>(527%)<br>(11137)<br>(527%)<br>(1127%)<br>(1127%)                                                                                                    | Cornectivity<br>Mobile Netrosk<br>Gras<br>Metrosk Info<br>Gravity<br>Software<br>Cornectivity<br>Software<br>Cornectivity<br>Cornectivity<br>Cornect                                                                                                    | III Dense Setal P101225450012/21           / and GPS Status           / and GPS Status                                                                                                    |
| Anamachieus.                                                                                                    |                                                                                                    | Resource Usage age CPU Usage age CPU Usage Usage Card Usage Voltages avy or Temperaduzes am Environment                                                     | PI<br>50%<br>51%<br>50%<br>50%<br>50%<br>10%<br>10%<br>10%<br>10%<br>10%<br>10%<br>10%<br>1                                                                                                    | Constructives<br>I abbite Network<br>Cros<br>Cros<br>Network Info<br>Cros<br>Software<br>Cros<br>Software<br>Cros<br>Software<br>Cros<br>Software<br>Software<br>Cros<br>Software<br>Software<br>Softwar                                           | A land GPS Status  A land GPS Status  A land GPS status A land GPS status A land GPS s |
| Ammunchiones                                                                                                    |                                                                                                    | Rosource Usage age CPU Usage any Usage Usage Card Usage Voltages wy are Temperatures                                                                        | N<br>000<br>19270<br>3.569<br>6.899<br>6.899<br>1.327<br>1.327<br>1                                                                                                    | Connectivity<br>Mobile Network<br>Gros<br>Motion Reference<br>Network Info<br>Con<br>Con<br>Con<br>Con<br>Con<br>Con<br>Con<br>Co                                                                                                    | And GPS Status  And GPS Status  PS Time  2019-06-29 06-27 50 UTC  Ausons  1.10-429536  13  0422-2010                                                                                                    |
| Anamachiana<br>Anamachiana<br>Dashboard and Diagnostics<br>Dashboard and Diagnostics<br>Dashboard and Diagnostics<br>CSDagasetics<br>CSDagasetics<br>CSDagas |                                                                                                    | Resource Usage age CPU Lage ony Usage Targe Voltages wy Temperatures am Environment Temperature                                                             | рі<br>(00)<br>(1270)<br>(3500)<br>(3500)<br>(1500)<br>(1117)<br>(1117)<br>(11                                                                                                    | Connectivity<br>Mobile Nancok<br>Gris<br>Materick Into<br>Software<br>Construction<br>Construction                                                                                                    | Parameter I Grant and Data           III Decessional Priorizza-Scoorizza           / end GPS Status           (a) (a) (a) (a) (a) (a) (a) (a) (a) (a)                                                                                                    |
| Anamochiaws                                                                                                    |                                                                                                    | Resource Usage raps CPU Linage raps CPU Linage linage linage voitage voitage ev voitages ev Temperatures an Environment Linagenture Environment Environment | ри<br>(107)<br>(127)<br>(127                                                                                                    | Consectives<br>II Mobile Network<br>Cris<br>Cris<br>Cris<br>Network Info<br>Cris<br>Software<br>Cris<br>Software<br>Cris<br>Software<br>Software<br>Soft                                           | III Dense Setal P101224-5001271           III Dense Setal P101224-5001271           III Dense Setal P10124-5001271           III Dense Setal P10124-5001271 <t< td=""></t<>                                                                                                    |
| Insmuchians                                                                                                    |                                                                                                    | Rosource Usage age CPU Itage any Usage Usage Card Isage Voltage ev ev an Ensemment Temperatures Blacktox Data Rep                                           | PI<br>50%<br>51%<br>55%<br>55%<br>55%<br>55%<br>55%<br>55%<br>55                                                                                                    | Constructive<br>Mobile Nations'<br>Cris<br>Cris<br>Cris<br>National Info<br>Cris<br>Software<br>Cris<br>Software<br>Cris<br>Software<br>Software<br>Soft                                           | III Denos Senial Priorizze-Socializze           / end GPS Status           // end GPS Status           // end                                                                                                    |
| Anamachines                                                                                                    |                                                                                                    | Rosource Usage age CPU Isage age CPU Isage age Usage Card Isage Voltages ev ev are Temperatures Blackbox Data Reis                                          | M<br>(00)<br>(1270)<br>(250)<br>(150)<br>(150)                                                                                                    | Connectivity<br>Mobile Network<br>Grs<br>Grs<br>Network Info<br>Software<br>Connectivity<br>Software<br>Connectivity<br>Software<br>Connectivity<br>Software<br>Connectivity<br>Software<br>Connectivity<br>Software<br>Connectivity<br>Software<br>Connectivity<br>Software<br>Software<br>Soft                                                   | A and GPS Status  A and GPS Status  P STime  2315-05-29 00:27-50 UTC  OVER  1.10, 428336  13  0x22  1.10, 325113  0x22  1.10, 325113  0x22  1.10, 325113  0x22  0x31  0x31  0x |

| Turalina Tasta                                                                                                    |                                                                                                    |
|----------------------------------------------------------------------------------------------------|----------------------------------------------------------------------------------------------------|
| In the ICS Diagnostics tab, make final<br>adjustments to the ICS to ensure that<br>tracking is maintained in multiple seating<br>positions (high, low, close, further away etc). |                                                                                                    |
| Forward Facing Camera Position:                                                                                                    | Land Claude                                                                                                    |
| In the ICS Diagnostics tab, observe the FFC video feed.                                                                                                    | Charteral     Here       Billion     Here       Billion     Here       Billion     Here       Billion     Here       Billion     Here       Billion     Here       Billion     Here       Billion     Here       Billion     Here       Billion     Here       Billion     Here       Billion     Here       Billion     Here |
| Bonnet - Adjust the camera so that:                                                                                                    |                                                                                                    |
| <ul> <li>The top of the image sees the horizon.</li> <li>The bottom of the image sees the top of the bonnet.</li> </ul>                                                          |                                                                                                    |
| <ul> <li>No Bonnet - Adjust the camera so that:</li> <li>The top of the image sees the horizon.</li> <li>The bottom of the image sees 1.5m in front of the vehicle.</li> </ul>   |                                                                                                    |
| Confirm there are no System Errors or pending Uploads:                                                                                                    |                                                                                                    |
| Refer to TCP Knowledge Base for error                                                                                                    | Peripheral Status                                                                                                    |
| resolution or call 24/7 Support.                                                                                                    | ♀ gps                                                                                                    |
|                                                                                                    | 🖸 CS 🥥                                                                                                    |
|                                                                                                    | FFC.                                                                                                    |
|                                                                                                    | * IR Pods                                                                                                    |
|                                                                                                    | •••• Light Bar                                                                                                    |
|                                                                                                    | Button Back Light                                                                                                    |
|                                                                                                    | Il Buzzer                                                                                                    |
|                                                                                                    | Vux-liken Meter                                                                                                    |
|                                                                                                    | AT MIX O                                                                                                    |
|                                                                                                    |                                                                                                    |

|              | Module Status                  |         |
|--------------|--------------------------------|---------|
|              | Authenticator                  | $\odot$ |
|              | Blackbox                       | $\odot$ |
|              | Camera Controller              | $\odot$ |
|              | Config Manager                 | $\odot$ |
|              | Data Packager                  | $\odot$ |
|              | Data Uploader                  | $\odot$ |
|              | DSS                            | $\odot$ |
|              | нмі                            | $\odot$ |
|              | Kinematics                     | $\odot$ |
|              | Network Controller             | $\odot$ |
|              | System State Reporter          | $\odot$ |
|              | System Updater                 | $\odot$ |
|              |                                |         |
|              | Event and Heartbeat EOD Files: | 0       |
|              | Event Video Files:             | 0       |
|              | Service Log Files:             | 0       |
|              | Other Files:                   | 0       |
|              |                                |         |
| e turned off | A CONTRACTOR                   |         |

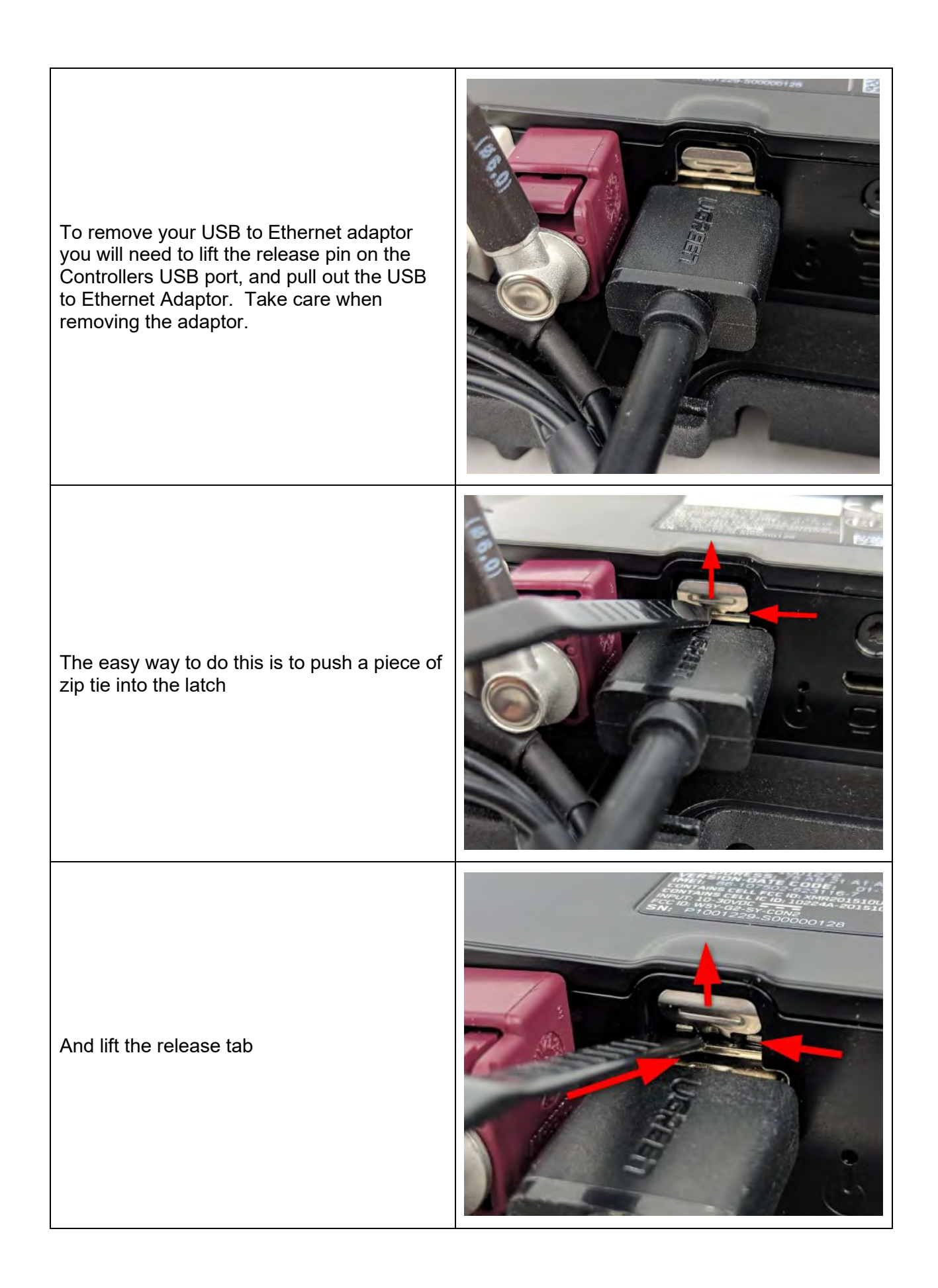

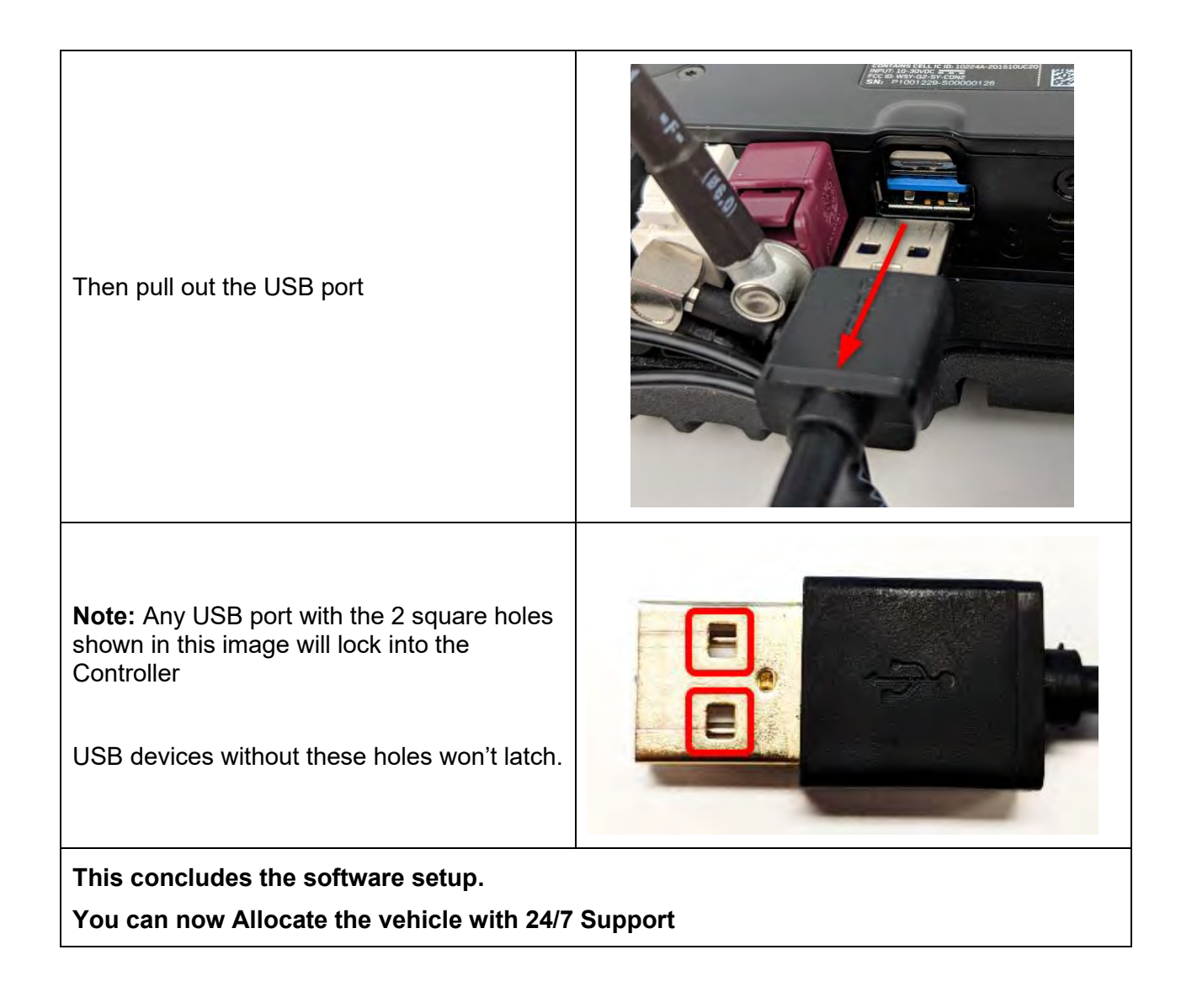

## 6.4 24/7 SUPPORT DETAILS

#### 24/7 Support Center

System Registration | Configuration | Troubleshooting

support@seeingmachines.com

USA: +1 855 377 4636

Australia: +61 2 6108 4313

Mexico: +1 520 838 8138

UK: +44 808 164 5774

South America: +56 2 2938 1718

#### **Technical Communications Portal**

Support Manuals | Updates | Knowledge Base | Resources

tcp.seeingmachines.com

## 6.5 ALLOCATING A VEHICLE

## **Vehicle Allocation**

Calling 24/7 Support with your filled in Checklist will activate a vehicle in Guardian Live and will allow the Client or Distributor to be able to review events in their fleet(s).

|                                    | • Your name (First and Last).                                                                     |
|------------------------------------|---------------------------------------------------------------------------------------------------|
|                                    | <ul> <li>The email address you would like the Zendesk<br/>installation ticket sent to.</li> </ul> |
|                                    | • The client account and site the vehicle should be allocated to.                                 |
|                                    | The information on the Checklist:                                                                 |
|                                    | - P (number),                                                                                     |
| Call the 24/7 Support number above | - S (number),                                                                                     |
|                                    | - Vehicle ID (e.g. TRUCK123),                                                                     |
|                                    | - Make of the vehicle (e.g. Kenworth),                                                            |
|                                    | - Model of the vehicle (e.g. T909),                                                               |
|                                    | - SIM card serial number,                                                                         |
|                                    | - Power routed via isolation switch Y/N,                                                          |
|                                    | <ul> <li>Power routed via non-essentials switch<br/>Y/N, and</li> </ul>                           |

|                                                            | - Any optional extras installed Y/N.                 |
|------------------------------------------------------------|------------------------------------------------------|
| The support team will give you a status running correctly. | of what they see over the network to make sure it is |

Then an email will be sent to you confirming the installation.

You will need to reply to this email with a scanned copy (this can be a photo) of the Installation Checklist, this is required for proof of warranty.

The Allocation setup is now complete, you can now finish the installation.

## 7 FINALISING THE INSTALLATION

## Finalising the Installation

**Note:** These activities should be completed before leaving the vehicle, but after completing the rest of the install.

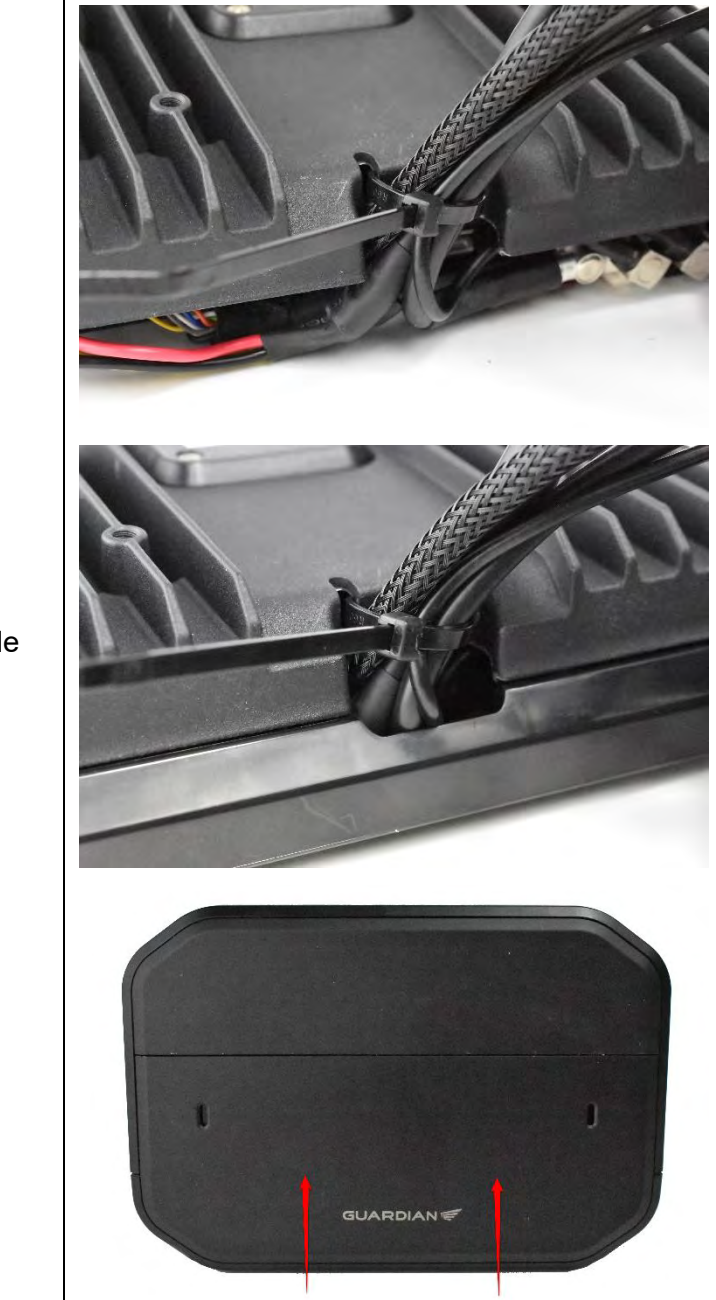

Tuck all the cables in to the relief and slide the cover plate into position.
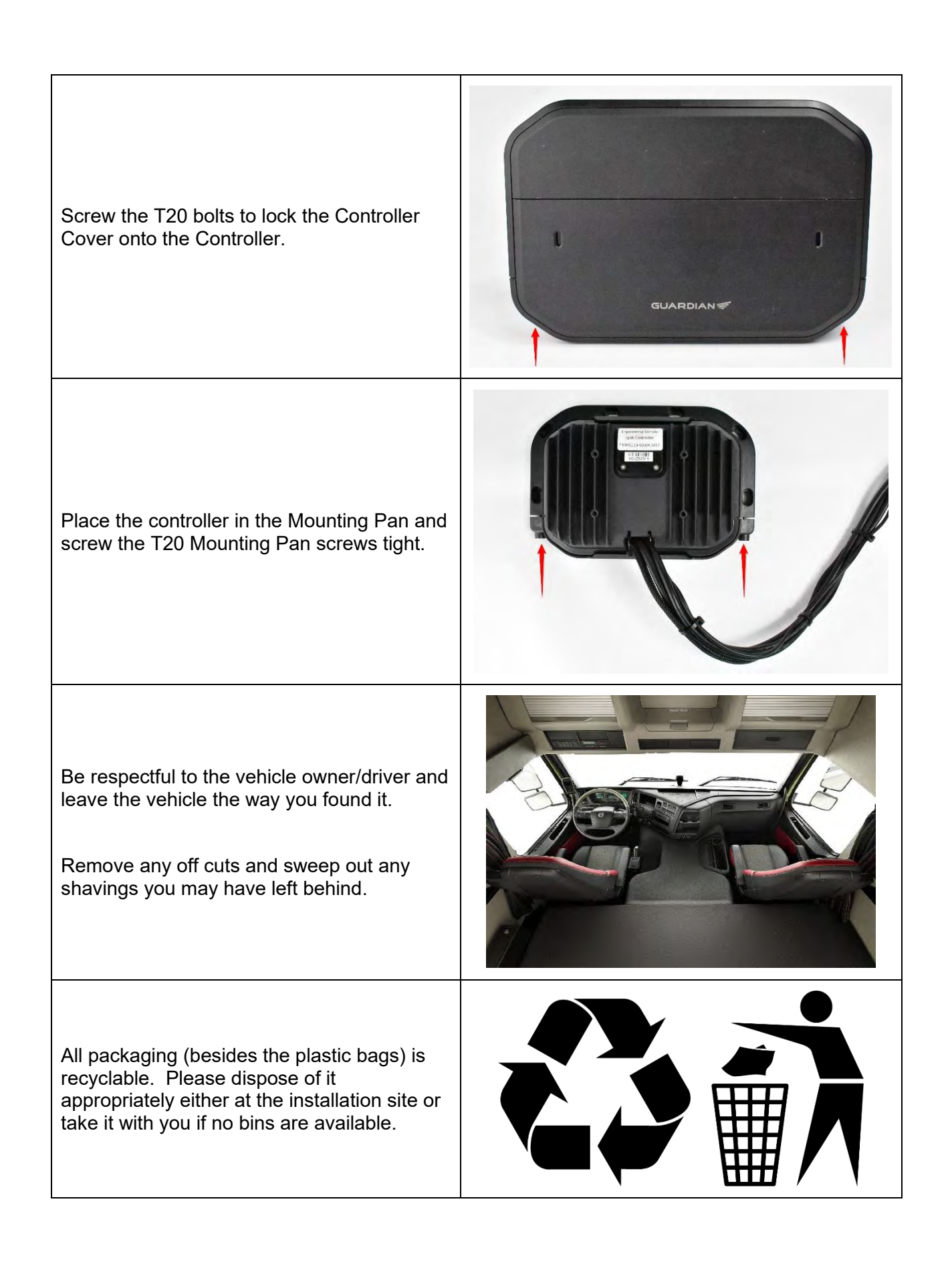

## 7.1 FINAL QA

## Final QA

At the end of the installation a final Quality Assurance (QA) check is required to be conducted. You must check the following:

- 1. All components of the system have been installed.
- 2. Cables are zip tied, excess lengths are removed, and the cables do not interfere with the normal function of the vehicle.
- 3. Cables are hidden from view (as much as possible).
- 4. All vehicle pieces and fasteners are returned to the correct place on the vehicle.
- 5. The system powers down when the key is turned off.
- 6. All rubbish has been removed from the vehicle and disposed of appropriately.
- 7. You have removed all your tools.
- 8. You have taken the photos as required in the installation checklist.
- 9. You have completed and signed the installation checklist.
- 10. You have retained all the installation paperwork and photographic evidence of the install.
- 11. You have notified the site manager that the truck is ready for release and they have signed off on the checklist.

## INSTALLATION IS NOW COMPLETE